# M5A97 LE R2.0

J7460 初版第1刷 2012年8月

#### Copyright © 2012 ASUSTeK COMPUTER INC. All Rights Reserved.

バックアップの目的で利用する場合を除き、本書に記載されているハードウェア・ソフトウェアを 含む、全ての内容は、ASUSTeK Computer Inc. (ASUS)の文書による許可なく、編集、転載、引用、 放送、複写、検索システムへの登録、他言語への翻訳などを行うことはできません。

以下の場合は、保証やサービスを受けることができません。

(1) ASUSが明記した方法以外で、修理、改造、交換した場合。

(2) 製品のシリアル番号が読むことができない状態である場合。

ASUSは、本マニュアルについて、明示の有無にかかわらず、いかなる保証もいたしません。 ASUSの責任者、従業員、代理人は、本書の記述や本製品に起因するいかなる損害(利益の損失、 ビジネスチャンスの遺失、データの損失、業務の中断などを含む)に対して、その可能性を事前に 指摘したかどうかに関りなく、責任を負いません。

本書の仕様や情報は、個人の使用目的にのみ提供するものです。また、予告なしに内容は変更されることがあり、この変更についてASUSはいかなる責任も負いません。本書およびハードウェア、ソフトウェアに関する不正確な内容について、ASUSは責任を負いません。

本マニュアルに記載の製品名及び企業名は、登録商標や著作物として登録されている場合が ありますが、本書では、識別、説明、及びユーザーの便宜を図るために使用しており、これ らの権利を侵害する意図はありません。

Offer to Provide Source Code of Certain Software

This product contains copyrighted software that is licensed under the General Public License ("GPL"), under the Lesser General Public License Version ("LGPL") and/or other Free Open Source Software Licenses. Such software in this product is distributed without any warranty to the extent permitted by the applicable law. Copies of these licenses are included in this product.

Where the applicable license entitles you to the source code of such software and/or other additional data, you may obtain it for a period of three years after our last shipment of the product, either

(1) for free by downloading it from http://support.asus.com/download

or

(2) for the cost of reproduction and shipment, which is dependent on the preferred carrier and the location where you want to have it shipped to, by sending a request to:

ASUSTeK Computer Inc. Legal Compliance Dept. 15 Li Te Rd., Beitou, Taipei 112 Taiwan

In your request please provide the name, model number and version, as stated in the About Box of the product for which you wish to obtain the corresponding source code and your contact details so that we can coordinate the terms and cost of shipment with you.

The source code will be distributed WITHOUT ANY WARRANTY and licensed under the same license as the corresponding binary/object code.

This offer is valid to anyone in receipt of this information.

ASUSTeK is eager to duly provide complete source code as required under various Free Open Source Software licenses. If however you encounter any problems in obtaining the full corresponding source code we would be much obliged if you give us a notification to the email address gpl@asus.com, stating the product and describing the problem (please DO NOT send large attachments such as source code archives, etc. to this email address).

# もくじ

| 安全上のご注意            | vi  |
|--------------------|-----|
| このマニュアルについて        | vii |
| M5A97 LE R2.0 仕様一覧 | ix  |
| パッケージの内容           | xii |
| 取り付けて旦とコンポーネント     |     |
|                    |     |

## Chapter1 製品の概要

| 1.1  | 独自機能  | ድ<br>ድ                            | 1-1  |
|------|-------|-----------------------------------|------|
|      | 1.1.1 | 製品の特長                             |      |
|      | 1.1.2 | DIP (Dual Intelligent Processors) | 1-2  |
|      | 1.1.3 | ASUSの独自機能                         | 1-2  |
|      | 1.1.4 | ASUS静音サーマルソリューション                 | 1-3  |
|      | 1.1.5 | ASUS EZ DIY                       | 1-3  |
|      | 1.1.6 | その他の機能                            | 1-4  |
| 1.2  | マザーオ  | ボードの概要                            | 1-5  |
|      | 1.2.1 | 始める前に                             | 1-5  |
|      | 1.2.2 | マザーボードのレイアウト                      | 1-6  |
|      | 1.2.3 | CPU                               | 1-8  |
|      | 1.2.4 | システムメモリー                          | 1-9  |
|      | 1.2.5 | 拡張スロット                            | 1-15 |
|      | 1.2.6 | ジャンパ                              | 1-17 |
|      | 1.2.7 | オンボードLED                          | 1-18 |
|      | 1.2.8 | 内部コネクター                           | 1-19 |
| Chap | ter2  | 基本的な取り付け                          |      |
| 2.1  | コンピュ  | ∟ーターを組み立てる                        |      |
|      | 211   | マザーボードを取り付けろ                      | 2-1  |

|     | 2.1.1 | マザーボードを取り付ける          | 2-1  |
|-----|-------|-----------------------|------|
|     | 2.1.2 | CPUを取り付ける             | 2-4  |
|     | 2.1.3 | CPUクーラーを取り付ける         | 2-5  |
|     | 2.1.4 | メモリーを取り付ける            | 2-8  |
|     | 2.1.5 | ATX 電源を取り付ける          | 2-9  |
|     | 2.1.6 | SATAデバイスを取り付ける        | 2-10 |
|     | 2.1.7 | フロント I/O コネクター を取り付ける | 2-10 |
|     | 2.1.8 | 拡張カードを取り付ける           | 2-11 |
| 2.2 | バックバ  | ペネルとオーディオ接続           |      |
|     | 2.2.1 | バックパネルコネクター           | 2-12 |
|     | 2.3.2 | オーディオ I/O接続           | 2-14 |
| 2.4 | 初めて起  | ご動する                  |      |
| 2.5 | システム  | の電源をオフにする             |      |
|     |       |                       |      |

| Chapt | er3             | UEFI BIOS設定             |      |
|-------|-----------------|-------------------------|------|
| 3.1   | UEFIとは          | t                       |      |
| 3.2   | <b>UEFI BIO</b> | OS Utility              |      |
|       | 3.2.1           | EZ Mode                 | 3-3  |
|       | 3.2.2           | Advanced Mode           | 3-4  |
| 3.3   | メインメ            | ーニー                     |      |
| 3.4   | Ai Twea         | ker メニュー                |      |
| 3.5   | アドバン            | ペスドメニュー                 | 3-15 |
|       | 3.5.1           | CPU設定                   | 3-15 |
|       | 3.5.2           | ノースブリッジ設定               | 3-16 |
|       | 3.5.3           | サウスブリッジ設定               | 3-17 |
|       | 3.5.4           | SATA設定                  | 3-17 |
|       | 3.5.5           | USB設定                   | 3-18 |
|       | 3.5.6           | CPUコア設定                 | 3-19 |
|       | 3.5.7           | オンボードデバイス設定             | 3-19 |
|       | 3.5.8           | APM                     | 3-20 |
|       | 3.5.9           | Network Stack           | 3-21 |
| 3.6   | モニター            | -メニュー                   |      |
| 3.7   | ブートメ            |                         | 3-25 |
| 3.8   | ツールメ            | ミュー                     |      |
|       | 3.8.1           | ASUS EZ Flash 2 Utility | 3-27 |
|       | 3.8.2           | ASUS SPD Information    | 3-27 |
|       | 3.8.3           | ASUS O.C. Profile       | 3-27 |
| 3.9   | 終了メニ            |                         |      |
| 3.10  | <b>UEFI BIO</b> | OS更新                    |      |
|       | 3.10.1          | ASUS Update             | 3-29 |
|       | 3.10.2          | ASUS EZ Flash 2         | 3-32 |
|       | 3.10.3          | ASUS BIOS Updater       |      |
| Chapt | er4             | ソフトウェア                  |      |
| 4.1   | OSをイン           | ノストールする                 | 4-1  |
| 4.2   | サポート            | ·DVD情報                  | 4-1  |
|       | 4.2.1           | サポートDVDを実行する            | 4-1  |
|       | 4.2.2           | ソフトウェアのユーザーマニュアルを閲覧する   | 4-2  |
| 4.3   | ソフトウ            | 'ェア情報                   |      |
|       | 4.3.1           | Al Suite II             | 4-3  |
|       | 4.3.2           | TurboV EVO              | 4-4  |
|       | 4.3.3           | EPU                     | 4-8  |

| 4.3.4  | USB 3.0 Boost    | 4-9  |
|--------|------------------|------|
| 4.3.5  | Network iControl | 4-10 |
| 4.3.6  | FAN Xpert        | 4-14 |
| 4.3.7  | Ai Charger+      | 4-15 |
| 4.3.8  | Probe II         | 4-16 |
| 4.3.9  | Sensor Recorder  | 4-17 |
| 4.3.10 | ASUS Update      | 4-19 |
| 4.3.11 | MyLogo2          | 4-20 |
| 4.3.12 | オーディオ構成          | 4-22 |

| Chapte | er5   | RAID                                |       |
|--------|-------|-------------------------------------|-------|
| 5.1    | RAID  | 投定                                  | 5-1   |
|        | 5.1.1 | RAID定義                              | 5-1   |
|        | 5.1.2 | SATA記憶装置を取り付ける                      | 5-2   |
|        | 5.1.3 | UEFI BIOSでRAIDを設定する                 | 5-2   |
|        | 5.1.4 | AMD <sup>®</sup> Option ROM utility | 5-3   |
| 5.2    | RAID  | ドライバーディスクを作成する                      | 5-6   |
|        | 5.2.1 | OSに入らずにRAIDドライバーディスクを作成する           | 5-6   |
|        | 5.2.2 | RAIDドライバーディスクをWindows® 環境で作成する      | 5-6   |
|        | 5.2.3 | Windows®OSインストール中にRAIDドライバーをインストールす | -35-7 |
|        | 5.2.4 | USBフロッピーディスクドライブを使用する               | 5-8   |
|        |       |                                     |       |

| Chapte | r6                   | マルチGPUサポート       |
|--------|----------------------|------------------|
| 6.1    | AMD <sup>°</sup> Cro | ossFireX™ テクノロジー |

| AMD° CrossFireX™ テクノロジー |       |                                                       | 6-1 |
|-------------------------|-------|-------------------------------------------------------|-----|
|                         | 6.1.1 | システム要件                                                | 6-1 |
|                         | 6.1.2 | 始める前に                                                 | 6-1 |
|                         | 6.1.3 | CrossFireX <sup>™</sup> 対応ビデオカードを2枚取り付ける              | 6-2 |
|                         | 6.1.4 | デバイスドライバーをインストールする                                    | 6-3 |
|                         | 6.1.5 | AMD <sup>®</sup> CrossFireX <sup>™</sup> テクノロジーを有効にする | 6-3 |
|                         |       |                                                       |     |

# Chapter7 付録

| ご注意     |              | 7-1 |   |
|---------|--------------|-----|---|
| ASUSコンク | タクトインフォメーション | 7-4 | ł |

# 安全上のご注意 電気の取り扱い

- ・ 作業を行う場合は、感電防止のため、電源コードをコンセントから抜いてから行ってください。
- 周辺機器の取り付け・取り外しの際は、本製品および周辺機器の電源コードをコンセントから抜いてから行ってください。可能ならば、関係するすべての機器の電源コードをコンセントから抜いてから行ってください。
- ・ ケーブルの接続・取り外しの際は、電源コードをコンセントから抜いてから行ってください。
- 電源延長コードや特殊なアダプターを用いる場合は専門家に相談してください。これらは、
   回路のショート等の原因になる場合があります。
- 正しい電圧でご使用ください。ご使用になる地域の出力電圧が分からない場合は、お近くの 電力会社にお尋ねください。
- ・ 電源装置の修理は販売代理店などに依頼してください。
- ・ 光デジタルS/PDIFは、光デジタルコンポーネントで、クラス1レーザー製品に分類されています。(本機能の搭載・非搭載は製品仕様によって異なります)

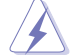

不可視レーザー光です。ビームを直接見たり触れたりしないでください。

# 操作上の注意

- 作業を行う前に、本パッケージに付属のマニュアル及び取り付ける部品のマニュアルを全て 熟読してください。
- ・ 電源を入れる前に、ケーブルが正しく接続されていることを確認してください。また電源コードに損傷がないことを確認してください。
- マザーボード上にクリップやネジなどの金属を落とさないようにしてください。回路のショー ト等の原因になります。
- ・ 埃·湿気·高温・低温を避けてください。湿気のある場所で本製品を使用しないでください。
- ・ 本製品は安定した場所に設置してください。
- ・ 本製品を修理する場合は、販売代理店などに依頼してください。

# 回収とリサイクルについて

使用済みのコンピューター、ノートパソコン等の電子機器には、環境に悪影響を与える有害物質 が含まれており、通常のゴミとして廃棄することはできません。リサイクルによって、使用済みの製 品に使用されている金属部品、プラスチック部品、各コンポーネントは粉砕され新しい製品に再 使用されます。また、その他のコンポーネントや部品、物質も正しく処分・処理されることで、有害 物質の拡散の防止となり、環境を保護することに繋がります。

ASUSは各国の環境法等を満たし、またリサイクル従事者の作業の安全を図るよう、 環境保護に関する厳しい基準を設定しております。ASUSのリサイクルに対する姿勢は、多方面に おいて環境保護に大きく貢献しています。

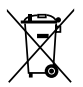

本機は電気製品または電子装置であり、地域のゴミと一緒に捨てられません。また、本機の コンポーネントはリサイクル性を考慮した設計を採用しております。なお、廃棄の際は地域の 条例等の指示に従ってください。

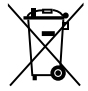

本機に装着されているボタン型電池には水銀が含まれています。通常ゴミとして廃棄しないで ください。

# このマニュアルについて

このマニュアルには、マザーボードの取り付けや構築の際に必要な情報が記してあります。

# マニュアルの概要

本章は以下のChapterから構成されています。

- Chapter 1:製品の概要
   マザーボードの機能とサポートする新機能についての説明。及びスイッチ、ボタン、ジャンパ、コネクター、LEDなど各部位の説明。
- Chapter 2:基本的な取り付け コンピューターの組み立て方とバックパネルについての説明。
- Chapter 3: UEFI BIOS設定
   UEFI BIOS Utilityでのシステム設定の変更方法と UEFI BIOSパラメータの詳細。
- Chapter 4: ソフトウェア
   マザーボードパッケージに付属のサポートDVDとソフトウェアの内容。
- Chapter 5: RAID
   RAID 設定についての説明。
- Chapter 6: マルチGPUテクノロジー
   AMD CrossFireX<sup>™</sup>のマルチGPUビデオカードの取り付けと設定方法。
- Chapter 7: 付録
   製品の規格や海外の法令について。

### 詳細情報

本書に記載できなかった最新の情報は以下で入手することができます。また、UEFI BIOSや添付 ソフトウェアの最新版があります。必要に応じてご利用ください。

### 1. ASUSオフィシャルサイト (http://www.asus.co.jp/)

各国や地域に対応したサイトを設け、ASUSのハードウェア・ソフトウェア製品に 関する最新情報が満載です。

### 2. 追加ドキュメント

パッケージ内容によっては、追加のドキュメントが同梱されている場合があります。注意事項や購入店・販売店などが追加した最新情報などです。これらは、本書がサポートする範囲に は含まれていません。

# このマニュアルの表記について

本製品を正しくお取り扱い頂くために以下の表記を参考にしてください。

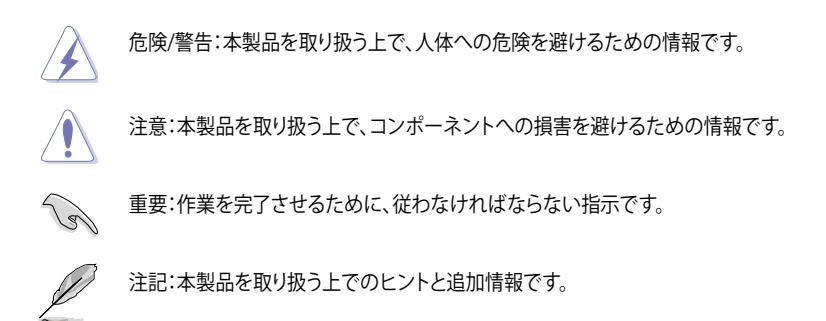

表記

| 太字                                | 選択するメニューや項目を表示します。                                                      |
|-----------------------------------|-------------------------------------------------------------------------|
| 斜字                                | 文字やフレーズを強調する時に使います。                                                     |
| <key></key>                       | < > で囲った文字は、キーボードのキーです。<br>例: <enter>→Enter もしくはリターンキーを押してください。</enter> |
| <key1+key2+key3></key1+key2+key3> | ー度に2つ以上のキーを押す必要がある場合は(+)を使って示し<br>ています。                                 |

例:<Ctrl+Alt+Del>

# M5A97 LE R2.0 仕様一覧

| СРИ        | AMD° Socket AM3+ :AMD° FX Series プロセッサー (最大8コア)<br>AMD° Socket AM3 : AMD° Phenon™ II/Athlon™ II/Sempron™ 100 Series<br>プロセッサーを互換サポート<br>AMD° 140W CPU対応<br>AMD Cool'n'Quiet™ Technology対応<br>AM3+ 32nm CPU対応                                            |
|------------|----------------------------------------------------------------------------------------------------|
| チップセット     | AMD° 970 / SB950                                                                                                    |
| システムバス     | HyperTransport™ 3.0 対応、最大4.8GT/s                                                                                                    |
| メモリー       | <ul> <li>メモリースロット×4:最大32GB、DDR3 2133 (O.C.)/1866/1600/1333/1066<br/>MHz、ECC、Non-ECC、unbufferedメモリーサポート<br/>デュアルチャンネルメモリーアーキテクチャ</li> <li>AMD* 100 Series CPUI4CPUの制限により最大で1066MHzまでのサポートとなります。本<br/>マザーボードではASUS独自の設計により1333MHZまでをサポートしています。</li> </ul> |
|            | <ul> <li>Windows<sup>®</sup> 32bit OSでは4GB以上のシステムメモリーを取り付けても、認識されるメモリー<br/>は4GB未満となります。Windows<sup>®</sup> 32bit OSを使用される場合は、4GB未満のシステムメモ<br/>リー構成にすることをお勧めします。</li> </ul>                                                                              |
|            | <ul> <li>詳細はASUSオフィシャルサイトの最新のQVL (推奨ベンダーリスト)をご参照ください。</li> </ul>                                                                                                    |
| 拡張スロット     | PCI Express 2.0 x16 スロット×2 ( [ブルー] @x16モード、[ブラック] @x4モード)<br>PCI Express 2.0 x1 スロット×2<br>PCI スロット×2                                                                                                    |
| マルチGPUサポート | AMD <sup>®</sup> CrossFireX <sup>™</sup> Technology (最大4GPU)                                                                                                    |
| 記憶装置       | <b>AMD<sup>®</sup> SB950チップセット</b><br>- SATA 6Gb/s ポート×6 (RAID 0/1/5/10サポート)                                                                                                    |
| LAN        | Realtek <sup>®</sup> 8111F ギガビット・イーサネット・コントローラー                                                                                                    |
| オーディオ      | Realtek <sup>*</sup> ALC887 8チャンネルHDオーディオコーデック<br>- ジャック検出、フロントパネル・ジャックリタスキング、<br>マルチストリーミング<br>- 光デジタルS/PDIF出カヘッダー<br>- ASUSノイズフィルタリング                                                                                                    |
| USB        | ASMedia <sup>®</sup> USB3.0コントローラー×1<br>- USB 3.0ポート×2 (ブルー:バックパネル)<br>AMD <sup>®</sup> SB950チップセット:<br>- USB 2.0ポート×12 (2ポート拡張コネクター×3基、バックパネル×6ポート)                                                                                                    |
|            |                                                                                                    |

(次項へ)

# M5A97 LE R2.0 仕様一覧

| ASUSだけの機能                 | ASUS Dual Intelligent Processors                                                                                                    |  |  |
|---------------------------|----------------------------------------------------------------------------------------------------|--|--|
|                           | ASUS電源設計<br>- 4+2 フェーズ電源設計                                                                                                    |  |  |
|                           | ASUS EPU<br>- EPU                                                                                                    |  |  |
|                           | ASUS TPU<br>- Auto Tuning, TurboV                                                                                                    |  |  |
|                           | ASUSだけの機能<br>- ASUS UEFI BIOS EZ Mode<br>- ASUS USB 3.0 Boost<br>- ASUS Network iControl<br>- ASUS AI Suite II<br>- ASUS Ai Charger+                                                                                                    |  |  |
|                           | <b>ASUS静音サーマルソリューション</b><br>- ASUSファンレス設計<br>- ASUS Fan Xpert                                                                                                    |  |  |
|                           | ASUS EZ DIY<br>- ASUS O.C. Profile<br>- ASUS EZ Flash 2<br>- ASUS My Logo 2<br>- Precision Tweaker 2<br>- 多言語BIOS                                                                                                    |  |  |
|                           | ASUS Q-Design<br>- ASUS Q-Slot                                                                                                    |  |  |
| ASUSだけの<br>オーパークロック<br>機能 | Precision Tweaker 2           - vCore:CPU電圧を0.00625V刻みで調節           - vDDNB:CPU/NB電圧を0.00625V刻みで調節           - vNB:NB電圧を0.00625V刻みで調節           - vNB HT Bus:HT電圧を0.00625V刻みで調節           - vDRAM Bus:DRAM電圧を0.00625V刻みで調節           - vSB:SB電圧を0.00500V刻みで調節 |  |  |
|                           | SFS (Stepless Frequency Selection)<br>- BCLK周波数:100MHz~600MHz(1MHz刻み)<br>- PCI Express 周波数:100MHz~150MHz(1MHz刻み)                                                                                                    |  |  |
|                           | オーバークロック保護機能<br>- ASUS C.P.R (CPU Parameter Recall)                                                                                                    |  |  |

(次項へ)

# M5A97 LE R2.0 仕様一覧

| バックパネル I/O ポート | PS/2 キーボードポート×1 (パープル)<br>PS/2マウスポート×1 (グリーン)<br>LAN (RJ-45)ポート×1<br>USB 3.0ポート×2 (ブルー)<br>USB 2.0ポート×6<br>オーディオ I/O ポート×3 (8チャンネル対応)                                                                                                    |
|----------------|----------------------------------------------------------------------------------------------------|
| 内部 I/O コネクター   | USB 2.0コネクター×3:追加USBポート6基に対応(19ピン)<br>SATA 6Gb/s コネクター×6<br>CPUファンコネクター×1<br>r - スファンコネクタ-×3(4ピン)<br>フロントパネルオーディオコネクター×1<br>S/PDIF出力ヘッダー×1<br>Clear CMOSジャンパ×1<br>24ピンATX電源コネクター×1<br>4ピンATX 12V電源コネクター×1<br>システムパネルコネクター×1<br>r - ス開閉検出ヘッダ-×1<br>シリアルポートコネクター×1 |
| UEFI BIOS機能    | 64Mb Flash ROM、UEFI BIOS、PnP、DMI 2.0、WfM 2.0、SM BIOS 2.7、<br>ACPI 2.0a 多言語BIOS、ASUS EZ Flash 2、F12プリントスクリーン、<br>F3ショートカット、ASUS DRAM SPD Information                                                                                                    |
| マネージャビリティ      | WfM 2.0、DMI 2.0、WOL by PME、WOR by PME、PXE                                                                                                    |
| サポートDVD        | ドライバー各種<br>ASUS ユーティリティ各種<br>マニュアル各種<br>アンチウイルスソフトウェア (OEM版)                                                                                                    |
| フォームファクター      | ATXフォームファクター:30.5 cm×22.9 cm (12インチ×9インチ)                                                                                                    |

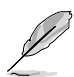

製品は性能・機能向上のために、仕様およびデザインを予告なく変更する場合があり ます。

EFI(UEFI) が従来のBIOSと同じ機能を持つことから、ASUSは「EFI (UEFI)を「UEFI BIOS」、 「BIOS」と表記します。

# パッケージの内容

製品パッケージに以下のものが揃っていることを確認してください。

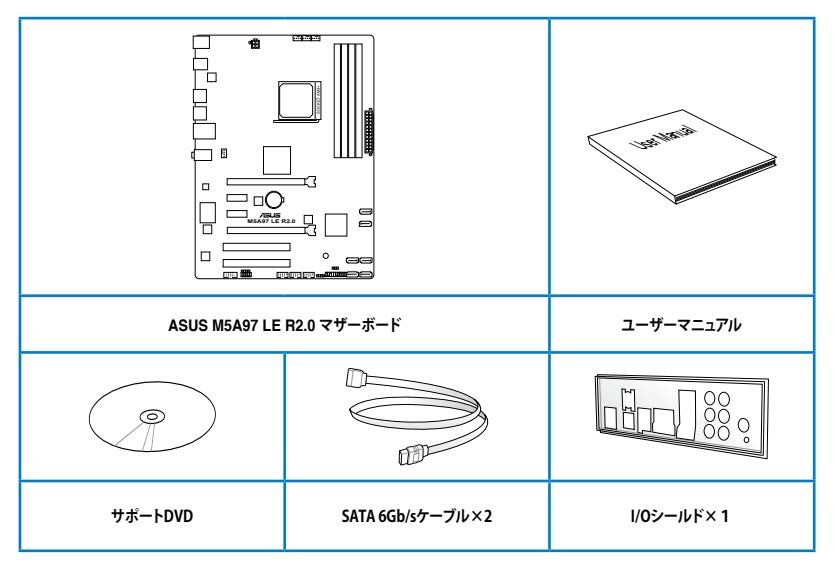

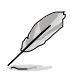

- ・ 万一、付属品が足りない場合や破損していた場合は、すぐにご購入元にお申し出ください。
- 本マニュアルで使用されているイラストや画面は実際とは異なる場合があります。予めご了 承ください。

# 取り付け工具とコンポーネント

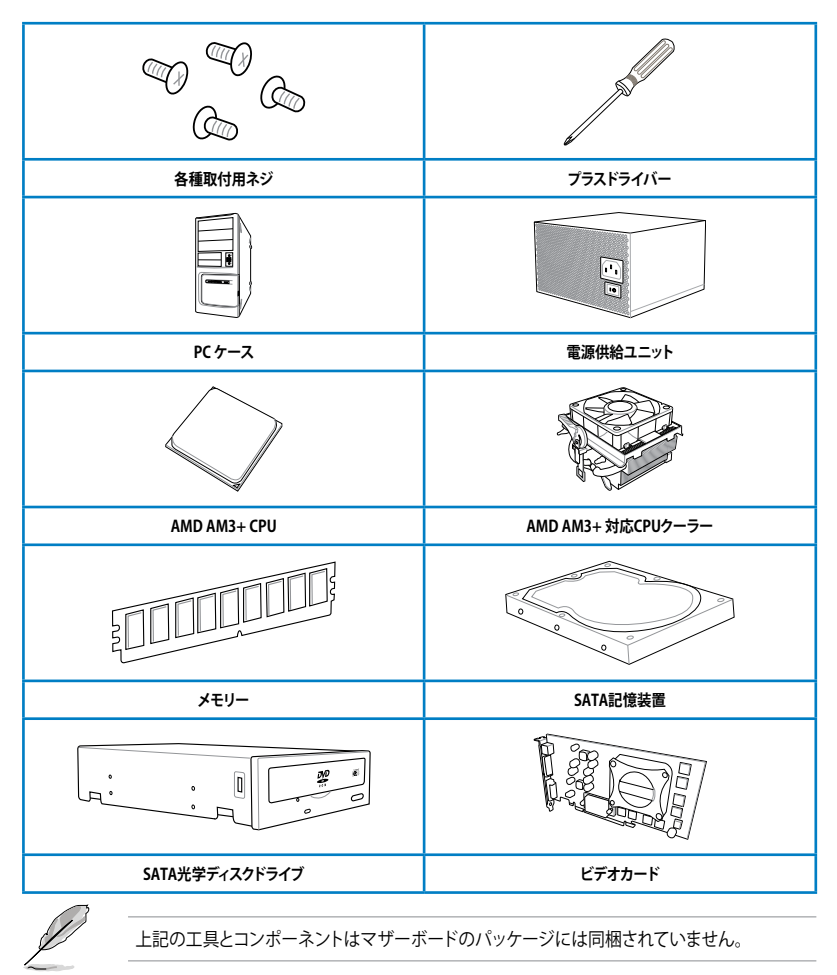

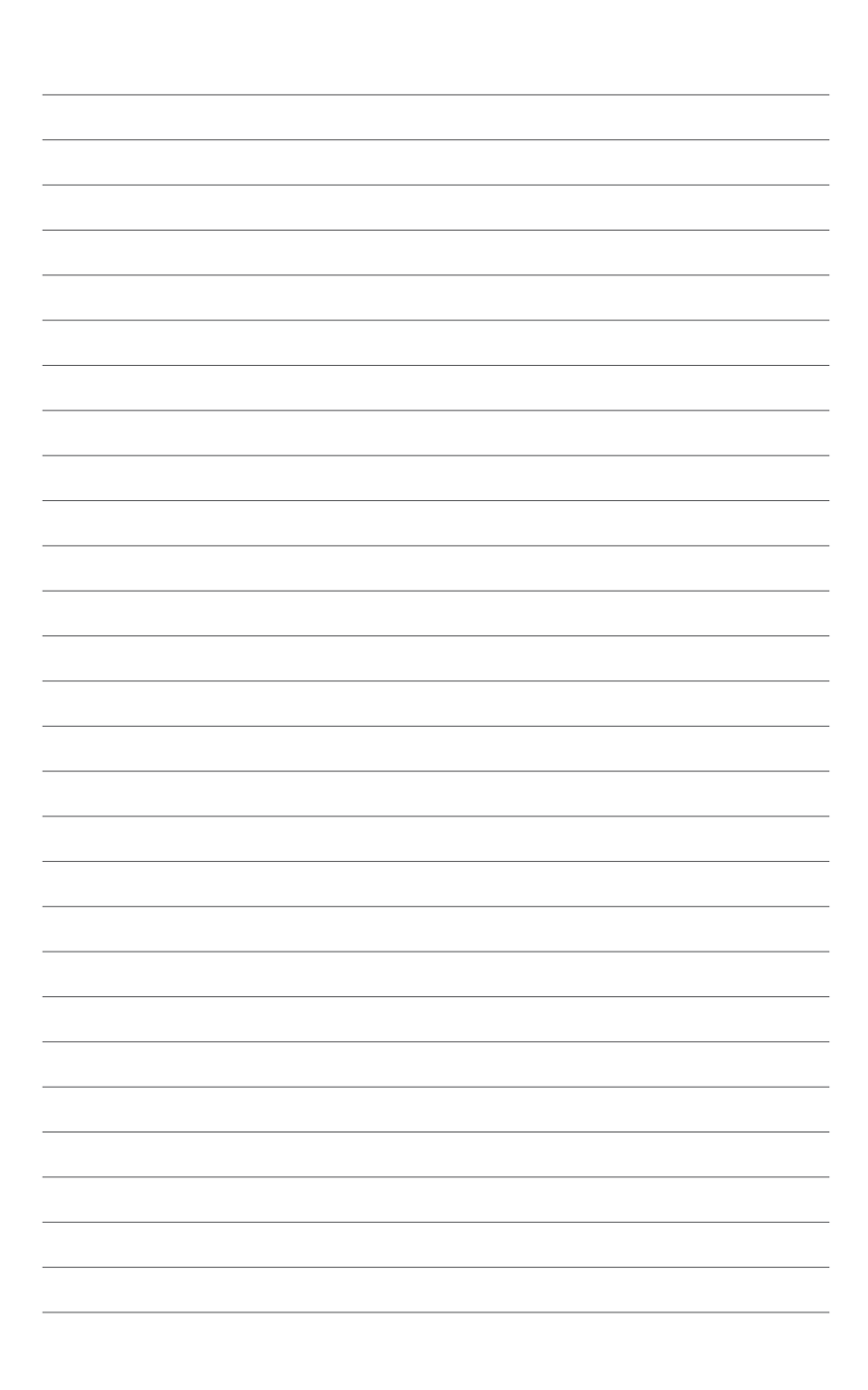

# 製品の概要

# 1.1 独自機能

# 1.1.1 製品の特長

#### AMD° FX<sup>™</sup>-Series/Phenom<sup>™</sup> II/Athlon<sup>™</sup> II/Sempron<sup>™</sup> 100 Series Processors (Socket AM3+/AM3)

本製品は最新のAMD®Socket AM3+を搭載し、最大でネイティブ8コアのマルチコアプロセッサ をサポートします。Socket AM3+ に対応した最新CPUは素晴らしい省電力性能と高いオーバーク ロック耐性を備えています。さらに、AMD Turbo CORE Technology 2.0やHyperTransport™3.0に も対応しており、最大4800MT/sの転送速度を実現します。また、本製品は32nmプロセスの新型 AMD®CPUにも対応しています。

#### AMD® 970 チップセット

AMD<sup>®</sup> 970チップセットは最大4.8GT/s HyperTransport<sup>™</sup> 3.0 (HT 3.0) インターフェーススピードと PCI Express<sup>™</sup> 2.0 x16 グラフィックスをサポートするように設計されたチップセットです。AMD<sup>®</sup>の 最新AM3+ マルチコアCPUと組み合わせることで、最高のシステムパフォーマンスとオーバークロ ック性能を実現します。

#### デュアルチャンネル DDR3 2133 (O.C.)/ 1866/ 1600/ 1333 /1066 MHz サポート

本製品はデータ転送率 2133 (O.C.)/ 1866/ 1600/ 1333 /1066 MHzメモリーをサポートし、最新の 3Dゲーム、マルチメディア、インターネットアプリケーションといった高い帯域幅を必要とする用 途での要件を満たします。デュアルチャンネルDDR3メモリーアーキテクチャーは、システムのメモ リー帯域幅を拡大しパフォーマンスを向上させます。

### AMD<sup>®</sup> SB950 チップセット

AMD<sup>\*</sup> SB950 サウスブリッジは次世代SATA 6Gb/s のデータ転送とPCI Express 2.0 インターフェースをネイティブサポートします。

### AMD Cool'n'Quiet<sup>™</sup> Technology

本製品はAMD Cool'n'Quiet™ Technologyをサポートしています。CPUのシステム負荷を監視し、状況に応じてCPUコア電圧、クロック周波数を自動的に調整する省電力機能です。

### USB 3.0サポート

USB 3.0の転送速度は理論値でUSB 2.0の約10倍となり、プラグアンドプレイに対応しているので 接続も非常に簡単です。本製品は最高の接続性と転送速度を実現します。

### SATA 6Gb/s ネイティブサポート

AMD<sup>®</sup> SB950チップセットはSATA 6GB/s インターフェースをサポートしています。SATA 6GB/sは 従来のSATAに比べ安定性やデータ検索性能も向上しており、SATA3Gb/s の約2倍の帯域を実現 します。

### AMD<sup>®</sup> CrossFireX<sup>™</sup> サポート

AMD CrossFireX<sup>™</sup> は、画面の解像度を下げることなく、画質、レンダリングスピードを向上させます。CrossFireX<sup>™</sup> により、より高度なアンチエイリアス処理、異方性フィルタリング、シェーディング、 テクスチャ設定が可能です。ディスプレイ設定を調節し、高度な3D設定をお試しください。効果は AMD VISION Engine Control Centerで確認することができます。

# 1.1.2 DIP (Dual Intelligent Processors)

### TPU

ASUS独自の高精度オーバークロックチップTPU (TurboV Processing Unit) によって、パフォーマンスを最大限に発揮することができます。TPUチップは、オートチューニングとTurbo V機能によって高精度な電圧制御と高度なモニタリング機能を提供します。オートチューニングは、誰でも簡単に、素早く自動で安定したクロックスピードへシステムを最適化します。TurboVは、多様な状況で最適なパフォーマンスを得るために、CPUの周波数や動作倍率などの高度な調整を自由に設定することができます。

### EPU

ASUS独自の電力管理専用チップEPU (Energy Processing Unit) によって、PCのリアルタイム省電力機能を有効にすることができます。現在のPCの負荷状態を検出し、自動で効率よく電力消費を抑えることにより、システム全体のエネルギー効率を最適化します。また、この機能は適切な電源管理を行うことでファンのノイズを軽減し、コンポーネントの寿命を延ばします。

### 1.1.3 ASUSの独自機能

### **ASUS TurboV**

ASUS Turbo Vは、OSのシャットダウンや再起動をせずにどなたでも簡単にオーバークロックができる、ユーザーフレンドリーなインターフェースのユーティリティです。ASUS OC Profiles を設定することにより、様々な状況に応じたオーバークロックの設定を簡単に切り替えることができます。

#### **Auto Tuning**

オーバークロック初心者にも分かりやすい設計で、どなたでも簡単に数回のクリックで素早く自動 で安定したクロックスピードへシステムを最適化します。

### USB 3.0 Boost

ASUS USB 3.0 Boost は、新しいプロトコルUASP (USB Attached SCSI Protocol)をサポートしま す。USB 3.0 Boost によって、オンボードのUSB 3.0 コントローラーに接続されたUSB 3.0 デバイス の転送速度を最大70%向上させることができます。ASUS独自の自動検出機能やユーザーフレン ドリーなグラフィカルなインターフェースのユーティリティによって、USB 3.0 Boost Technology の素晴らしいパフォーマンスをお楽しみください。

### **Network iControl**

Network iControl は、たったワンクリックの操作で現在のネットワーク状態を管理し、使用中のア プリケーションへ優先的にネットワーク帯域を割り当てます。また、各プログラムの帯域優先度を 設定しプロファイルに保存することで、よく利用するプログラムやネットワーク帯域が必要になる プログラムのネットワーク帯域を簡単に最適化することができます。プロファイルではプログラム ごとに時間による制限も設定することができます。さらに、自動PPPoEネットワーク接続やTCP遅 延回避機能も備えた、使いやすいネットワークコントロールセンターです。

### Al Suite II

ASUS AI Suite IIIは使いやすいユーザーインターフェースにより、オーバークロックや電源管理、 ファンスピードの調節、電圧と温度センサーの表示、ステータスの読み込みを行うASUS独自の 各種ユーティリティの操作が簡単に行えます。また、このユーティリティーつで各種操作が行えま すので、複数のユーティリティを起動する煩わしさを解消します。

# 1.1.4 ASUS静音サーマルソリューション

### ファンレス設計

ASUSのスタイリッシュなファンレス設計は、静かなシステム環境のために最高の冷却性能を提供 します。スタイリッシュな外観だけでなく効率的に熱交換を行うことで、チップセットと電源フェー ズ周囲の温度を低く保ちます。機能性と美しさを兼ね備えたASUSファンレス設計は最高の静音環 境と冷却性能を実現します。

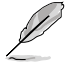

マザーボードに取り付けられているヒートシンク、ヒートパイプは取り外さないでください。 部品が破損、変形し放熱効果を低下させる原因となります。

### **ASUS Fan Xpert**

ASUS Fan Xpertは、システムの負荷と環境温度に応じて、効果的にCPUファンとケースファンのス ピードを調節することができます。予め準備されたプロファイルから設定を選択することにより、フ ァン速度を臨機応変にコントロールすることもできます。

# 1.1.5 ASUS EZ DIY

### ASUS UEFI BIOS (EZ Mode)

ASUS のUEFI BIOSは、従来のキーボード操作だけでなくマウスでの操作も可能となったグラフィ カルでユーザーフレンドリーなインターフェースで、詳細設定モード (Advanced mode) と簡易設 定モード (EZ mode) を切り替えて使用することができます。ASUS UEFI BIOSは従来のMBR (Master Boot Record) に代わるGUIDパーティションテーブル (GPT) をサポートしているので、 対応64bit オペレーティングシステム上で2.2TBを超える記憶装置の全領域を利用することがで きます。

\*GPTと16byte CDB (64bit LBA) のサポートはOSにより異なります。

#### ASUSだけのインターフェース

EZ Mode は多くのユーザーが頻繁にアクセスする項目が表示されます。システムパフォーマンス 設定の選択や、起動順序をドラッグ&ドロップで選択することができます。Advanced Mode は従 来のBIOSのような詳細な項目が表示され、CPUやメモリーの詳細設定など複雑なシステム設定 を行うことが可能です。

#### 強化された機能

- F12ファンクションキーを押すことによってUEFI BIOS画面のスクリーンショットを撮影し、オンボードUSBポートに接続したUSBメモリーに保存することができます。設定情報の共有やトラブルシューティングにご活用いただけます。
- F3ファンクションキーを押すことによって、ショートカットメニューを表示し頻繁にアクセスする 項目に直接移動することができます。
- ASUS DRAM SPD (Serial Presence Detect) は、迅速且つ簡単にDRAMの状況をチェックする機能です。問題のあるメモリーを検知し、メモリーによるPOST問題を素早く解決に導きます。

#### **ASUS EZ-Flash 2**

ASUS EZ-Flash 2はフロッピーの起動ディスクやOSベースのユーティリティを使用せずにUEFI BIOSを更新することができるユーザーフレンドリーなユーティリティです。

### ASUS Ai Charger+

ASUS Ai Chager+は、ASMedia<sup>®</sup> USB 3.0 コントローラーでiPod/iPhone/iPadやBC 1.1対応デバ イスを標準のUSBデバイスと比較して約3倍の速度で充電することができます。Battery Charging Version 1.1 (BC 1.1)は、USB Implementers Forum (USB-IF) が認定するUSB充電機能で、USBデバ イスの充電速度を標準的なUSBデバイスよりも高速化することを目的に開発されました。お使い のUSBデバイスがこのBC 1.1 機能\*をサポートしている場合、USBデバイスをシステムに接続する と自動的にそのUSBデバイスを検出し、USB高速充電を行います。また、システムがONの状態で 充電を開始しておけば、システムがOFF状態(スタンバイ、休止状態、シャットダウン)でもASMedia USB 3.0 コントローラーの制御するUSB3.0ポートにバスパワーを供給し充電をすることが可能 です。

- \* ASUS Ai Chargerは iPod、iPhone、iPadを簡単に急速充電ができる独自ソフトウェアです。
  - \*\* お使いのデバイスがBattery Charging specification: Revision 1.1 (BC 1.1) 規格に対応しているかどうかは、デバイスの製造元にご確認ください。
  - \*\*\* 実際の充電速度はデバイスのタイプや仕様など、条件により異なります。

### ASUS MyLogo 2™

システム起動時のフルスクリーンロゴを、お好きな画像に変更することができます。

#### C.P.R. (CPU Parameter Recall)

マザーボードUEFI BIOSのC.P.R.機能は、オーバークロックが原因でシステムがハングした場合に 自動的にUEFI BIOSを初期設定値に復旧します。オーバークロック時にシステムがハングした場 合、UEFI BIOSを初期設定値に自動再設定します。シャットダウンし、再起動するだけですので、ケ ースを開けてRTCデータをクリアする必要はありません。

### **ASUS O.C. Profile**

本製品には、ASUS O.C. Profile 機能が搭載されており、複数のUEFI BIOS 設定を保存・ロードする ことができます。各設定はCMOSまたはファイルに保存することができ、設定の利用と共有が簡単 に行えます。

### **Precision Tweaker 2**

ASUSはPrecision Tweaker 2によりVCore/VDDNB電圧とDRAM電圧を0.00625V刻みで細かく調節できるようにしました。細かい調整によって、より高いレベルの効果的なオーバークロック設定が可能になります。

# 1.1.6 その他の機能

### ErP ready

本製品は、European Union's Energy-related Products (ErP)対応製品です。ErP対応製品は、エネルギー消費に関して、ある一定のエネルギー効率要件を満たしている必要があります。これはASUSの革新的製品設計で環境に優しい、エネルギー効率の良い製品を提供することで、二酸化炭素排出量を削減し、環境保護に努めるというASUSの企業理念と合致するものです。

# 1.2 マザーボードの概要

# 1.2.1 始める前に

マザーボードのパーツの取り付けや設定変更の前は、次の事項に注意してください。

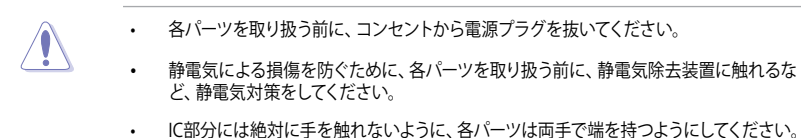

- 各パーツを取り外すときは、必ず静電気防止パッドの上に置くか、コンポーネントに付属 する袋に入れてください。
- パーツの取り付け、取り外しを行う前に、ATX電源ユニットのスイッチをOFFの位置にし、 電源コードが電源から抜かれていることを確認してください。電力が供給された状態での作業は、感電、故障の原因となります。

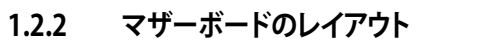

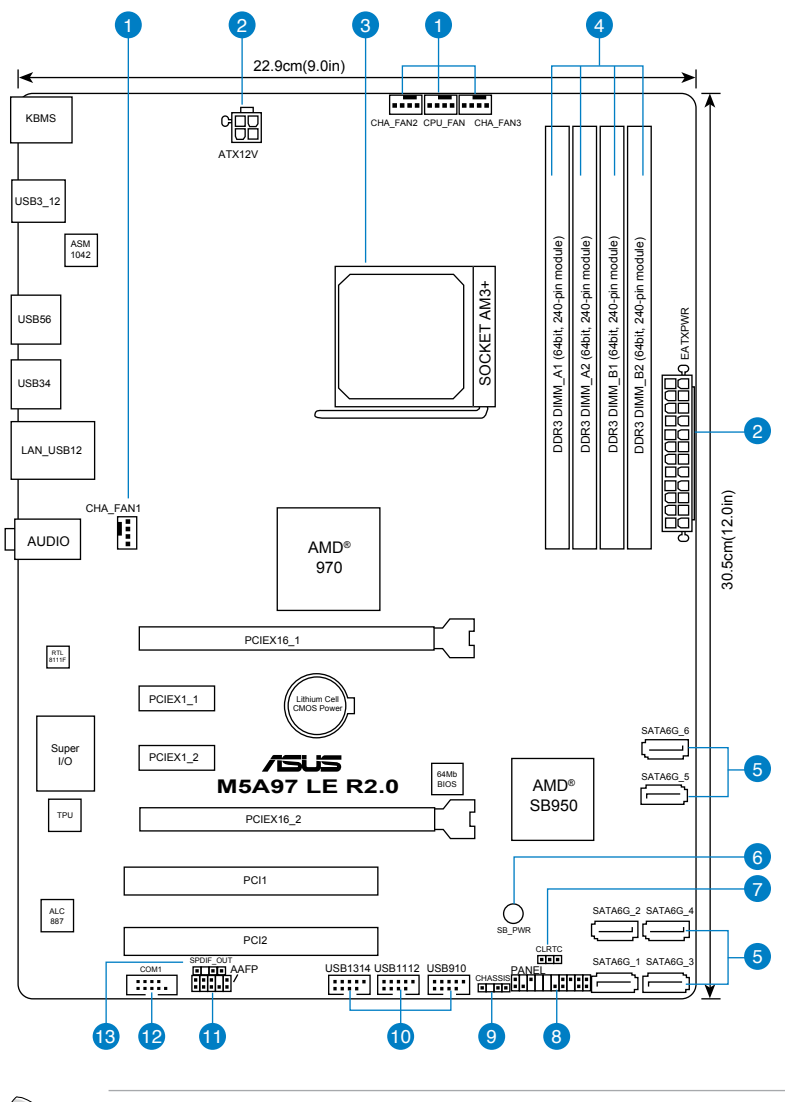

バックパネルコネクターと内部コネクターの詳細については、「1.2.8 内部コネクター」と 「2.2.1 バックパネルコネクター」をご参照ください。

12

### レイアウトの内容

| コネ  | クター/スイッチ/スロット                                        | ページ  |
|-----|------------------------------------------------------|------|
| 1.  | CPUファン、ケースファンコネクター<br>(4ピン CPU_FAN、4ピン CHA_FAN1/2/3) | 1-20 |
| 2.  | ATX電源コネクター (24ピン EATXPWR、4ピン ATX12V)                 | 1-22 |
| 3.  | CPUソケット:Socket AM3+                                  | 1-8  |
| 4.  | DDR3メモリースロット                                         | 1-9  |
| 5.  | SATA 6Gb/s コネクター (7ピン SATA6G_1-6)                    | 1-19 |
| 6.  | スタンバイ電源LED (SB_PWR)                                  | 1-18 |
| 7.  | Clear CMOS ジャンパ (3ピン CLRTC)                          | 1-17 |
| 8.  | システムパネルコネクター (20-8 ピン PANEL)                         | 1-24 |
| 9.  | ケース開閉検出コネクター (4-1 ピン CHASSIS)                        | 1-23 |
| 10. | USB 2.0コネクター(10-1 ピン USB910、USB1112、USB1314)         | 1-20 |
| 11. | フロントパネルオーディオコネクター (10-1 ピン AAFP)                     | 1-21 |
| 12. | シリアルポートコネクター (10-1 ピン COM1)                          | 1-23 |
| 13. | デジタルオーディオコネクター(4-1 ピン SPDIF_OUT)                     | 1-21 |

# 1.2.3 CPU

本製品には、AMD<sup>\*</sup> FX<sup>™</sup>-Series/Phenom<sup>™</sup> II/Athlon<sup>™</sup> II/Sempron<sup>™</sup> 100 Seriesプロセッサーに対 応するSocekt AM3+が搭載されています。

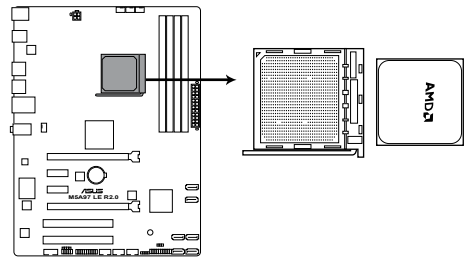

M5A97 LE R2.0 CPU socket AM3+

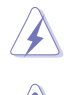

CPUを取り付ける際は、全ての電源ケーブルをコンセントから抜いてください。

Socket AM3+ にはSocket AM3+/AM3 に対応したCPUを設置することができます。AM2+など ピン配列の異なるCPUは絶対に取り付けないでください。

CPUの取り付け方向を確認し、必ず決められた方向にCPUを取り付けてください。取り 付け方向を間違えるとピンが破損したりマザーボードが故障する可能性があります。

製品保証は、CPUの間違った取り付け・取り外しに起因する故障及び不具合には適用 されません。

# 1.2.4 システムメモリー

本製品には、DDR3メモリーに対応したメモリースロットが4基搭載されています。

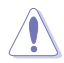

推奨メモリー構成

DDR3メモリーはDDR2メモリーと同様の大きさですが、DDR2メモリースロットに誤って取り付けることを防ぐため、ノッチの位置は異なります。

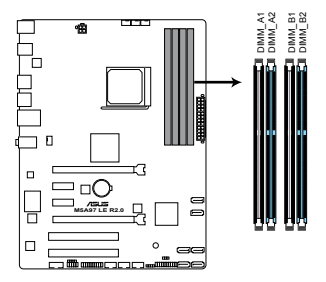

M5A97 LE R2.0 240-pin DDR3 DIMM slots

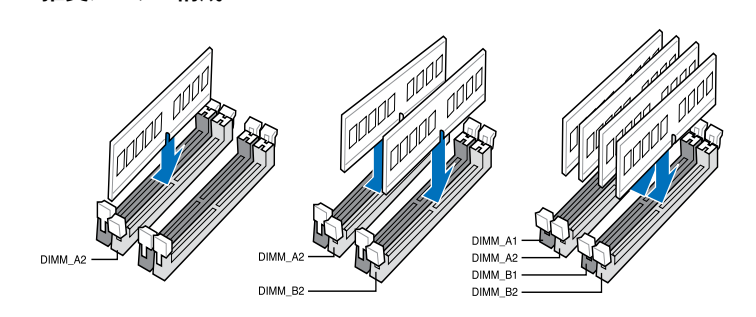

#### メモリー構成

1GB、2GB、4GB、8GB のECC/ Non-ECC Unbufferd DDR3メモリーをメモリースロットに取り付け ることができます。

DDR3-2133(PC3-17000)を超える、またはそのタイミングに対応したメモリーモジュール やオーバークロックプロファイルを読み込むメモリーモジュールはJEDEC規格準拠ではあ りません。また、メモリーモジュールの互換性と安定性はCPU依存に依存しています。

- 容量の異なるメモリーを Channel A と Channel Bに取り付けることができます。異なる容量のメモリーをデュアルチャンネル構成で取り付けた場合、アクセス領域はメモリー容量の合計値が小さい方のチャンネルに合わせて割り当てられ、容量の大きなメモリーの超過分に関してはシングルチャンネル用に割り当てられます。
- AMD® 100 SeriesはCPUの制限により最大で1066MHzまでのサポートとなります。本製品ではASUS独自の設計により1333MHZまでをサポートしています。
- 同じCASレイテンシを持つメモリーを取り付けてください。またメモリーは同じベンダーの 同じ製造週のものを取り付けることをお勧めします。
- メモリーの割り当てに関する制限により、32bit Windows® OSでは4GB以上のシステムメ モリーを取り付けても、OSが実際に利用可能な物理メモリーは4GB未満となります。メモ リーリソースを効果的にご使用いただくため、次のいずれかのメモリー構成をお勧めします。
   Windows® 32bit OSでは、4GB未満のシステムメモリー構成にする
  - 4 GB以上のシステムメモリー構成では、64bit Windows<sup>®</sup> OSをインストールする 詳細はMicrosoft<sup>®</sup>のサポートサイトでご確認ください。 <u>http://support.microsoft.com/kb/929605/ja</u>
- 本製品は512 Mbit (64MB)以下のチップで構成されたメモリーをサポートしていません。 512 Mbit のメモリーチップを搭載したメモリーモジュールは動作保証致しかねます。(メ モリーチップセットの容量はMegabit で表します。8 Megabit/Mb=1 Megabyte/MB

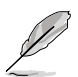

- デフォルト設定のメモリー動作周波数はメモリーのSPDにより異なります。デフォルト設定では、特定のメモリーはオーバークロックしてもメーカーが公表する値より低い値で動作する場合があります。メーカーが公表する値、またはそれ以上の周波数で動作させる場合は、「3.4 Ai Tweaker メニュー」を参照し手動設定してください。
- メモリーを4枚取り付ける場合やメモリーをオーバークロックする場合は、それに対応 可能な冷却システムが必要となります。
- ・ 最新のQVLはASUSオフィシャルサイトをご覧ください。

### M5A97 LE R2.0 メモリーQVL(推奨ベンダーリスト)

## DDR3 2133(O.C.) MHz

| ベンダー    | パーツNo.                        | サイズ           | SS/<br>DS | チップ<br>ブランド | チップ<br>No. | タイミング     | 電圧   | メモリースロット<br>サポート<br>(オプション)<br>1枚 | 2枚 |
|---------|-------------------------------|---------------|-----------|-------------|------------|-----------|------|-----------------------------------|----|
| Apacer  | 78.BAGE4.AFD0C(XMP)           | 8GB (2x 4GB)  | DS        | -           | -          | 9-9-9-24  | -    | •                                 |    |
| CORSAIR | CMT4GX3M2A2133C9(XMP)         | 4GB (2x 2GB)  | DS        | -           | -          | 9-10-9-24 | 1.65 | •                                 | •  |
| CORSAIR | CMT4GX3M2B2133C9(Ver7.1)(XMP) | 4GB (2x 2GB)  | DS        | -           | -          | 9-9-9-24  | 1.5  | •                                 | •  |
| CORSAIR | CMT4GX3M2B2133C9(XMP)         | 4GB (2x 2GB)  | DS        | -           | -          | 9-10-9-27 | 1.5  | •                                 | •  |
| G.SKILL | F3-17066CL9Q-16GBTDD(XMP)     | 16GB (4x 4GB) | DS        | -           | -          | 9-9-9-24  | 1.65 | •                                 |    |
| G.SKILL | F3-17066CL9D-8GBPID(XMP)      | 8GB (2x 4GB)  | DS        |             | -          | 9-9-9-24  | 1.65 | •                                 | ·  |

### DDR3 2000(O.C.) MHz

| ベンダー          | パーツNo.                              | サイズ           | SS/<br>DS | チップ<br>ブランド | チップ No.            | タイミング       | 電圧        | メモリース<br>サポート<br>(オプション | ロット<br>ノ) |
|---------------|-------------------------------------|---------------|-----------|-------------|--------------------|-------------|-----------|-------------------------|-----------|
|               |                                     |               |           |             |                    |             |           | 2枚                      | 4枚        |
| A-DATA        | AX3U2000GB2G9B(XMP)                 | 2GB           | DS        | -           | -                  | 9-11-9-27   | 1.55~1.75 | •                       |           |
| A-DATA        | AX3U2000GC4G9B(XMP)                 | 4GB           | DS        | -           |                    | 9-11-9-27   | 1.55~1.75 | •                       | •         |
| Apacer        | 78.AAGD5.9KD(XMP)                   | 6GB (3 x 2GB) | DS        | -           | -                  | 9-9-9-27    | -         | •                       | •         |
| CORSAIR       | CMZ4GX3M2A2000C10(Ver<br>5.12)(XMP) | 4GB (2x 2GB)  | SS        | -           |                    | 10-10-10-27 | 1.5       | •                       |           |
| CORSAIR       | CMT6GX3M3A2000C8(XMP)               | 6GB (3x 2GB)  | DS        | -           | -                  | 8-9-8-24    | 1.65      | •                       | •         |
| G.SKILL       | F3-16000CL9D-4GBTD(XMP)             | 4GB (2 x 2GB) | DS        | -           | -                  | 9-9-9-24    | 1.65      | •                       | •         |
| GEIL          | GUP34GB2000C9DC(XMP)                | 4GB (2x 2GB)  | DS        | -           | -                  | 9-9-9-28    | 1.65      | •                       |           |
| Transcend     | TX2000KLN-8GK (388375)(XMP)         | 4GB           | DS        | -           | -                  | -           | 1.6       | •                       |           |
| AEXEA         | AXA3ES2G2000LG28V(XMP)              | 2GB           | DS        | -           | -                  | -           | 1.65      | •                       |           |
| AEXEA         | AXA3ES4GK2000LG28V(XMP)             | 4GB (2x 2GB)  | DS        | -           | -                  | -           | 1.65      | •                       | •         |
| Asint         | SLA302G08-ML2HB(XMP)                | 4GB           | DS        | Hynix       | H5TQ2G8<br>3BFRH9C | 9-9-9-27    |           | •                       |           |
| Patriot       | PV736G2000ELK(XMP)                  | 6GB (3x 2GB)  | DS        | -           |                    | 7-7-7-20    | 1.65      | •                       |           |
| Silicon Power | SP002GBLYU200S02(XMP)               | 2GB           | DS        | -           | -                  | -           | -         | •                       |           |
| Team          | TXD32048M2000C9(XMP)                | 2GB           | DS        | Team        | T3D1288<br>RT-20   | 9-9-9-24    | 1.5       | •                       | •         |
| Team          | TXD32048M2000C9-L(XMP)              | 2GB           | DS        | Team        | T3D1288<br>LT-20   | 9-9-9-24    | 1.5       | •                       |           |

### DDR3 1866 MHz

| ベンダー     | パーツ№.                                | サイズ           | SS/<br>DS | チップ<br>ブランド | チップ No.            | タイミング       | 電圧        | メモリース<br>サポート<br>(オプション | ロット<br>/) |
|----------|--------------------------------------|---------------|-----------|-------------|--------------------|-------------|-----------|-------------------------|-----------|
|          |                                      | 400           | DC        |             |                    | 0.11.0.07   | 4.55.4.75 | 212                     | 4权        |
| A-DATA   | AX3U1866GC4G9B(XMP)                  | 4GB           | DS        |             | ·                  | 9-11-9-27   | 1.55~1./5 | •                       |           |
| CORSAIR  | CMD16GX3M4A1866C9 (Ver4.13)(XMP)     | 16GB (4x 4GB) | DS        | -           | -                  | 9-10-9-27   | 1.5       | ·                       | ·         |
| CORSAIR  | CMZ16GX3M4X1866C9R(Ver8.16<br>)(XMP) | 16GB (4x 4GB) | DS        | -           | -                  | 9-10-9-27   | 1.5       | •                       | •         |
| CORSAIR  | CMT32GX3M4X1866C9(Ver3.23)(XMP)      | 32GB (4x 8GB) | DS        | -           | -                  | 9-10-9-27   | 1.5       | •                       | •         |
| CORSAIR  | CMZ32GX3M4X1866C10(Ver3.23<br>)(XMP) | 32GB (4x 8GB) | DS        |             | -                  | 10-11-10-27 | 1.5       | •                       |           |
| CORSAIR  | CMD8GX3M2A1866C9 (Ver4.13)(XMP)      | 8GB (2x 4GB)  | DS        | -           | -                  | -           | 1.5       | •                       |           |
| CORSAIR  | CMZ8GX3M2A1866C9(XMP)                | 8GB (2x 4GB)  | DS        | -           | -                  | 9-10-9-27   | 1.5       | •                       | •         |
| Crucial  | BLE4G3D1869DE1XT0.16FMD(XMP)         | 4GB           | DS        | -           | -                  | 9-9-9-27    | 1.5       | •                       | •         |
| G.SKILL  | F3-14900CL9Q-16GBXL(XMP)             | 16GB (4x 4GB) | DS        | -           | -                  | 9-10-9-28   | 1.5       | •                       | •         |
| G.SKILL  | F3-14900CL9Q-16GBZL(XMP)             | 16GB (4x 4GB) | DS        | -           | -                  | 9-10-9-28   | 1.5       | •                       | •         |
| G.SKILL  | F3-14900CL10Q2-64GBZLD(XMP)          | 64GB (8x 8GB) | DS        | -           | -                  | 10-11-10-30 | 1.5       | •                       | •         |
| G.SKILL  | F3-14900CL9D-8GBSR(XMP)              | 8GB (2x 4GB)  | DS        | -           | -                  | 9-10-9-28   | 1.5       | •                       | •         |
| G.SKILL  | F3-14900CL9Q-8GBFLD(XMP)             | 8GB (2x 4GB)  | DS        | -           | -                  | 9-9-9-24    | 1.6       | •                       | •         |
| Kingston | KHX1866C9D3K2/8GX(XMP)               | 8GB (2x 4GB)  | DS        | -           | -                  | -           | 1.65      | •                       | •         |
| Patriot  | PXD34G1866ELK(XMP)                   | 4GB (2x 2GB)  | SS        | -           | -                  | 9-9-9-24    | 1.65      | •                       | •         |
| Patriot  | PXD38G1866ELK(XMP)                   | 8GB (2x 4GB)  | DS        | -           |                    | 9-11-9-27   | 1.65      | •                       | •         |
| Patriot  | PXD38G1866ELK(XMP)                   | 8GB (2x 4GB)  | DS        | -           | -                  | 9-11-9-27   | 1.65      | •                       |           |
| Team     | TXD34096M1866HC9K-L(XMP)             | 4GB           | DS        | Hynix       | H5TC2G8<br>3BFRH9A | 9-11-9-27   | 1.65      | •                       |           |

### DDR3 1800 MHz

| ベンダー    | パーツNo.                   | サイズ            | SS/<br>DS | チップ<br>ブランド | チップ<br>No. | タイミング    | 電圧   | メモリースロッ<br>サポート<br>(オプション)<br>1 枚 | ト<br>2枚 |
|---------|--------------------------|----------------|-----------|-------------|------------|----------|------|-----------------------------------|---------|
| G.SKILL | F3-14400CL9D-4GBBRL(XMP) | 4GB ( 2x 2GB ) | DS        | -           |            | 9-9-9-24 | 1.65 | •                                 | •       |

### DDR3 1600 MHz

| ベンダー          | パーツNo.                              | サイズ           | SS/ | チップ     | チップ No.            | タイミング                | 電圧            | メモリー.<br>サポート | スロット |      |
|---------------|-------------------------------------|---------------|-----|---------|--------------------|----------------------|---------------|---------------|------|------|
| -             |                                     |               | 05  | 7775    |                    |                      |               | 1枚            | 2坊   | 4 妝  |
|               | AM2U16BC2P1                         | 2GB           | 22  | Δ-ΠΔΤΔ  | 3CCD-15094         |                      |               | . 172         | - 12 | - 12 |
| A-DATA        | AM2U16BC4P2                         | 4GB           | DS  | A-DATA  | 3CCD-1509A         |                      | -             | •             | •    |      |
| A-DATA        | AX3U1600GC4G9(XMP)                  | 4GB           | DS  | -       |                    | -                    | 1.55~<br>1.75 |               | •    | •    |
| A-DATA        | AX3U1600PC4G8(XMP)                  | 4GB           | DS  | -       | -                  | 8-8-8-24             | 1.55~<br>1.75 | •             | •    | •    |
| CORSAIR       | CMZ8GX3M4X1600C9(Ver 2.12)(XMP)     | 8GB (4x 2GB)  | SS  | -       | -                  | 9-9-9-24             | 1.5           | •             | •    | •    |
| CORSAIR       | HX3X12G1600C9(XMP)                  | 12GB (6x 2GB) | DS  | -       | -                  | 9-9-9-24             | 1.6           | •             | •    | •    |
| CORSAIR       | CML16GX3M4X1600C8(Ver<br>2.12)(XMP) | 16GB (4x 4GB) | DS  | -       | -                  | Heat-Sink<br>Package | 1.5           | •             | •    | •    |
| CORSAIR       | CMZ16GX3M4A1600C9(XMP)              | 16GB (4x 4GB) | DS  | -       | -                  | 9-9-9-24             | 1.5           | •             | •    | •    |
| CORSAIR       | CMZ32GX3M4X1600C10<br>(Ver2.2)(XMP) | 32GB (4x 8GB) | DS  | -       | -                  | 10-10-10-27          | 1.5           |               | •    | •    |
| CORSAIR       | CMG4GX3M2A1600C6                    | 4GB (2x 2GB)  | DS  | -       | -                  | 6-6-6-18             | 1.65          | •             | •    |      |
| CORSAIR       | CMP6GX3M3A1600C8(XMP)               | 6GB (3x 2GB)  | DS  | -       | -                  | 8-8-8-24             | 1.65          | •             | •    | •    |
| CORSAIR       | CMP6GX3M3A1600C8(XMP)               | 6GB (3x 2GB)  | DS  | -       | -                  | 8-8-8-24             | 1.65          | •             | •    | •    |
| CORSAIR       | CMX6GX3M3C1600C7(XMP)               | 6GB (3x 2GB)  | DS  | -       | -                  | 7-8-7-20             | 1.65          | •             | •    | •    |
| CORSAIR       | CMZ8GX3M2A1600C8(XMP)               | 8GB (2x 4GB)  | DS  | -       | -                  | 8-8-8-24             | 1.5           | •             | •    | •    |
| CORSAIR       | CMZ8GX3M2A1600C9(XMP)               | 8GB (2x 4GB)  | DS  | -       | -                  | 9-9-9-24             | 1.5           | •             | •    | •    |
| Crucial       | BL12864BN1608.8FF(XMP)              | 2GB (2x 1GB)  | SS  |         | -                  | 8-8-8-24             | 1.65          |               | •    | •    |
| Crucial       | BLT4G3D1608DT1TX0.16<br>FM(XMP)     | 4GB           | DS  | -       | -                  | 8-8-8-24             | 1.5           | •             | •    | •    |
| G.SKILL       | F3-12800CL9Q-16GBXL(XMP)            | 16GB (4x 4GB) | DS  |         | -                  | 9-9-9-24             | 1.5           | •             | •    | •    |
| G.Skill       | F3-12800CL9Q-16GBZL(XMP)            | 16GB (4x 4GB) | DS  | -       | -                  | 9-9-9-24             | 1.5           |               | •    | •    |
| G.SKILL       | F3-12800CL7D-8GBRH(XMP)             | 8GB (2x 4GB)  | DS  | -       | -                  | 7-8-7-24             | 1.6           |               | •    | •    |
| G.SKILL       | F3-12800CL9D-8GBRL(XMP)             | 8GB (2x 4GB)  | DS  | -       | -                  | 9-9-9-24             | 1.5           |               | •    | •    |
| G.SKILL       | F3-12800CL9D-<br>8GBSR2(XMP)        | 8GB (2x 4GB)  | DS  | -       | -                  | 9-9-9-24             | 1.25          |               | •    | •    |
| G.SKILL       | F3-12800CL8D-<br>8GBECO(XMP)        | 8GB (2x4GB)   | DS  | -       | -                  | 8-8-8-24             | 1.35          | •             | •    |      |
| GEIL          | GET316GB1600C9QC(XMP)               | 16GB (4x 4GB) | DS  | -       | -                  | 9-9-9-28             | 1.6           |               | •    | •    |
| GEIL          | GUP34GB1600C7DC(XMP)                | 4GB (2x 2GB)  | DS  | -       | -                  | 7-7-7-24             | 1.6           |               | •    | •    |
| KINGMAX       | FLGE85F-C8KL9A(XMP)                 | 2GB           | SS  | KINGMAX | N/A                | 9-9-9-28             | -             |               | •    | •    |
| KINGMAX       | FLGF65F-C8KL9A(XMP)                 | 4GB           | DS  | KINGMAX | N/A                | 9-9-9-28             | -             |               | •    | •    |
| KINGSTON      | KHX1600C9D3K3/12GX(XMP)             | 12GB(3x 4GB)  | DS  | -       | -                  | -                    | 1.65          |               | •    | •    |
| Kingston      | KHX1600C9D3K4/16GX(XMP)             | 16GB (4x 4GB) | DS  | -       | -                  | 9-9-9-24             | 1.65          |               | •    | •    |
| OCZ           | OCZ3BE1600C8LV4GK                   | 4GB (2x 2GB)  | DS  | -       | -                  | 8-8-8                | 1.65          |               | •    |      |
| Transcend     | TS512MLK64V6N                       | 4GB           | DS  | MICRON  | D9PFJ              | -                    | -             |               | •    | •    |
| AMD           | AP38G1608U2K(XMP)                   | 8GB (2x 4GB)  | DS  | -       |                    | 9-9-9-28             | 1.65          |               | •    | •    |
| AMD           | AE32G1609U1-U                       | 2GB           | SS  | AMD     | 23EY458<br>7MB6H   | -                    | 1.5           |               | •    | •    |
| Asint         | SLZ3128M8-EGJ1D(XMP)                | 2GB           | DS  | Asint   | 3128M8-<br>GJ1D    | -                    | -             |               |      | ·    |
| Asint         | SLA302G08-EGG1C(XMP)                | 4GB           | DS  | Asint   | 302G08-<br>GG1C    | 9-9-9-27             | -             |               | •    | •    |
| Asint         | SLA302G08-EGJ1C(XMP)                | 4GB           | DS  | Asint   | 302G08-<br>GJ1C    | 9-9-9-27             | -             |               | •    | •    |
| ATP           | AQ12M64B8BKK0S                      | 4GB           | DS  | SAMSUNG | K4B2G08460         | -                    | NO            |               | •    | •    |
| EK Memory     | EKM324L28BP8-I16(XMP)               | 4GB (2x 2GB)  | DS  | -       | -                  | 9                    | -             |               | •    | •    |
| EK Memory     | EKM324L28BP8-I16(XMP)               | 4GB (2 x 2GB) | DS  | -       | -                  | 9                    | -             |               | •    |      |
| Elixir        | M2X2G64CB88G7N-DG(XMP)              | 2GB           | SS  | Elixir  | N2CB2G<br>80GN-DG  | 9-9-9-28             | -             |               | •    | •    |
| Elixir        | M2X4G64CB8HG5N-<br>DG(XMP)          | 4GB           | DS  | Elixir  | N2CB2G<br>80GN-DG  | 9-9-9-28             | -             |               | •    | •    |
| KINGTIGER     | KTG2G1600PG3(XMP)                   | 2GB           | DS  | -       | -                  | •                    | -             |               | •    | ·    |
| Mushkin       | 996805(XMP)                         | 4GB (2x 2GB)  | DS  | -       | -                  | 6-8-6-24             | 1.65          |               | •    | •    |
| Patriot       | PGD38G1600ELK(XMP)                  | 8GB (2x 4GB)  | DS  | -       | -                  | 9-9-9-24             | 1.65          |               | •    | •    |
| SanMax        | SMD-4G68HP-16KZ                     | 4GB           | DS  | Hynix   | H5TQ2G8<br>3BFRPBC | -                    | 1.5           |               |      | •    |
| SanMax        | SMD-4G68NG-16KK                     | 4GB           | DS  | ELPIDA  | J2108BD<br>BG-GN-F |                      | -             |               | •    | •    |
| Silicon Power | SP002GBLTU160V02(XMP)               | 2GB           | SS  | S-POWER | 20YT5NG            | 9-11-11-28           | 1.5           |               | •    | •    |
| Silicon Power | SP004GBLTU160V02(XMP)               | 4GB           | DS  | S-POWER | 20YT5NG            | 9-9-9-24             | 1.5           | •             | •    |      |
| Team          | TXD34096M1600HC9-D(XMP)             | 4GB           | DS  | Hynix   | H5TC2G8<br>3BFBH9A | 9-9-9-24             | 1.5           |               | •    | •    |

### DDR3 1333 MHz

| ベンダー      | パーツNo.                   | サイズ                 | SS/ | チップ       | チップ No. タイミン      |                | イミング 電圧       |    | メモリースロット<br>サポート<br>(オプション) |    |  |
|-----------|--------------------------|---------------------|-----|-----------|-------------------|----------------|---------------|----|-----------------------------|----|--|
|           |                          |                     | DS  | 7725      |                   |                |               | 1枚 | aノ)<br>2枚                   | 4枚 |  |
| A-DATA    | AXDU1333GC2G9(XMP)       | 2GB                 | SS  | -         | -                 | 9-9-9-24       | 1.25~<br>1.35 | •  | •                           | •  |  |
| A-DATA    | AD63I1C1624EV            | 4GB                 | DS  | A-DATA    | 3CCA-1509A        | -              | -             | •  | •                           | •  |  |
| A-DATA    | SU3U1333W8G9(XMP)        | 8GB                 | DS  | ELPIDA    | J4208BASE-DJ-F    | -              | -             | •  | •                           | •  |  |
| Apacer    | 78.A1GC6.9L1             | 2GB                 | DS  | Apacer    | AM5D5808FEQSBG    | 9              | -             | •  | •                           | •  |  |
| Apacer    | 78.B1GDE.9L10C           | 4GB                 | DS  | Apacer    | AM5D5908CEHSBG    | 9              | -             | •  | •                           | •  |  |
| CORSAIR   | TW3X4G1333C9A            | 4GB<br>(2x 2GB)     | DS  | -         | -                 | 9-9-9-24       | 1.5           | •  | •                           |    |  |
| CORSAIR   | CMX8GX3M2A1333C9(XMP)    | 8GB<br>(2x 4GB)     | DS  | -         | -                 | 9-9-9-24       | 1.5           | •  | •                           | •  |  |
| G.SKILL   | F3-10600CL9D-4GBNT       | 4GB<br>(2x 2GB)     | DS  | G.SKILL   | D3 128M8CE9 2GB   | 9-9-9-24       | 1.5           |    | •                           | •  |  |
| G.SKILL   | F3-10666CL9D-8GBRL       | 8GB<br>(2x 4GB)     | DS  | -         | -                 | 9-9-9-24       | 1.5           | •  | •                           |    |  |
| G.SKILL   | F3-10666CL9D-8GBXL       | 8GB<br>(2x 4GB)     | DS  | -         | -                 | 9-9-9-24       | 1.5           | •  | •                           | •  |  |
| GEIL      | GET316GB1333C9QC         | 16GB<br>(4x 4GB)    | DS  | -         | -                 | 9-9-9-24       | 1.5           | •  |                             |    |  |
| GEIL      | GG34GB1333C9DC           | 4GB<br>(2x 2GB)     | DS  | GEIL      | GL1L128M88BA115FW | 9-9-9-24       | 1.3           | •  | •                           | •  |  |
| GEIL      | GG34GB1333C9DC           | 4GB<br>(2x 2GB)     | DS  | GEIL      | GL1L128M88BA15B   | 9-9-9-24       | 1.3           | •  |                             |    |  |
| GEIL      | GVP34GB1333C9DC          | 4GB<br>(2x 2GB)     | DS  | -         | -                 | 9-9-9-24       | 1.5           |    | •                           |    |  |
| GEIL      | GB34GB1333C7DC           | 4GB<br>(2 x<br>2GB) | DS  | GEIL      | GL1L128M88BA15FW  | 7-7-7-24       | 1.5           | •  | •                           |    |  |
| GEIL      | GVP38GB1333C9DC          | 8GB<br>(2x 4GB)     | DS  | -         | -                 | 9-9-9-24       | 1.5           | •  | •                           |    |  |
| GEIL      | GVP38GB1333C7QC          | 8GB<br>(4x 2GB)     | DS  | -         | -                 | 7-7-7-24       | 1.5           | •  | •                           |    |  |
| Hynix     | HMT125U6TFR8A-H9         | 2GB                 | DS  | Hynix     | H5TC1G83TFR       |                | -             | •  | •                           |    |  |
| KINGMAX   | FLFE85F-C8KL9            | 2GB                 | SS  | KINGMAX   | KFC8FNLBF-GXX-12A |                | -             | •  | •                           | •  |  |
| KINGMAX   | FLFE85F-C8KL9            | 2GB                 | SS  | KINGMAX   | KFC8FNLXF-DXX-15A | -              | -             | •  | •                           | •  |  |
| KINGMAX   | FLFE85F-C8KM9            | 2GB                 | SS  | Kingmax   | KFC8FNMXF-BXX-15A | -              | -             | •  | •                           | •  |  |
| KINGMAX   | FLFF65F-C8KL9            | 4GB                 | DS  | KINGMAX   | KFC8FNLBF-GXX-12A | -              | -             | •  | •                           | •  |  |
| KINGMAX   | FLFF65F-C8KL9            | 4GB                 | DS  | KINGMAX   | KFC8FNLXF-DXX-15A |                | -             | •  |                             | •  |  |
| KINGMAX   | FLFF65F-C8KM9            | 4GB                 | DS  | Kingmax   | KFC8FNMXF-BXX-15A |                | -             | •  |                             |    |  |
| KINGSTON  | KVR1333D3S8N9/2G         | 2GB                 | SS  | Micron    | IFD77 D9LGK       |                | 1.5           | •  | •                           | •  |  |
| KINGSTON  | KVR1333D3N9/2G           | 2GB                 | DS  | Kingston  | D1288JPNDPLD9U    | 9              | 1.5           | •  | •                           | •  |  |
| KINGSTON  | KVR1333D3N9K2/4G         | 4GB<br>(2x 2GB)     | DS  | KINGSTON  | D1288JEMFPGD9U    | -              | 1.5           | •  | •                           |    |  |
| KINGSTON  | KVR1333D3E9S/4G          | 4GB                 | DS  | Elpida    | J2108ECSE-DJ-F    | 9              | 1.5           | •  | •                           | •  |  |
| KINGSTON  | KVR1333D3N9H/8G          | 8GB                 | DS  | ELPIDA    | J4208EASE-DJ-F    | 9-9-9-24       | 1.5           | •  | •                           | •  |  |
| MICRON    | MT8JTF25664AZ-1G4M1      | 2GB                 | SS  | MICRON    | D9PFJ             | -              | -             | •  | •                           | •  |  |
| ocz       | OCZ3G1333LV4GK           | 4GB<br>(2x 2GB)     | DS  | -         | -                 | 9-9-9          | 1.65          |    | •                           |    |  |
| ocz       | OCZ3G1333LV8GK           | 8GB<br>(2x 4GB)     | DS  | -         | -                 | 9-9-9          | 1.65          | •  | •                           | •  |  |
| ocz       | OCZ3G1333LV8GK           | 8GB<br>(2 x<br>4GB) | DS  | -         | -                 | 9-9-9          | 1.65          | •  | •                           |    |  |
| ocz       | OCZ3RPR1333C9LV8GK       | 8GB<br>(2x 4GB)     | DS  | -         | -                 | 9-9-9          | 1.65          | •  |                             |    |  |
| SAMSUNG   | M378B5673FH0-CH9         | 2GB                 | DS  | SAMSUNG   | K4B1G0846F        | -              | -             | •  | •                           | •  |  |
| SAMSUNG   | M378B5273CH0-CH9         | 4GB                 | DS  | SAMSUNG   | K4B2G0846C        | K4B2G<br>0846C | -             | •  | •                           | •  |  |
| SAMSUNG   | M378B1G73AH0-CH9         | 8GB                 | DS  | SAMSUNG   | K4B4G0846A-HCH9   | -              | -             | •  | •                           | •  |  |
| Transcend | JM1333KLN-2G (582670)    | 2GB                 | SS  | Micron    | ICD77 C9LGK       | -              | -             |    |                             | •  |  |
| Transcend | JM1333KLN-2G             | 2GB                 | SS  | Transcend | TK483PCW3         | -              | -             | •  | •                           | •  |  |
| Transcend | TS256MLK64V3N ( 585541 ) | 2GB                 | SS  | Micron    | ICD77 D9LGK       | 9              | -             | •  | •                           | •  |  |
| Transcend | TS256MLK64V3N (566577)   | 2GB                 | SS  | Hynix     | H5TQ2G83BFR       | 9              | -             | •  | •                           | •  |  |
| Transcend | TS256MLK64V3N (574206)   | 2GB                 | SS  | Micron    | D9LGK             | 9              | -             | •  | •                           | •  |  |
| Transcend | TS256MLK64V3NL           | 2GB                 | SS  | Hynix     | H5TQ2G83CFRH9C    | -              | -             | •  | •                           | •  |  |
| Transcend | JM1333KLN-4G ( 583782 )  | 4GB                 | DS  | Transcend | TK483PCW3         | 9              | -             | •  | •                           |    |  |
| Transcend | JM1333KLN-4G             | 4GB                 | DS  | Transcend | TK483PCW3         | -              | -             | •  | •                           | •  |  |
| Transcend | TS512MLK64V3N ( 585538 ) | 4GB                 | DS  | Micron    | IED27 D9LGK       | 9              | -             | •  | •                           | •  |  |
| Transcend | TS512MLK64V3N (574831)   | 4GB                 | DS  | Micron    | D9LGK             | 9              | -             | •  | •                           | •  |  |
| Transcend | TS512MLK64V3NL           | 4GB                 | DS  | Hynix     | H5TQ2G83CFRH9C    | -              | -             | •  | •                           | •  |  |
| Transcend | TS1GLK64V3H              | 8GB                 | DS  | MICRON    | D9PBC             | -              | -             | •  | •                           | •  |  |
| AMD       | AE32G1339U1-U            | 2GB                 | SS  | AMD       | 23EY4587MB3H      | -              | 1.5           | •  | •                           | •  |  |
| AMD       | AE34G1339U2-U            | 4GB                 | 20  | AMD       | 23EV4587MB3H      |                | 15            |    |                             |    |  |

### DDR3 1333 MHz

| ペンガー             | ۱۶–۱۷۸۰                | #17                 | SS/ | チップ            | チップNo               | カイミンボ    | фц      | メモリー          | スロット    |         |
|------------------|------------------------|---------------------|-----|----------------|---------------------|----------|---------|---------------|---------|---------|
|                  | 71 2110.               | 211                 | DS  | ブランド           | / / / NO.           | 21227    | HE/LL   | (オフンE<br>1 ## | )<br>コ# | A ±17   |
| ACTICA           | ACT1GHU64B8E1333S      | 1GB                 | SS  | SAMSUNG        | K4B1G0846E          |          |         | 1 1X          | 2 fX    | • • • • |
| ACTICA           | ACT1GHU72C8G1333S      | 1GB                 | SS  | SAMSUNG        | K4B1G0846E(ECC)     |          | -       | •             |         | •       |
| ACTICA           | ACT2GHU64B8G1333M      | 2GB                 | DS  | Micron         | D9KPT               |          | -       | •             |         | •       |
| ACTICA           | ACT2GHU64B8G1333S      | 2GB                 | DS  | SAMSUNG        | K4B1G0846E          |          |         | •             |         |         |
| ACTICA           | ACT2GHU72D8G1333M      | 2GB                 | DS  | Micron         | D9KPT(ECC)          |          | -       | •             | •       | •       |
| ACTICA           | ACT2GHU72D8G1333S      | 2GB                 | DS  | SAMSUNG        | K4B1G0846F(ECC)     |          | -       | •             | •       | •       |
| ACTICA           | ACT4GHU64B8H1333H      | 4GB                 | DS  | Hynix          | H5TQ2G83AFB         |          | -       | •             | •       | •       |
| ACTICA           | ACT4GHU72D8H1333H      | 4GB                 | DS  | Hynix          | H5TQ2G83AFB(ECC)    | -        | -       | •             | •       | •       |
| Asint            | SLA302G08-EDJ1C        | 2GB                 | SS  | ASint          | 302G08-DJ1C         |          |         | •             | •       | •       |
| ATP              | AQ12M72E8BKH9S         | 4GB                 | DS  | SAMSUNG        | K4B2G0846C(ECC)     |          |         | •             | •       | •       |
| BUFFALO          | D3U1333-1G             | 1GB                 | SS  | Elpida         | J1108BFBG-DJ-F      |          | -       | •             | •       | •       |
| BUFFALO          | D3U1333-2G             | 2GB                 | DS  | Elpida         | J1108BFBG-DJ-F      |          | -       | •             | •       | •       |
| BUFFALO          | D3U1333-4G             | 4GB                 | DS  | NANYA          | NT5CB256M8BN-CG     |          | -       | •             | •       | •       |
| EK Memory        | EKM324L28BP8-I13       | 4GB<br>(2 x<br>2GB) | DS  | -              | -                   | 9        | -       | •             | •       |         |
| Elixir           | M2F2G64CB88D7N-CG      | 2GB                 | SS  | Elixir         | M2CB2G80DN-CG       | -        | -       | •             | •       | •       |
| GoodRam          | GR1333D364L9/2G        | 2GB                 | DS  | Qimonda        | IDSH1G-03A1F1C-13H  | -        | -       | •             | •       | •       |
| INNODISK         | M3UN-2GHJBC09          | 2GB                 | SS  | Hynix          | H5TQ2G83CFRH9C      | 9-9-9-24 | -       | •             | •       | •       |
| INNODISK         | M3UN-4GHJAC09          | 4GB                 | DS  | Hynix          | H5TQ2G83CFRH9C      | 9-9-9-24 | -       | •             | •       | •       |
| KINGTIGER        | F10DA2T1680            | 2GB                 | DS  |                | KTG1333PS1208NST-C9 |          | -       | •             | •       | •       |
| KINGTIGER        | KTG2G1333PG3           | 2GB                 | DS  | -              | -                   | -        | -       | •             | •       | •       |
| Mach<br>Xtreme   | MXD3V13332GS           | 2GB                 | SS  | Mach<br>Xtreme | C2S46D30-D313       | -        | -       |               | •       | ·       |
| Mach<br>Xtreme   | MXD3U133316GQ          | 16GB<br>(4x 4GB)    | DS  | -              | -                   | -        | -       | •             | •       | •       |
| Patriot          | PGD316G1333ELK(XMP)    | 16GB<br>(2x 8GB)    | DS  | -              | -                   | 9-9-9-24 | 1.5     | •             | •       | •       |
| Patriot          | PSD32G13332            | 2GB                 | DS  | Prtriot        | PM128M8D3BU-15      | 9        | -       | •             | •       | •       |
| Patriot          | PGS34G1333LLKA         | 4GB<br>(2 x<br>2GB) | DS  | -              | -                   | 7-7-7-20 | 1.7     | •             | •       |         |
| Patriot          | PG38G1333EL(XMP)       | 8GB                 | DS  | -              | -                   | -        | 1.5     | •             | •       | •       |
| Ridata           | C304627CB1AG22Fe       | 2GB                 | DS  | Ridata         | C304627CB1AG22Fe    | 9        | -       | •             | •       | •       |
| Ridata           | E304459CB1AG32Cf       | 4GB                 | DS  | RIDATA         | E304459CB1AG32Cf    | 9        | -       | •             | •       | •       |
| Silicon<br>Power | SP001GBLTE133S01       | 1GB                 | SS  | NANYA          | NT5CB128M8AN-CG     | -        | -       | •             | •       | •       |
| Silicon<br>Power | SP001GBLTU133S02       | 1GB                 | SS  | S-POWER        | 10YT3E5             | 9        | -       | •             | •       |         |
| Silicon<br>Power | SP002GBLTE133S01       | 2GB                 | DS  | NANYA          | NT5CB128M8AN-CG     | -        | -       | •             | •       | •       |
| Silicon<br>Power | SP004GBLTU133V02       | 4GB                 | DS  | S-POWER        | 20YT3NG             | 9-9-9-24 | -       | •             |         |         |
| Team             | TXD31024M1333C7(XMP)   | 1GB                 | SS  | Team           | T3D1288LT-13        | 7-7-7-21 | 1.75    | •             | •       | •       |
| Team             | TXD31048M1333C7-D(XMP) | 1GB                 | SS  | Team           | T3D1288LT-13        | 7-7-7-21 | 1.75    | •             | •       |         |
| Team             | TXD32048M1333C7-D(XMP) | 2GB                 | DS  | Team           | T3D1288LT-13        | 7-7-7-21 | 1.5-1.6 | •             | •       | •       |
| Team             | TED34096M1333HC9       | 4GB                 | DS  | Team           | T3D2568LT-13        |          | -       | •             |         | •       |

#### SS - シングルサイド / DS - ダブルサイド メモリーサポート:

- メモリー1枚:1組のシングルチャンネルメモリー構成として1枚のメモリーを任意の スロットに取り付けることが可能です。モジュールをA2スロットに取り付け ることをお勧めします。
- メモリー2枚:1組のデュアルチャンネルメモリー構成として2枚のメモリーをブルー またはブラックいずれかのスロットに取り付けることが可能です。より良い 互換性のため、モジュールをA2とB2スロット(ブルー)に取り付けることを お勧めします。
- メモリー4枚:2組のデュアルチャンネルメモリー構成として4枚のメモリーをブルーと ブラックのスロット両方に取り付けることが可能です。

- オーバークロック状態では1600MHz以上のメモリーモジュールをサポートしない場合が あります。
  - 最新のQVLはASUSオフィシャルサイトをご覧ください。(http://www.asus.co.jp)

# 1.2.5 拡張スロット

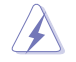

拡張カードの追加や取り外しを行う際は、電源コードを抜いてください。電源コードを接続したまま作業をすると、負傷や、マザーボードコンポーネントの損傷の原因となります。

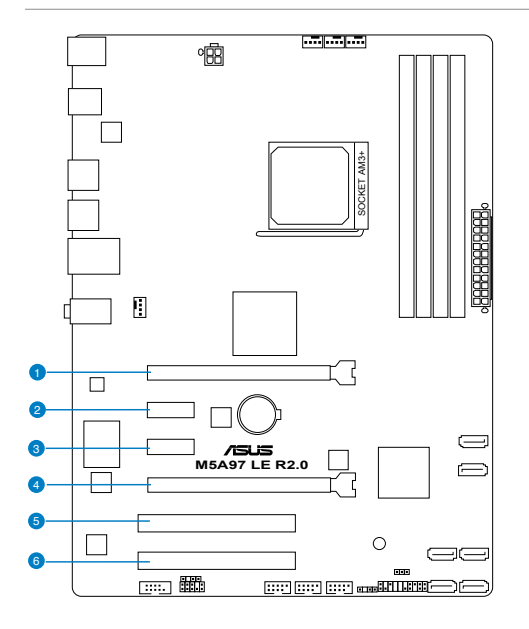

| スロット | スロット説明                                             |
|------|----------------------------------------------------|
| 1    | PCIEX16_1 [ブルー] (PCI Express 2.0x16スロット) (@x16モード) |
| 2    | PCIEX1_1 (PCI Express 2.0x1 スロット)                  |
| 3    | PCIEX1_2 ( PCI Express 2.0x1 スロット)                 |
| 4    | PCIEX16_2 [ブラック] (PCI Express 2.0x16スロット) (@x4モード) |
| 5    | PCI 1                                              |
| 6    | PCI 2                                              |

|                 | PCI Express 動作モード |           |  |  |  |  |  |  |
|-----------------|-------------------|-----------|--|--|--|--|--|--|
| VGA慎成           | PCIEX16_1         | PCIEX16_2 |  |  |  |  |  |  |
| シングルVGA/PCleカード | x16(ビデオカード)       | x4        |  |  |  |  |  |  |
| デュアルVGA/PCleカード | x16               | x4        |  |  |  |  |  |  |

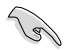

- パフォーマンスの観点からシングルビデオカード構成では、PCI Express x16 ビデオカー ドをPCIEX16\_1スロット(ネイビー) に取り付けることを推奨します。
- CrossFireX™環境を構築する場合は、システム構成に見合った大容量の電源ユニットご用 意ください。
- 複数のビデオカードを使用する場合は、熱管理の観点からケースファンを設置することを 推奨します。

### 割り込み要求(IRQ)の割り当て

|                        | Α  | В | С  | D  | E  | F  | G  | Н |
|------------------------|----|---|----|----|----|----|----|---|
| PCIEX16_1              | -  | - | -  | -  | 共有 | -  | -  | - |
| PCIEX16_2              | -  | - | -  | -  | 共有 | -  | -  | - |
| PCIEX1_1               | -  | - | -  | -  | -  | -  | 共有 | - |
| PCIEX1_2               | -  | - | -  | -  | -  | 共有 | -  | - |
| PCI 1                  | -  | - | -  | -  | 共有 | -  | -  | - |
| PCI 2                  | -  | - | -  | -  | -  | 共有 | -  | - |
| Realtek 8111F (LAN)    | -  | - | -  | -  | 共有 | -  | -  | - |
| ASMedia USB 3.0        | -  | - | 共有 | -  | -  | -  | -  | - |
| Onchip SATA<br>コントローラー | -  | - | -  | 共有 | -  | -  | -  | - |
| Onchip USB1            | -  | - | 共有 | -  | -  | -  | -  | - |
| Onchip USB2            | -  | - | 共有 | -  | -  | -  | -  | - |
| Onchip USB3            | -  | - | 共有 | -  | -  | -  | -  | - |
| HD オーディオ               | 共有 | - | -  | -  | -  | -  | -  | - |

# 1.2.6 ジャンパ

### Clear CMOS ジャンパ (3ピンCLRTC)

このジャンパは、CMOSのリアルタイムクロック(RTC) RAMをクリアするものです。CMOS RTC RAMのデータを消去することにより、日、時、およびシステム設定パラメータをクリアで きます。システムパスワードなどのシステム情報を含むCMOS RAMデータの維持は、マザ ーボード上のボタン型電池により行われています。

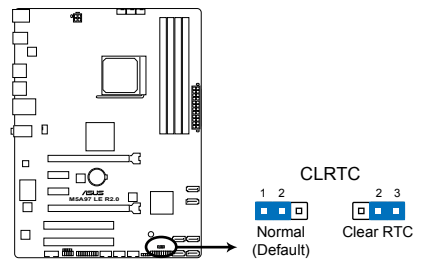

M5A97 LE R2.0 Clear RTC RAM

RTC RAMをクリアする手順

- 1. コンピュータの電源をOFFにし電源コードをコンセントから抜きます。
- 2. ジャンパキャップをピン 1-2(初期設定)からピン 2-3 に移動させます。5~10秒間そのま まにして、再びピン1-2にキャップを戻します。
- 3. 電源コードを差し込み、コンピュータの電源をONにします。
- 4. 起動プロセスの間<Del>を押し、UEFI BIOS Utilityを起動しデータを再入力します。

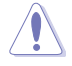

RTC RAMをクリアしている場合を除き、CLRTCジャンパのキャップは取り外さないでください。シ ステムの起動エラーの原因となります。

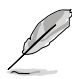

- 上記の手順を踏んでもRTC RAMがクリアできない場合は、マザーボードのボタン電池を 取り外し、ジャンパの設定を行ってください。なお、クリアが終了した後は、電池を元に戻し てください。
- オーバークロックによりシステムがハングアップした場合は、C.P.R. (CPU Parameter Recall)機能をご利用いただけます。システムを停止して再起動すると、UEFI BIOSは自動的 にパラメータ設定をデフォルト設定値にリセットします。
- チップセットの性質により、C.P.R.機能を有効にするには一旦電源を完全にOFFにする必要があります。電源ユニットの電源をOFFにするか、電源コードを抜き一端電源を完全にOFFにしてからシステムを再起動してください。

# 1.2.7 オンボードLED

### スタンバイ電源LED

本製品にはスタンバイ電源LEDが搭載されており、電力が供給されている間は緑のLEDが 点灯します(スリープモード、ソフトオフモードも含む)。マザーボードに各パーツの取り付 け・取り外しを行う際は、システムをOFFにし、電源ケーブルを抜いてください。

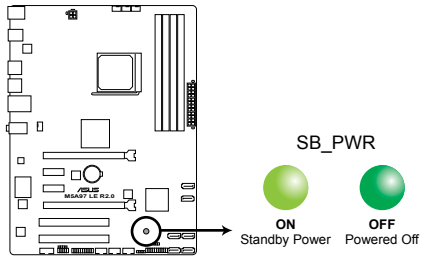

M5A97 LE R2.0 Onboard LED

# 1.2.8 内部コネクター

#### 1. SATA 6Gb/sコネクター (7ピンSATA6G\_1-6)

SATA 6Gb/s ケーブルを使用し、SATA記憶装置と光学ドライブを接続します。SATA 記憶装置を取り付けた場合、オンボード AMD\* SB950コントローラーでRAIDアレイ(0、1、5、10)を構築することができます。

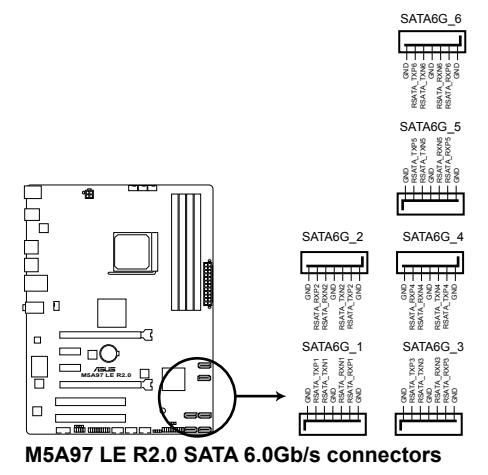

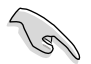

- これらコネクターはデフォルト設定で [AHCI]に設定されています。SATA RAIDを構築する場 合は、UEFI BIOSの「SATA Port1 - Port4」を「RAID」に設定してください。詳細はセクション 「3.5.4 SATA設定」をご参照ください。
- RAIDアレイを構築する際には、Chapter 5「RAID」、またはマザーボードのサポート DVDに 収録されているマニュアルをご参照ください。
- NCQを使用する場合は、UEFI BIOSの「SATA Port1-Port4」または「SATA Port5-Port6」を「AHCI」または「RAID」に設定してください。詳細はセクション「3.5.4 SATA設定」をご参照ください。
- SATA記憶装置を使用する場合はWindows® XP Service Pack 3以降のOSをご使用ください。また、SATA RAID機能はWindows® XP Service Pack 3以降のOSでのみ使用可能です。
- RAIDアレイを構築する際には、光学ドライブがシステムで正確に認識されるよう 「SATA6G\_5」「SATA6G\_6」ポートに光学ドライブを接続し、UEFI BIOS Utitlityで「SATA Port5-Port6」を[IDE]モードに設定してください。

#### 2. USB 2.0コネクター (10-1ピン USB910、USB1112、USB1314)

USB 2.0 ポート用のコネクターです。USB 2.0モジュールのケーブルをこれらのコネクター に接続します。このコネクターは最大 480 Mbps の接続速度を持つUSB 2.0 規格に準拠し ています。

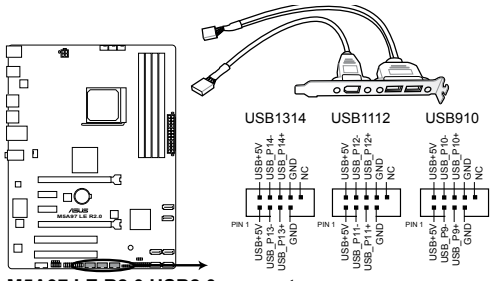

M5A97 LE R2.0 USB2.0 connectors

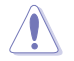

1394モジュールをUSB 2.0コネクターに接続しないでください。マザーボードが損傷する原因となります。

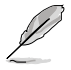

USB 2.0 モジュールは別途お買い求めください。

#### 3. CPUファン、ケースファン コネクター (4ピン CPU\_FAN、4ピン CHA\_FAN1/2/3)

CPUクーラーなどの冷却ファンの電源ケーブルを接続します。接続する際は、各ケーブルの 黒いワイヤーがコネクターのアースピン(GND)と接続されていることをご確認ください。

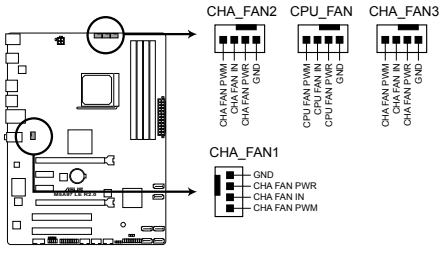

#### M5A97 LE R2.0 Fan connectors

PCケース内に十分な空気の流れがないと、マザーボードコンポーネントが損傷する恐れがあります。 組み立ての際にはシステムの冷却ファン(吸)排気ファン)を必ず搭載してください。また、吸)排気ファ ンの電源をマザーボードから取得することで、エアフローをマザーボード側で効果的にコントロー ルすることができます。また、これはジャンパピンではありません。ファンコネクターにジャンパキャッ ブを取り付けないでください。

(g

- ・ CPU\_FAN コネクターは、最大1A(12W)までのCPUファンをサポートます。
- ・ すべてのコネクターがASUS Fan Xpertに対応しています。
- ビデオカードを2枚以上取り付ける場合は、システムの温度上昇を防ぐためケースファン を設置することを推奨します。

#### 4. デジタルオーディオコネクター (4-1ピン SPDIF\_OUT)

S/PDIFポート追加用のコネクターです。S/PDIF出力モジュールを接続します。S/PDIF出力モジュールのケーブルをこのコネクターに接続し、PCケースの後方にあるスロットにモジュールを設置します。

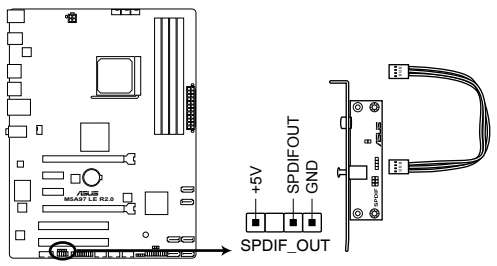

M5A97 LE R2.0 Digital audio connector

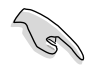

このデジタルオーディオコネクターに接続したS/PDIF出力モジュールを使用する場合は、 「Realtek Digital Output(Optical)」が既定のデバイスに設定されていることをご確認ください。既定のデバイス名はご使用のOSにより異なる場合があります。

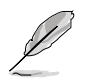

S/PDIF出力モジュール、S/PDIF出力モジュールケーブルは別途お買い求めください。

#### 5. フロントパネルオーディオコネクター (10-1ピン AAFP)

PCケースのフロントパネルオーディオI/Oモジュール用コネクターで、HDオーディオ及び AC'97オーディオをサポートしています。オーディオ I/Oモジュールケーブルの一方をこの コネクターに接続します。

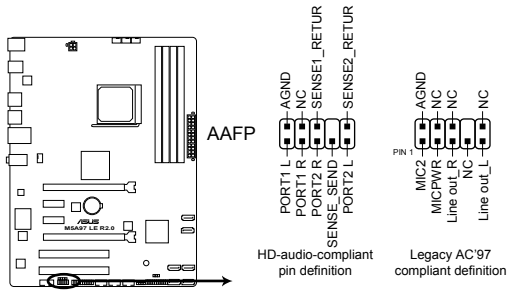

M5A97 LE R2.0 Front panel audio connector

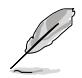

- HDオーディオ機能を最大限に活用するため、HD フロントパネルオーディオモジュールを 接続することをお勧めします。
- HDフロントパネルオーディオモジュールを接続する場合は、UEFI BIOSで「Front Panel Type」の項目を [HD] に設定します。AC'97フロントパネルオーディオモジュールを接続 する場合は、この項目を [AC97] に設定します。デフォルト設定は [HD] に設定されてい ます。
- フロントパネルオーディオ I/Oモジュールは別途お買い求めください。

#### 6. ATX 電源コネクター (24ピンEATXPWR、4ピンATX12V)

ATX 電源プラグ用のコネクターです。電源プラグは正しい向きでのみ、取り付けられるよう に設計されています。正しい向きでしっかりと挿し込んでください。

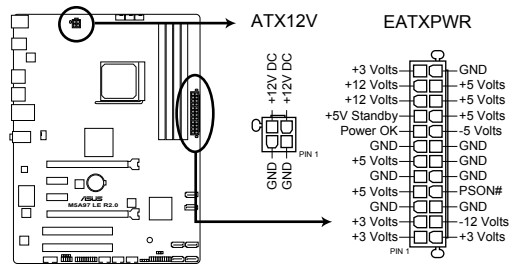

M5A97 LE R2.0 ATX power connectors

- システムの快適なご利用のために、容量300W以上のATX 12V Version 2.0 (またはそれ以降) 規格の電源ユニットを使用することをお勧めします。
  - ATX12Vコネクターには必ずCPU電源供給用の4ピンプラグを接続してください。4ピンプラグを接続しない場合システムは動作しません。
  - 大量に電力を消費するデバイスを使用する場合は、高出力の電源ユニットの使用をお勧め します。電源ユニットの能力が不十分だと、システムが不安定になる、またはシステムが 起動できなくなる等の問題が発生する場合があります。
  - システムに最低限必要な電源が分からない場合は、 <u>http://support.asus.com/PowerSupplyCalculator/PSCalculator.aspx?SLanguage=ja-jp</u>の「電源用ワット数計算機」をご参照ください。
  - 2枚のハイエンドPCI Express x16カードを使用する場合は、システム安定のため、 1000W以上の電源ユニットをご利用ください。

19
#### シリアルポートコネクター (10-1ピン COM1) 7.

シリアルポートモジュールのケーブルを接続し、モジュールをバックパネルの任意のスロッ トに設置します。

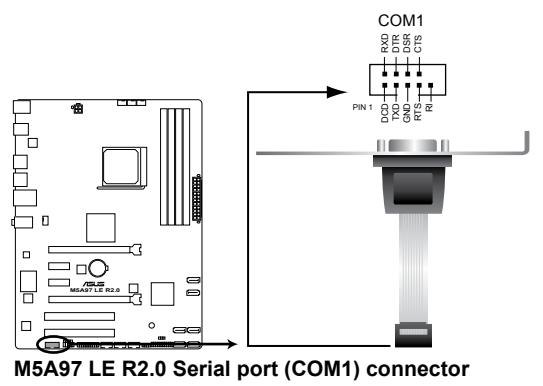

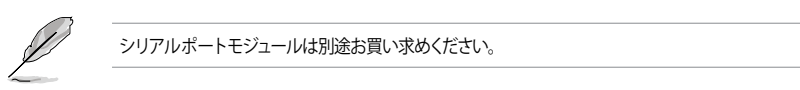

#### 8. ケース開閉検出コネクター (4-1 ピンCHASSIS)

ケース開閉検出センサー用です。センサーケーブルまたはスイッチケーブルを接続してく ださい。システムコンポーネントの取り外しや交換のときにケースを開けると、ケース開閉 検出センサーまたはスイッチはこのコネクターに信号を送信します。信号はその後、ケース 開閉検出イベントを発行します。

初期設定値では、「Chassis Signal」と「GND」のピンの間はジャンパキャップにより、ショート されています。ケース開閉検出機能を使用する場合にのみ、ジャンパを取り外してケース開 閉検出センサーを接続してください。

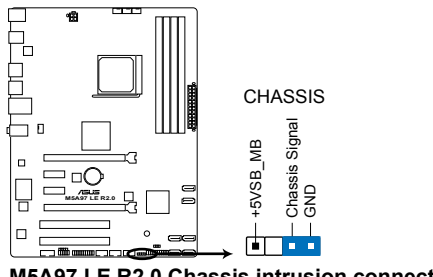

M5A97 LE R2.0 Chassis intrusion connector

#### 9. システムパネルコネクター (20-8ピン PANEL)

このコネクターはPCケースに付属する各機能に対応しています。

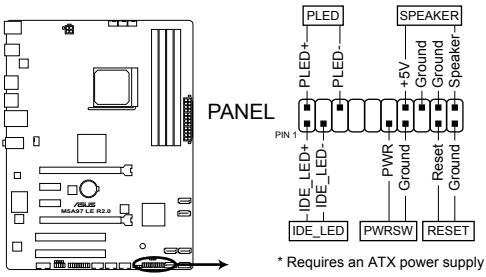

M5A97 LE R2.0 System panel connector

システム電源LED(2ピン PLED)

システム電源LED用2ピンコネクターです。PCケース電源LEDケーブルを接続してください。 システムの電源LEDはシステムの電源をONにすると点灯し、システムがスリープモードに 入ると点滅します。

#### ハードディスクドライブアクティビティ LED (2ピン IDE\_LED)

ハードディスクドライブアクティビティLED用2ピンコネクターです。ハードディスクドライブ アクティビティLEDケーブルを接続してください。ハードディスクアクティビティLEDは、記憶 装置がデータの読み書きを行っているときに点灯、または点滅します。

#### ビープスピーカー (4ピン SPEAKER)

システム警告スピーカー用4ピンコネクターです。スピーカーはその鳴り方でシステムの不 具合を報告し、警告を発します。

#### ・ 電源ボタン/ソフトオフボタン(2ピン PWRSW)

システムの電源ボタン用2ピンコネクターです。電源ボタンを押すとシステムの電源が ONになります。OSが起動している状態で、電源スイッチを押してから4秒以内に離すと、シ ステムはOSの設定に従いスリープモード、または休止状態、シャットダウンに移行します。 電源スイッチを4秒以上押すと、システムはOSの設定に関わらず強制的にOFFになります。

#### ・ リセットボタン(2ピン RESET)

リセットボタン用2ピンコネクターです。システムの電源をOFFにせずにシステムを再起動します。

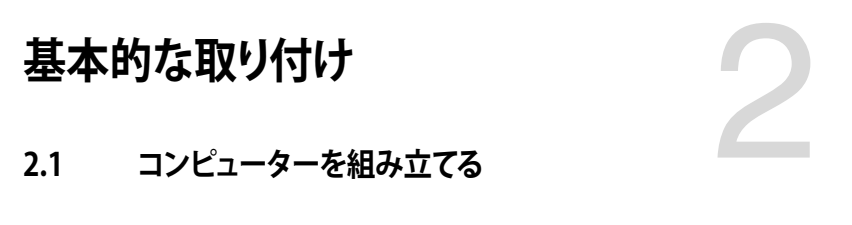

2.1.1 マザーボードを取り付ける

本マニュアルで使用されているイラストや画面は実際とは異なる場合があります。マザー ボードのレイアウトはモデルにより異なりますが、取り付け方法は同じです。

1. ケースにI/Oシールドとマザーボード設置用のスペーサーを取り付けます。

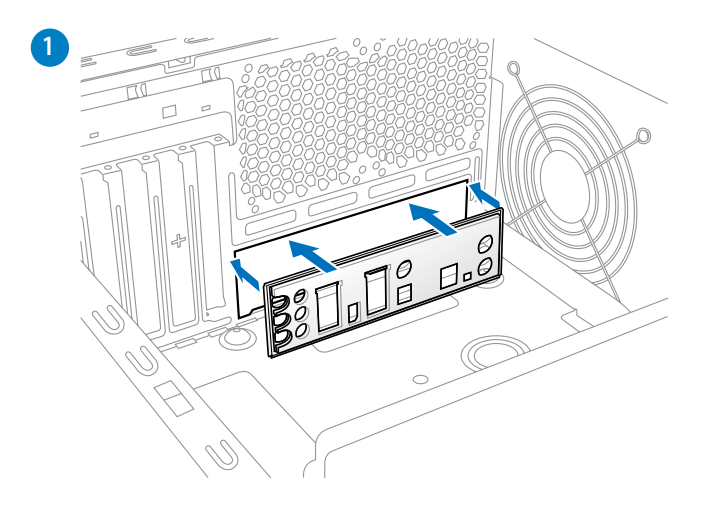

2. I/Oシールドとマザーボードのバックパネルの位置が合っていることを確認し、スペーサー とマザーボードのネジ穴を合わせるように正しい位置に設置します。

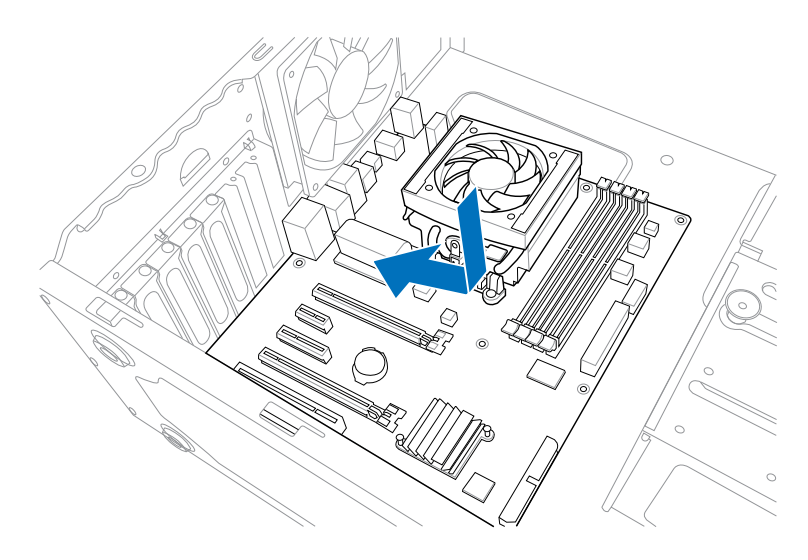

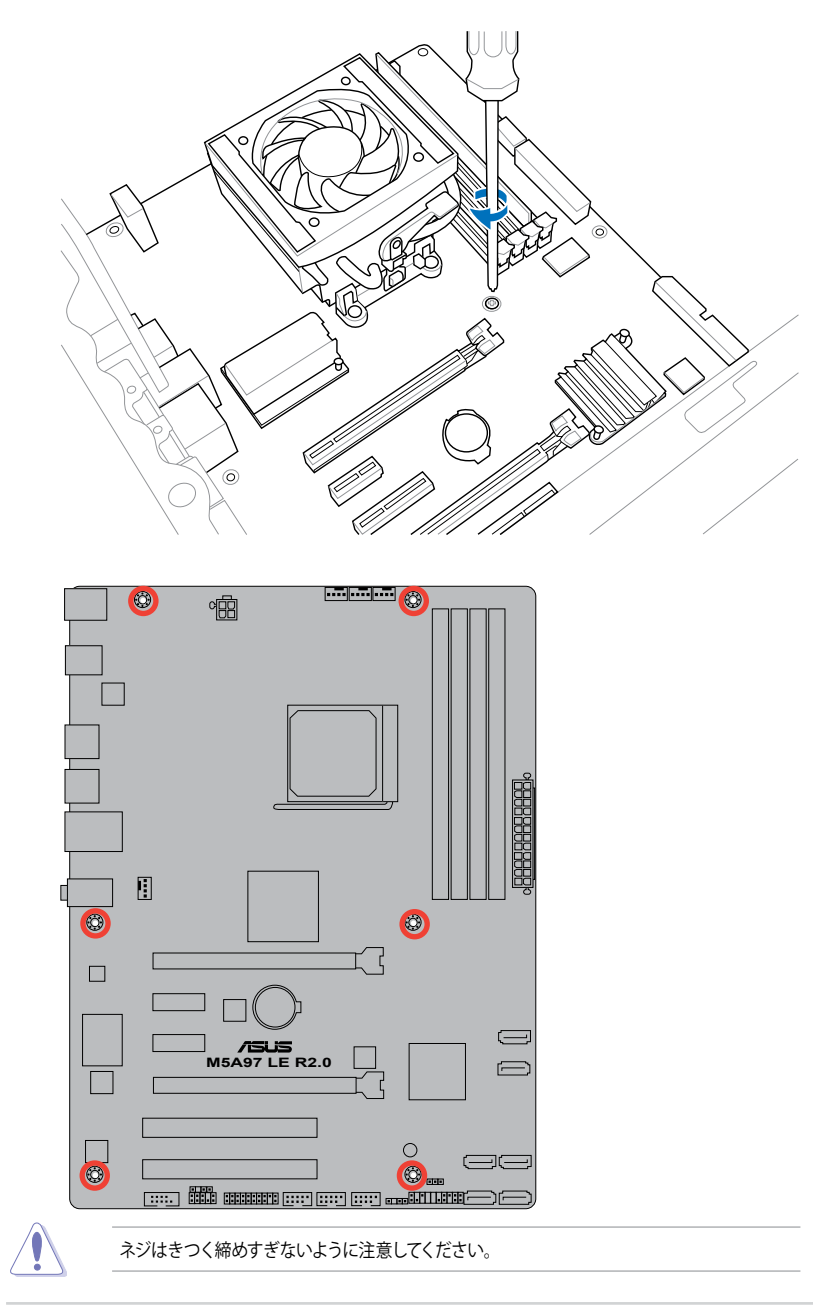

# 2.1.2 CPUを取り付ける

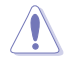

Socket AM3+ にはSocket AM3+/AM3 に対応したCPUを設置することができます。AM2+など ビン配列の異なるCPUは絶対に取り付けないでください。また、CPUの取り付け方向を確認し、 必ず決められた方向にCPUを取り付けてください。取り付け方向を間違えるとピンが破損したり マザーボードが故障する可能性があります。

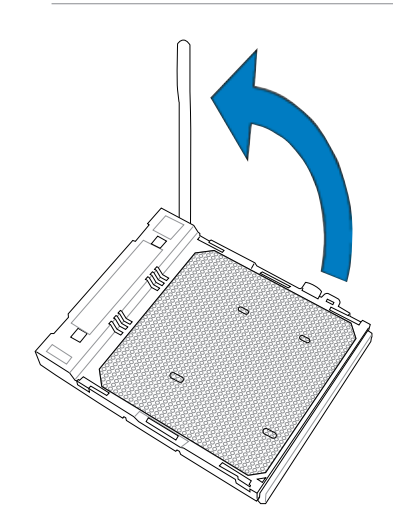

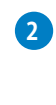

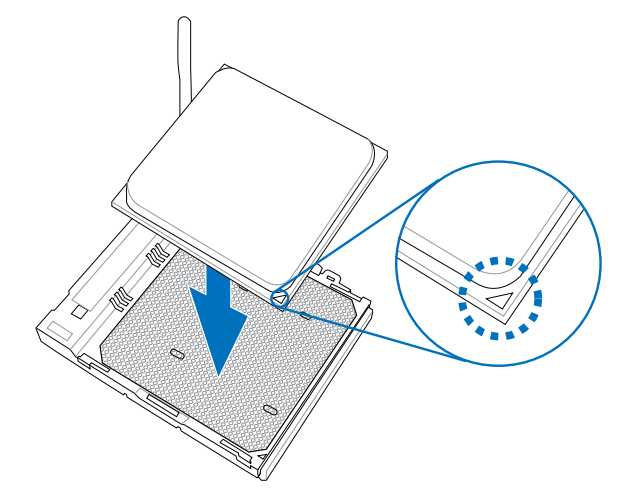

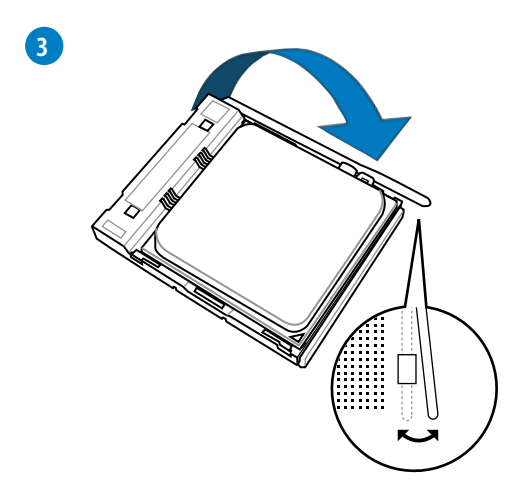

# 2.1.3 CPUクーラーを取り付ける

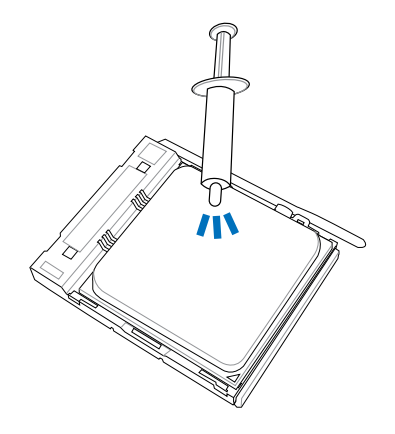

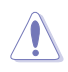

CPUクーラーを取り付ける前に、必ずCPUにサーマルグリス(シリコングリス)を塗布してください。CPU クーラー によって、サーマルグリスや熱伝導体シートなどが購入時からついているものもあります。

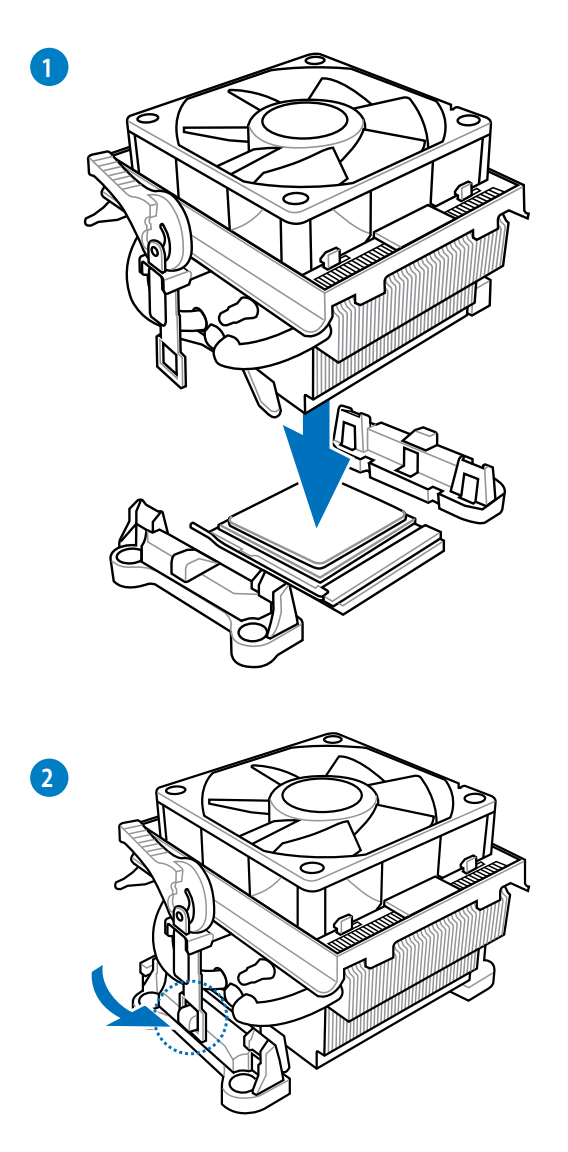

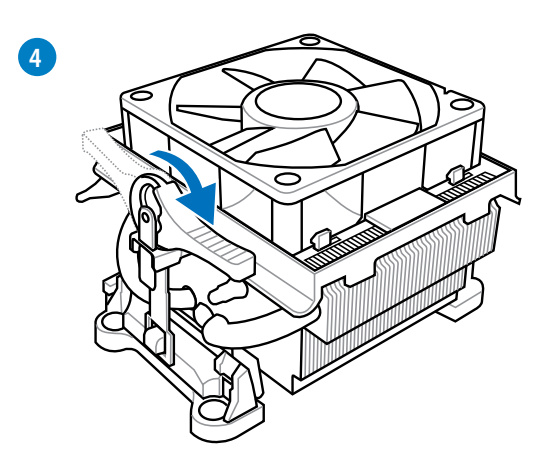

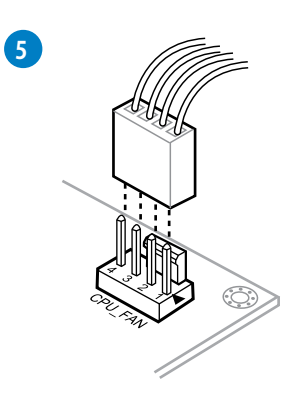

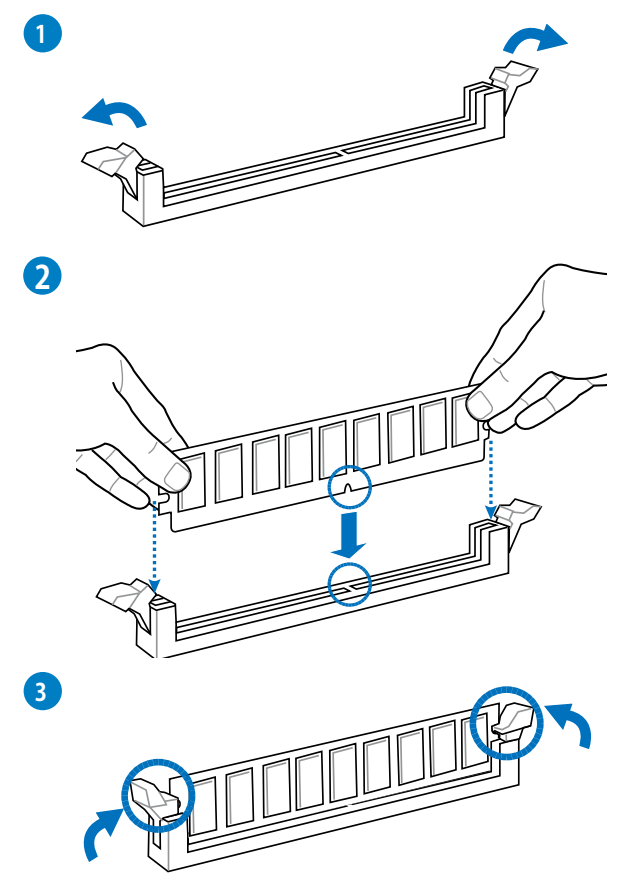

メモリーを取り外す

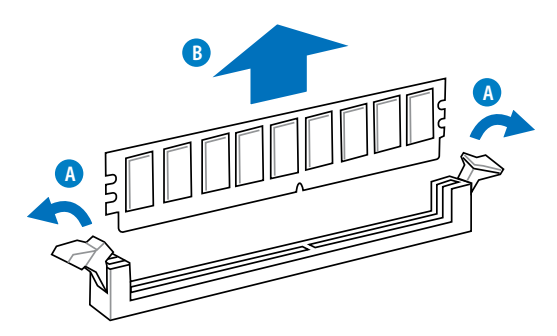

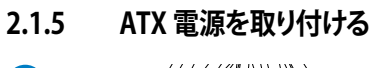

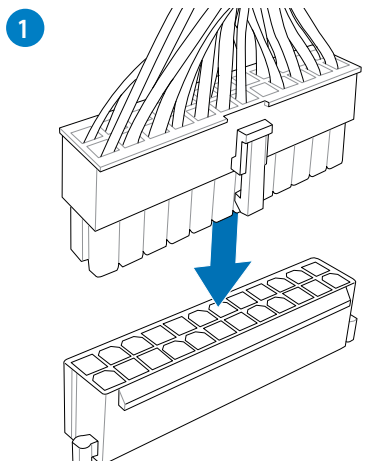

2

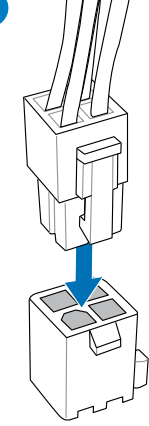

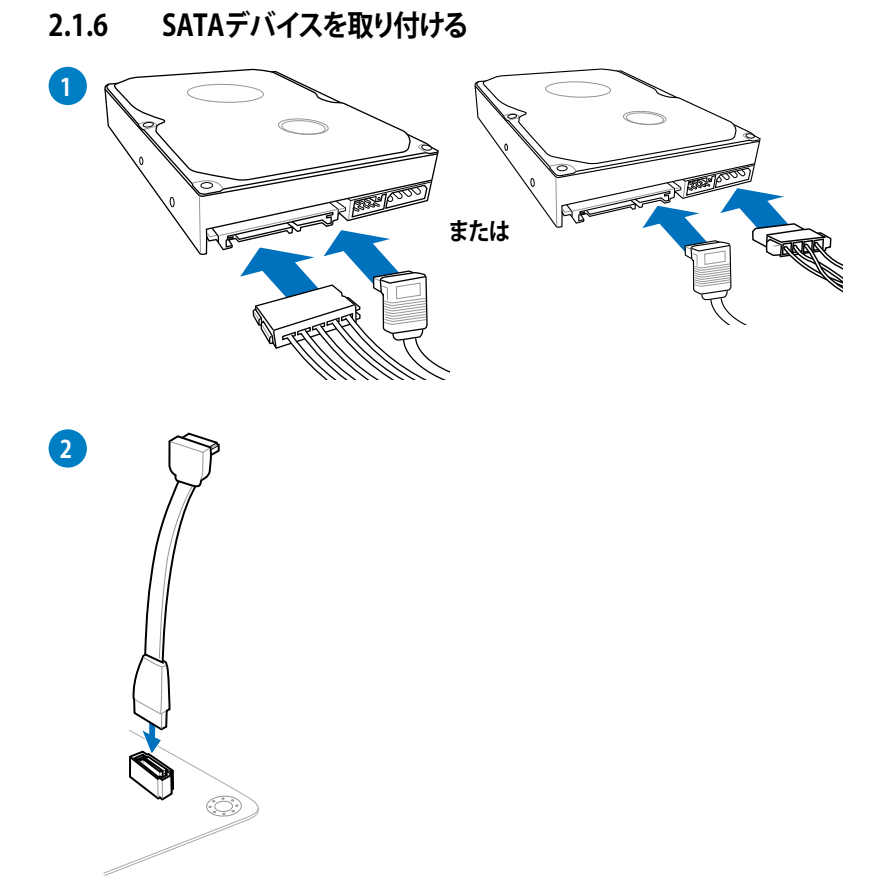

2.1.7 フロント I/O コネクター を取り付ける

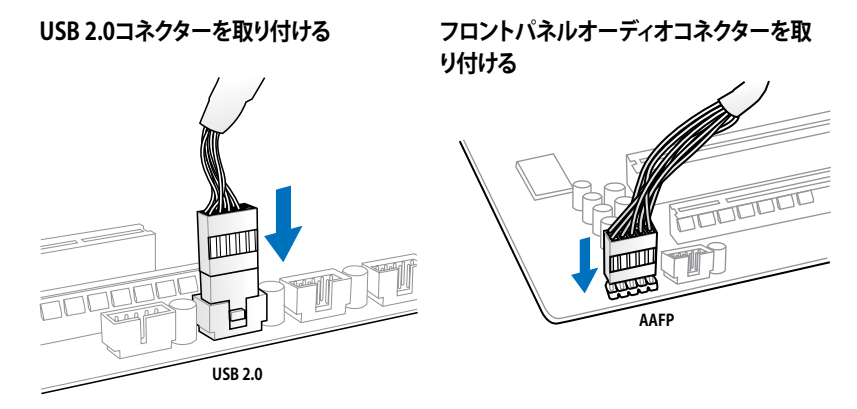

2.1.8 拡張カードを取り付ける PCI Express x16 カードを取り付ける

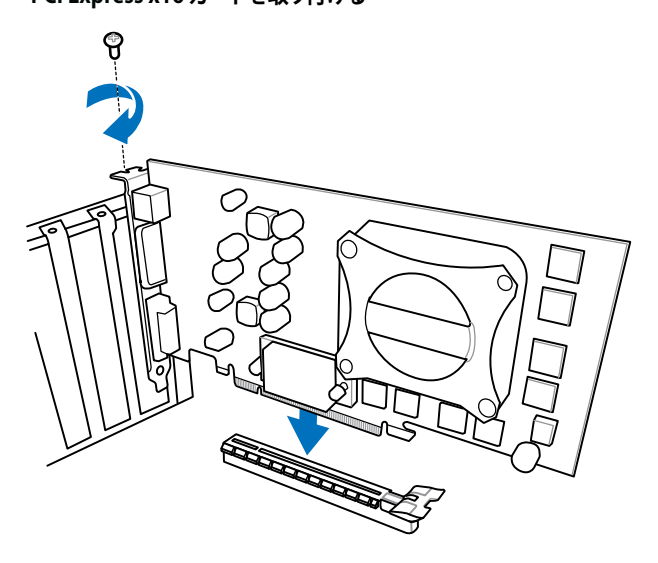

PCI Express x1カードを取り付ける

PCI カードを取り付ける

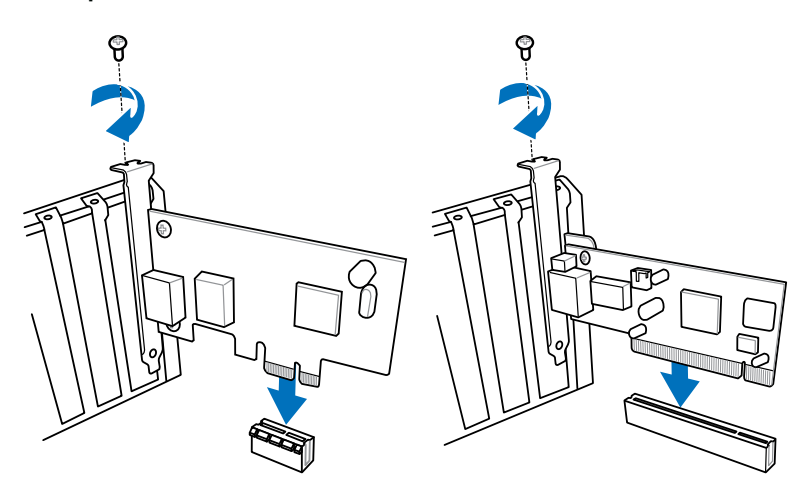

2.2 バックパネルとオーディオ接続

# 2.2.1 バックパネルコネクター

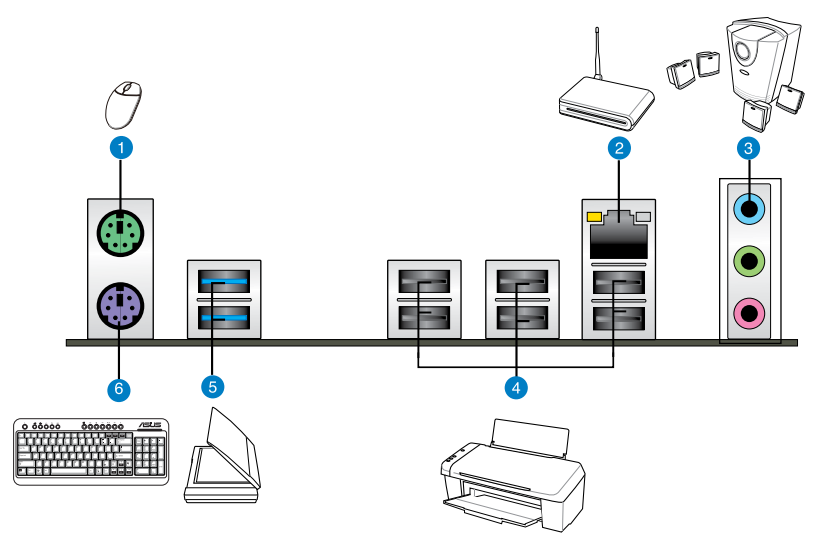

| バックパネルコネクター |                  |    |                |  |
|-------------|------------------|----|----------------|--|
| 1.          | PS/2 マウスポート      | 4. | USB 2.0 ポート1-6 |  |
| 2.          | LAN (RJ-45) ポート* | 5. | USB 3.0 ポート1/2 |  |
| 3.          | オーディオ I/Oポート**   | 6. | PS/2 キーボードポート  |  |

#### \* and \*\*:LANポートLEDの点灯内容とオーディオ I/O ポートの構成は次のページでご確認ください。

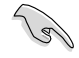

- USB3.0 デバイスの機能や性能は、Windows® OS 環境で各USB3.0コントローラーのドライバーをインストールした場合にのみ使用することができます。
- ・ USB 3.0 ポートではブートデバイスを使用することはできません。
- USB 3.0 デバイスの優れたパフォーマンスを発揮するために、USB 3.0 デバイスはUSB 3.0 ポートに接続してください。
- Windows® OSをインストールする際は、USB3.0ポートにキーボード/マウスを接続しない でください。

### \* LAN ポート LED

| アクティブリンク LED |         | スピード LED |          | ACT/LINK スピード |
|--------------|---------|----------|----------|---------------|
| 状態           | 説明      | 状態       | 説明       |               |
| オフ           | リンクなし   | オフ       | 10 Mbps  |               |
| オレンジ         | リンク確立   | オレンジ     | 100 Mbps |               |
| 点滅           | データ送受信中 | グリーン     | 1 Gbps   | LANポート        |

# \*\*オーディオ構成表

Ø

7.1(8)チャンネルオーディオ出力の構成には、フロントパネルにHDオーディオモジュールが搭載されたケースをご使用ください。

| ポート               | ヘッドセット<br>2チャンネル | 4.1チャンネル        | 5.1チャンネル        | 7.1チャンネル        |
|-------------------|------------------|-----------------|-----------------|-----------------|
| ライトブルー<br>(リアパネル) | ライン入力            | リアスピーカー出力       | リアスピーカー<br>出力   | リアスピーカー<br>出力   |
| ライム<br>(リアパネル)    | ライン出力            | フロントスピーカー<br>出力 | フロントスピーカー<br>出力 | フロントスピーカー<br>出力 |
| ピンク<br>(リアパネル)    | マイク入力            | マイク入力           | バス/センター         | バス/センター         |
| ライム<br>(フロントパネル)  | -                | -               | -               | サイドスピーカー<br>出力  |

# 2.3.2 オーディオ I/O接続 オーディオ I/O ポート

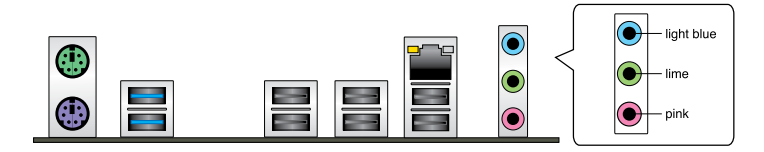

ヘッドホンとマイクを接続

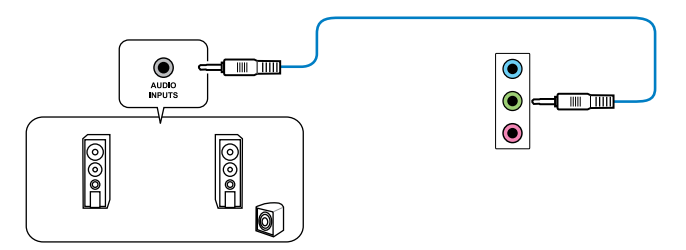

# ステレオスピーカーに接続

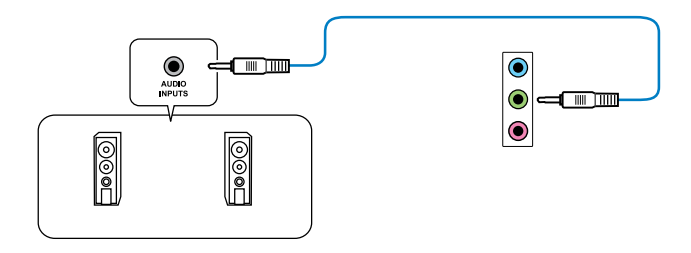

# 2.1チャンネルスピーカーに接続

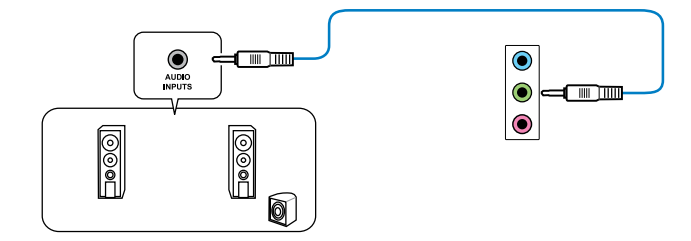

4.1チャンネルスピーカーに接続

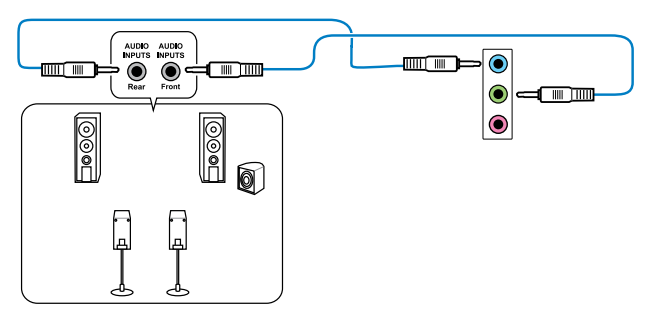

5.1チャンネルスピーカーに接続

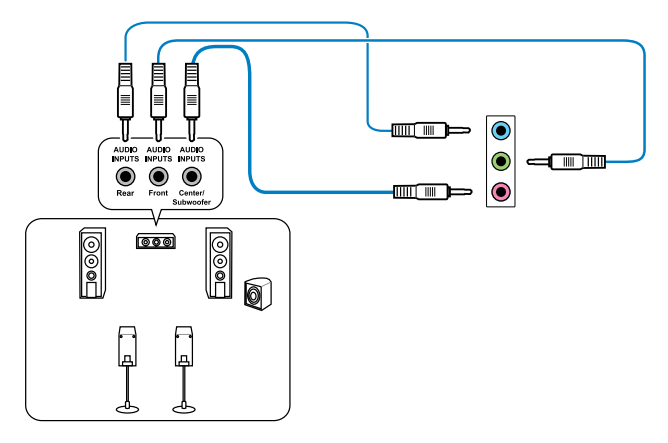

# 7.1チャンネルスピーカーに接続

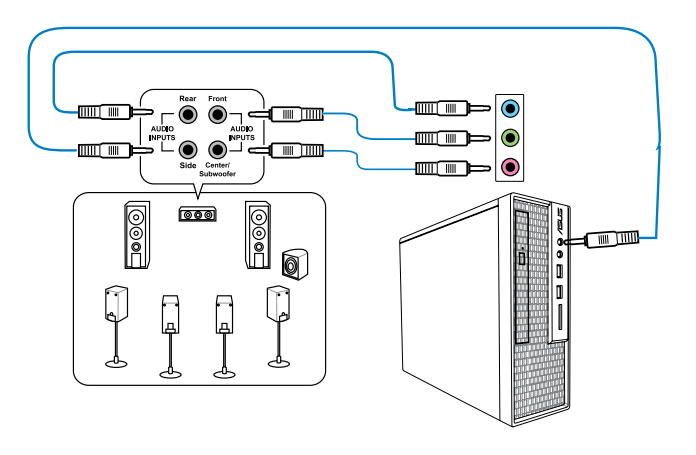

# 2.4 初めて起動する

- 1. すべてのコンポーネントやデバイスの接続が終了したら、PCケースのカバーを元に戻して ください。
- 2. すべてのスイッチをオフにしてください。
- 3. 電源コードをPCケース背面の電源ユニットのコネクターに接続します。
- 4. 電源コードをコンセントに接続します。
- 5. 以下の順番でデバイスの電源をオンにします。
  - a. モニター/ディスプレイ
  - b. 外部デバイス類(デイジーチェーンの最後のデバイスから)
  - c. システム電源
- 6. ATX電源のスイッチをONにし、システムの電源をONにすると、通常PCケースのシステム 電源LEDが点灯します。モニター/ディスプレイがスタンバイ状態をサポートしている場合 は、システムの電源をONにすると同時にモニター/ディスプレイは自動的にスタンバイ 状態から復帰します。

次にシステムは、起動時の自己診断テスト (POST) を実行します。テストを実行している間 に問題が確認された場合は、BIOSがビープ音を出すか、画面にメッセージが表示されま す。システムの電源をONにしてから30秒以上経過しても画面に何も表示されない場合は、 電源オンテストの失敗です。各コンポーネントの設置状態を確認してください。問題が解決 されない場合は、販売店にお問い合わせください。

| UEFI BIOS ビープ                      | 説明                                                  |
|------------------------------------|-----------------------------------------------------|
| 短いビープ1回                            | ビデオカードの検出(正常起動)<br>クイックブート設定が無効(正常起動)<br>キーボード検出エラー |
| 長いビープ1回+短いビープ2回、<br>数秒後同じパターンで繰り返し | メモリー検出エラー                                           |
| 長いビープ1回+短いビープ3回                    | ビデオカード検出エラー                                         |
| 長いビープ1回+短いビープ4回                    | ハードウェアエラー                                           |

 システムの電源をONにした直後に、<Delete>を押すとUEFI BIOS Utility を起動します。 BIOSの設定についてはChapter 3をご参照ください。

# 2.5 システムの電源をオフにする

OSが起動している状態で、電源スイッチを押してから4秒以内に離すと、システムはOSの 設定に従いスリープモード、または休止状態、シャットダウンに移行します。電源スイッチ を4秒以上押すと、システムはOSの設定に関わらず強制的にオフになります。この機能は、 OSやシステムがハングアップ(ロック)して、通常のシステム終了作業が行えない場合にの みご使用ください。強制終了は各コンポーネントに負担をかけます。万一の場合を除き 頻繁に強制終了をしないようご注意ください。

# UEFI BIOS設定

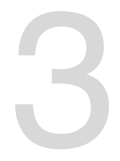

# 3.1 UEFIとは

ASUS UEFI BIOSは、従来のキーボード操作だけでなくマウスでの操作も可能となったグラフィカルでユーザーフレンドリーなインターフェースです。OSを使用するのと同じくらいに簡単に操作することができます。\* EFI(UEFI)が従来のBIOSと同じ機能を持つことから、ASUSはEFI(UEFI)を「UEFI BIOS」、「BIOS」と表記します。

UEFI (Unified Extensible Firmware Interface) は、Intel 社が提唱している、従来パソコンのハードウェア制御を担ってきた BIOS に代わる、OS とファームウェアのインターフェース仕様です。 UEFIは非常に高機能な最新のファームウェアで従来のBIOSと違い拡張性に富んでいます。UEFIの設定はマザーボードのCMOS RAM (CMOS) に保存されています。通常、UEFIのデフォルト設定はほとんどの環境で、最適なパフォーマンスを実現できるように設定されています。以下の状況以外では、デフォルト設定のままで使用することをお勧めします。

- システム起動中にエラーメッセージが表示され、UEFI BIOS Utility を起動するように指示が あった場合
- ・ UEFI BIOSの設定を必要とするコンポーネントをシステムに取り付けた場合

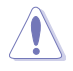

不適切な設定を行うと、システムが起動しない、または不安定になるといった症状が出ること があります。設定を変更する際は、専門知識を持った技術者等のアドバイスを受けることを強く お勧めします。

# 3.2 UEFI BIOS Utility

UEFI BIOS UtilityではUEFI BIOSの更新や各種パラメーターの設定が可能です。UEFI BIOS Utilityの画面にはナビゲーションキーとヘルプが表示されます。

#### 起動時にUEFI BIOS Utilityに入る

手順

 ・ 起動時の自己診断テスト (POST) の間に < Del > を押します。 < Delete > を押さない場合は、
 POSTがそのまま実行されます。

#### POST後にUEFI BIOS Utilityに入る

手順

- <Ctrl + Alt + Del>を同時に押してシステムを再起動し、POST実行中に <Delete> を押し ます。
- ケース上のリセットボタンを押してシステムを再起動し、POST実行中に <Delete> を押します。
- 電源ボタンを押してシステムの電源をOFFにした後、システムをONにしPOST実行中に
   <Delete>を押します。ただし、これは上記2つの方法が失敗した場合の最後の手段として
   行ってください。

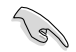

- ・ 本マニュアルで使用されているイラストや画面は実際のものと異なる場合があります。
- マウスでUEFI BIOS Utilityの操作を行う場合は、USBマウスをマザーボードに接続して からシステムの電源をONにしてください。
- 設定を変更した後システムが不安定になる場合は、デフォルト設定をロードしてください。 デフォルト設定に戻すには、終了メニューの下の「Load Optimized Defaults」を選択します。 (詳細は「3.9 終了メニュー」参照)
- 設定を変更した後システムが起動しなくなった場合は、CMOSクリアを実行し、マザーボードのリセットを行ってください。Clear CMOS ジャンパの位置は「1.2.6 ジャンパ」をご参照ください。
- ・ UEFI BIOS UtilityはBluetooth デバイスには対応していません。

#### BIOS メニュー画面

UEFI BIOS Utilityには、**EZ Mode** と**Advanced Mode** の2つのモードがあります。モードの切り替 えは、Advanced Modeの終了メニュー、または**Exit/Advanced Mode** ボタンで行います。

# 3.2.1 EZ Mode

デフォルト設定では、UEFI BIOS Utilityを起動すると、EZ Mode 画面が表示されます。EZ Mode では、基本的なシステム情報の一覧が表示され、表示言語やシステムパフォーマンスモード、ブートデバイスの優先順位などが設定できます。Advanced Mode を開くには、「Exit/Advanced Mode」をボタンをクリックし、「Advanced Mode」を選択するか<F7>を押します。

–」の「Setup Mode」をご参照ください。

UEFI BIOS Utility起動時に表示する画面は、変更可能です。詳細はセクション「3.7 ブートメニュ

全ファン表示/非表示 表示言語選択 温度/電圧/ファンスピード表示 終てメニュー Exit/Advanced Bide LEFT BIOS IGATT LE RZ.O English HIDS Gernlow : 0104 ON Tape | HD Plensmithd II M 955 Processes Saced 1 2000 Mile Total Senory : 1024 MD 00003 13337823 Descendary 1012 11 22007 Fullage Temperature Fan Spood CPU FWT 2003078 ON-FINI 020 COLO FAMO 10 1.30 120 MI CIALING Ca System Performance Bellet Performance Energy Sailing **Normal** U lost Priority Shertort (FS) Advanced Bade 0770 Default (PS) ショートカット Advanced Mode Power Savingモード デフォルト設定をロード ASUS Optimal モード Normal モード モードパフォーマンス

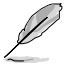

ブートデバイスの優先順位のオプションは、取り付けたデバイスにより異なります。

「Boot Menu(F8)」ボタンは、ブートデバイスがシステムに取り付けられている場合のみ 利用可能です。

# 3.2.2 Advanced Mode

Advanced Mode は上級者向けのモードで、各種詳細設定が可能です。下の図はAdvanced Mode の表示内容の一例です。各設定項目の詳細は、本マニュアル以降の記載をご参照ください。

| Q                                                                                                    | Advance Mode に切り替えるには「 <b>EZ Mode</b> 」で <f7>を押すか、「<b>Exit/Advanced Mode</b>」メニ<br/>ューから「<b>Advanced Mode</b>」を選択します。</f7> |                                             |                               |                                                                                                    |             |
|----------------------------------------------------------------------------------------------------|----------------------------------------------------------------------------------------------------|---------------------------------------------|-------------------------------|----------------------------------------------------------------------------------------------------|-------------|
|                                                                                                    | ×=                                                                                                    | メニューバー 構/                                   | 成フィールド                        | ~                                                                                                    | レプ          |
| /ISUS (                                                                                                    | EFEBRIXS Utility -                                                                                                    | Advanced Mode                               |                               |                                                                                                    | C Catt      |
| III<br>Natu                                                                                                    | ili Tuesker                                                                                                    | <b>S</b><br>Advanced                        | CE<br>Neither                 | ل<br>Kot                                                                                                    |             |
| Corrent M<br>AL Deers to<br>OC Town<br>CRU Ratio<br>and Torke (<br>Beary Free<br>OR/AB For<br>DE Link Sp<br>CRU Spread<br>PCIe Spread                                                                                                    | Link S ord 7 245<br>ck Tawar<br>CDRE technology<br>genery<br>genery<br>ord<br>Spectrum                                     | trut<br>Drukted<br>Baskiel                  | An Lo                         | EP0 Power Sorting<br>EastInd/2010shind<br>H1 Select Screen<br>H1 Select Time<br>Enter: Select<br>H1 General Way | Kit         |
| District in the second second | ning Control<br>Iving Control<br>Const                                                                                     | ao 2-10-1200- C agaright - 0<br>ポップアップウインドウ | ) 2012 Amerikan Pera<br>スクロール | rendu. Inc.                                                                                                    | ·<br>·<br>· |

# メニューバー

画面上部のメニューバーには次の項目があり、主な設定内容は以下のとおりです。

| Main       | 基本システム設定の変更                |
|------------|----------------------------|
| Ai Tweaker | オーバークロックに関する設定の変更          |
| Advanced   | 拡張システム設定の変更                |
| Monitor    | システム温度、電力の状態の表示、ファンの各設定の変更 |
| Boot       | システム起動設定の変更                |
| Tool       | 独自機能の設定オプション               |
| Exit       | 終了オプションとデフォルト設定のロード        |

#### メニュー

メニューバーの各項目を選択することにより、各項目に応じた設定メニューが表示されます。例えば、メニューバーで「Main」を選択すると、「Main」の設定メニューが画面に表示されます。

メニューバーのAi Tweaker、Adbanced、Monitor、Boot、Tool、Exitにも、それぞれ設定メニューがあります。

#### Back ボタン

サブメニューの項目が開かれている場合にこのボタンが表示されます。マウスでこのボタンをクリックするか<ESC>を押すと、メインメニュー、または前の画面に戻ることができます。

#### サブメニュー

サブメニューが含まれる項目の前には、「>」マークが表示されます。サブメニューを表示するには、マウスで項目を選択するか、カーソルキーで項目を選択し、<Enter>を押します。

#### ポップアップウィンドウ

マウスで項目を選択するか、カーソルキーで項目を選択し、<Enter>を押すと、設定可能なオプションと共にポップアップウィンドウが表示されます。

#### スクロールバー

設定項目が画面に収まりきらない場合は、スクロールバーがメニュー画面の右側に表示されま す。マウスや カーソルキー、または <Page Up>/<Page Down> で、画面をスクロールすることが できます。

#### ナビゲーションキー

UEFI BIOSメニュー画面の右下には、メニューの操作をするためのナビゲーションキーが表示されています。表示されるナビゲーションキーに従って、各項目の設定を変更します。

#### ヘルプ

メニュー画面の右上には、選択した項目の簡単な説明が表示されます。

#### 構成フィールド

構成フィールドには各項目の現在設定されている状態や数値が表示されます。ユーザーによる変 更が可能でない項目は、選択することができません。

設定可能なフィールドは選択するとハイライト表示されます。フィールドの値を変更するには、 そのフィールドをマウスで選択するか、表示されるナビゲーションキーに従い数値を変更し、 <Enter>を押して決定します。

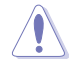

<F12>を押してUEFI BIOS画面のスクリーンショットを撮影し、USBフラッシュメモリーに保存することができます。

# 3.3 メインメニュー

UEFI BIOS UtilityのAdvanced Mode を起動するとメインメニューでは基本的なシステム情報が 表示され、システムの日付、時間、言語、セキュリティの設定が可能です。

| SUS VEH W                                        |                       | anced Mode            |                             |                                                                                               | C 611            |
|--------------------------------------------------|-----------------------|-----------------------|-----------------------------|-----------------------------------------------------------------------------------------------|------------------|
| iiii<br>Nais                                     | Ca Tuesker            | E <b>b</b><br>Neurent | Call<br>Norther             | U<br>Ket                                                                                      | E I              |
| 1005 Information<br>1005 Version<br>Baild Date   |                       |                       | 0807 st4<br>85/15/2012      | Owner the system                                                                              | defailt Language |
| CPII Information<br>#59 Erg Simples 21           | 12104648144.38/25/72. | 2/8                   |                             |                                                                                               |                  |
| Rowing Information<br>Total Revers<br>El Geratos |                       | 1000 MB               | 00E1 1333963<br>MBEL - 9866 |                                                                                               |                  |
| System Language                                  |                       |                       | Delinh                      |                                                                                               |                  |
| System Bate<br>System Time                       |                       |                       |                             |                                                                                               |                  |
| Access Level                                     |                       |                       | Administrator               | +: Select Screen<br>11: Select Tun                                                            |                  |
| D Security                                       |                       |                       |                             | Enter: Select<br>-/- Change Opt<br>F1: General Help<br>17: Noncions Wals<br>17: Noncions Wals |                  |

# セキュリティ

システムセキュリティ設定の変更が可能です。

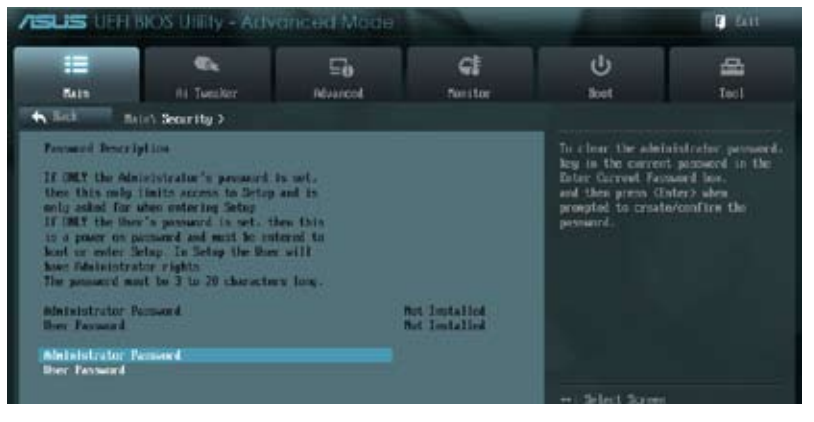

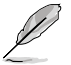

- パスワードを忘れた場合、CMOSクリアを実行しパスワードを削除します。 Clear CMOS ジャンパの位置はセクション「**1.2.6 ジャンパ**」をご参照ください。
- パスワードを削除すると、画面上の「Administrator」または「User Password」の項目には デフォルト設定の「Not Installed」と表示されます。パスワードを再び設定すると、 「Installed」と表示されます。

#### **Administrator Password**

管理者パスワードを設定した場合は、システムにアクセスする際に管理者パスワードの入力を 要求するように設定することをお勧めします。

管理者パスワードの設定手順

- 1. 「Administrator Password」を選択します。
- 2. 「Create New Password」ボックスにパスワードを入力し、<Enter>を押します。
- パスワードの確認のため、「Confirm New Password」ボックスに先ほど入力したパスワードと同じパスワードを入力し、<Enter>を押します。

管理者パスワードの変更手順

- 1. 「Administrator Password」を選択します。
- 2. 「Enter Current Password」ボックスに現在のパスワードを入力し、<Enter>を押します。
- 3. 「Create New Password」ボックスに新しいパスワードを入力し、<Enter>を押します。
- 4. パスワードの確認のため、「Confirm New Password」ボックスに先ほど入力したパスワードと同じパスワードを入力し、<Enter>を押します。

管理者パスワードの消去も、管理者パスワードの変更時と同じ手順で行いますが、パスワードの作成/確認を要求された後、なにも入力せずに<Enter>を押します。パスワード消去後は、 「Administrator Password」の項目は「Not Installed」と表示されます。

#### **User Password**

ユーザーパスワードを設定した場合、システムにアクセスするときにユーザーパスワードを入力 する必要があります。

ユーザーパスワードの設定手順

- 1. 「User Password」を選択します。
- 2. 「Create New Password」にパスワードを入力し、<Enter>を押します。
- 3. パスワードの確認のため、「Confirm New Password」ボックスに先ほど入力したパスワードと同じパスワードを入力し、<Enter>を押します。

ユーザーパスワードの変更手順

- 1. 「User Password」を選択し、<Enter>を選択します。
- 2. 「Enter Current Password」に現在のパスワードを入力し、<Enter>を押します。
- 3. 「Create New Password」に新しいパスワードを入力し、<Enter>を押します。
- 4. パスワードの確認のため、「Confirm New Password」ボックスに先ほど入力したパスワードと同じパスワードを入力し、<Enter>を押します。

ユーザーパスワードの消去も、ユーザーパスワードの変更時と同じ手順で行いますが、パスワードの作成/確認を要求された後、なにも入力せずに<Enter>を押します。パスワード消去後は、「User Password」の項目は「Not Installed」と表示されます。

# 3.4 Ai Tweaker メニュー

オーバークロックに関連する設定を行います。

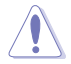

Ai Tweaker メニューで設定値を変更する際はご注意ください。不正な値を設定するとシステム 誤作動の原因となります。

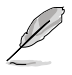

このセクションの設定オプションは取り付けたCPUとメモリーにより異なります。

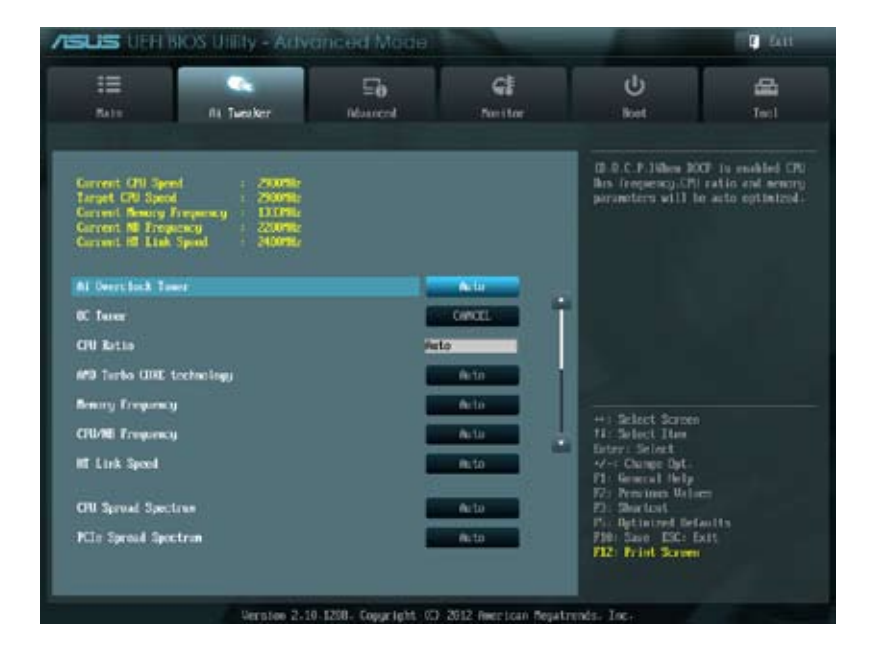

画面をスクロールすることですべての項目を表示することができます。

| :=               |             | ⊊ð        | G                                                                                                    | U                                        | 8          |
|------------------|-------------|-----------|----------------------------------------------------------------------------------------------------|------------------------------------------|------------|
| Rate             | fit Tweater | Réserrent | Dettor                                                                                                    | i dint                                   | Test       |
| DRI Power Serie  | Role        |           | Dischlod                                                                                                    | HE IT William                            |            |
| Divit Tinting I  | Control     |           |                                                                                                    | flax = 1.4000000<br>flax = 1.4000000     |            |
| 2 IRH Driving    | Centrel     |           |                                                                                                    | Increment = 0.00625                      | <b>1</b> 0 |
| EIEI+ Fauer I    | Caetimi     |           |                                                                                                    | V Ra Live Reduce                         |            |
| CTU & HI Voltage |             |           | Offset fode                                                                                                    |                                          |            |
| Alliset Rale Sig |             |           | in the second second second second second second second second second second second second second second second |                                          |            |
| CRU Offset Va    | ltager      | 1 2240    | Auto                                                                                                    |                                          |            |
| CRI/HD DEFnet    | Node Star   |           | and the second second                                                                                           |                                          |            |
| CRUMB Difact     | Veltage     | 1-1379    | fieto                                                                                                    | ++) Select Screen                        |            |
| CTU VEDI Voltage |             | 2.5100    | finte la                                                                                                    | Enter: Select                            |            |
| NWM Voltage      |             | 1.5000    | Auto                                                                                                    | F1 General fielp                         |            |
| NI Veltage       |             | 1.1000    | feto                                                                                                    | Ph: Sectors                              |            |
| ME of Voltage    |             | 1-2110    | MA                                                                                                    | F10: Save ESC: Ext<br>F10: Save ESC: Ext | 1499<br>15 |

画面をスクロールすることですべての項目を表示することができます。

| 30 Veltage | 2 1.100 mile                                     | 95: Optimized Defaults<br>FDM: Same IDC: Lift<br>912: 77int Screen |
|------------|--------------------------------------------------|--------------------------------------------------------------------|
|            | Version 2-10-1298- Copyright 03 2012 Herrican Re | gatrends. Inc.                                                     |

#### Current CPU Speed: xxxxMHz

現在のCPU動作周波数を表示します。

### Target CPU Speed: xxxxMHz

設定保存後のCPU動作周波数の目安を表示します。

#### Current Memory Frequency: xxxxMHz

現在のメモリー動作周波数を表示します。

#### Current NB Frequency: xxxxMHz

現在のHyperTransportのベースクロックを表示します。

### Current HT Link Speed: xxxxMHz

現在のノースブリッジ動作周波数を表示します。

# Ai Overclock Tuner [Auto]

CPUのオーバークロックオプションを選択して、CPUの内部周波数を設定することができます。 オプションは以下のとおりです。

[Auto] 標準動作周波数で動作します。

[Manual] バスクロックを手動で設定します。

[D.O.C.P.] DRAM O.C. Profileモードです。オーバークロックプロファイルを持つメモリー を取り付けた場合、最適なシステムパフォーマンスを得るためにこの項目を設 定しプロファイルを選択します。選択したプロファイルに合わせて、メモリーの 動作周波数やベースクロックなどが適切に設定されます。

### CPU Bus Frequency [XXX]

この項目は「Ai Overclock Tuner」を [Manual] または [D.O.C.P.] にすると表示されます。システム バスクロック(ベースクロック)を設定します。システムバスクロックの数値は<+><-> で調節しま す。または数字キーで直接入力します。 設定範囲は100.0MHz ~ 600.0MHzです。

### PCIE Frequency [Auto]

この項目は「AI Overclock Tuner」を [Manual] または [D.O.C.P.]にすると表示されます。PCI Express周波数を設定します。数値の調節は <+> <-> キーで行います。または数字キーで直接入 力します。

設定範囲は 100.0MHz ~ 150.0MHz です。

#### DRAM O.C. Profile [DDR3-1600MHz]

この項目は「Ai Overclock Tuner」を [D.O.C.P.] にすると表示され、周波数やタイミングの異なる メモリーオーバークロックプロファイルを選択することができます。

設定オプション: [DDR3-1600MHz] [DDR3-1800MHz] [DDR3-1866MHz] [DDR3-2000MHz] [DDR3-2133MHz] [DDR3-2200MHz] [DDR3-2400MHz] [DDR3-2600MHz] [DDR3-2666MHz] [DDR3-2800MHz]

### CPU Ratio [Auto]

非CPBモード時におけるCPU動作倍率の最大値を手動で設定することができます。この値は CPUの定格、または工場出荷時の値に制限されます。数値の調節は <+> <-> で行います。 設定範囲はお使いのCPUにより異なります。

### AMD Turbo CORE technology [Auto]

AMD Turbo CORE Technologyの有効/無効を設定します。 設定オプション: [Auto] [Enabled] [Disabled]

### Memory Frequency [Auto]

メモリーの動作周波数を設定します。 設定オプション: [Auto] [DDR3-800MHz] [DDR3-1066MHz] [DDR3-1333MHz] [DDR3-1600MHz] [DDR3-1866MHz] [DDR3-2133MHz] [DDR3-2400MHz]

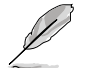

メモリー周波数の設定値が高すぎると、システムが不安定になる場合があります。不安定になった場合は、設定をデフォルト設定値に戻してください。

# CPU/NB Frequency [Auto]

ノースブリッジクロックとCPUバス周波数の比率を設定します。 設定オプション: [Auto] [1400MHz] [1600MHz] [1800MHz] [2000MHz] [2200MHz]

# HT Link Speed [Auto]

HyperTransport のリンクスピードを選択します。 設定オプション: [Auto] [800MHz] [1000MHz] [1200MHz] [1400MHz] [1600MHz] [1800MHz] [2000MHz] [2200MHz] [2400MHz]

### CPU Spread Spectrum [Auto]

CPU動作周波数を変調させることで信号伝送時の電磁波(EMI)を低減させる機能の有効/無効を 設定します。

 [Auto]
 自動設定します。

 [Disabled]
 BCLK (ベースクロック)のオーバークロック性能を強化します。

 [Enabled]
 EMI を制御します。

#### PCIe Spread Spectrum [Auto]

[Auto]自動設定します。[Disabled]PCI Expressのオーバークロック性能を強化します。[Enabled]EMI を制御します。

#### EPU Power Saving Mode [Disabled]

省電力機能「EPU」の有効/無効を設定します。 設定オプション: [Disabled] [Enabled]

#### **EPU Setting** [Auto]

この項目は「EPU Power Saving MODE」を [Enabled] にすると表示され、EPU省電力モードを選択できます。 設定オプション: [Auto][Light Power Saving Mode] [Medium Power Saving Mode] [Max Power Saving Mode]

#### **OC Tuner**

CPUやメモリーの動作周波数、バスクロック、電圧などを自動的にオーバークロックし、システムと CPU統合型グラフィックスのパフォーマンス向上を図ります。 設定オプション:[OK] [Cancel]

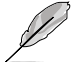

次のサブメニューの設定オプションは、、取り付けたCPUやメモリーにより異なります。

# **DRAM Timing Control**

#### DRAM CAS# Latency [Auto]

設定オプション: [Auto] [4 CLK] - [12 CLK]

#### DRAM RAS# to CAS# Delay [Auto]

設定オプション: [Auto] [5 CLK] – [12 CLK]

DRAM RAS# PRE Time [Auto]

設定オプション: [Auto] [5 CLK] – [12 CLK]

DRAM RAS# ACT Time [Auto]

設定オプション: [Auto] [15 CLK] – [30 CLK]

#### DRAM READ to PRE Time [Auto]

設定オプション: [Auto] [4 CLK] [5 CLK] [6 CLK] [7 CLK]

#### DRAM RAS# to RAS# Delay [Auto]

設定オプション: [Auto] [4 CLK] [5 CLK] [6 CLK] [7 CLK]

# DRAM WRITE to READ Delay [Auto] 設定オプション: [Auto] [4 CLK] [5 CLK] [6 CLK] [7 CLK] DRAM CAS# write Latency [Auto] 設定オプション: [Auto] [5 CLK] - [12 CLK] DRAM WRITE Recovery Time [Auto] 設定オプション: [Auto] [5 CLK] [6 CLK] [7 CLK] [8 CLK] [10 CLK] [12 CLK] DRAM REF Cycle Time [Auto] 設定オプション: [Auto] [90ns] [110ns] [160ns] [300ns] [350ns] DRAM Row Cycle Time [Auto] 設定オプション: [Auto] [11 CLK] - [42 CLK] DRAM READ to WRITE Delay [Auto] 設定オプション: [Auto] [3 CLK] - [17 CLK] DRAM WRITE to READ Delay(DD) [Auto] 設定オプション: [Auto] [2 CLK] - [10 CLK] DRAM WRITE to WRITE Timing [Auto] 設定オプション: [Auto] [2 CLK] - [10 CLK] DRAM READ to READ Timing [Auto] 設定オプション: [Auto] [2 CLK] - [10 CLK] DRAM Refresh Rate [Auto] 設定オプション: [Auto] [Every 7.8ms] [Every 3.9ms] DRAM Command Rate [Auto] 設定オプション: [Auto] [1T] [2T]

# DRAM Driving Control

# **DCT0 Information:**

 CKE drive strength [Auto]

 設定オプション: [Auto] [1x] [1.25x] [1.5x] [2x]

 CS/ODT drive strength [Auto]

 設定オプション: [Auto] [1x] [1.25x] [1.5x] [2x]

 ADDR/CMD drive strength [Auto]

 設定オプション: [Auto] [1x] [1.25x] [1.5x] [2x]

 MDR/CMD drive strength [Auto]

 設定オプション: [Auto] [1x] [1.25x] [1.5x] [2x]

 MEMCLK drive strength [Auto]

 設定オプション: [Auto] [0.75x] [1x] [1.25x] [1.5x]

 Data drive strength [Auto]

 設定オプション: [Auto] [0.75x] [1x] [1.25x] [1.5x]

 DQS drive strength [Auto]

 設定オプション: [Auto] [0.75x] [1x] [1.25x] [1.5x]

 Processor ODT [Auto]

 設定オプション: [Auto] [240 ohms +/- 20%] [120 ohms +/- 20%] [60 ohms +/- 20%]

### **DCT1 Information:**

#### CKE drive strength [Auto]

設定オプション: [Auto] [1x] [1.25x] [1.5x] [2x]

CS/ODT drive strength [Auto]

設定オプション: [Auto] [1x] [1.25x] [1.5x] [2x]

### ADDR/CMD drive strength [Auto]

設定オプション: [Auto] [1x] [1.25x] [1.5x] [2x]

### MEMCLK drive strength [Auto]

設定オプション: [Auto] [0.75x] [1x] [1.25x] [1.5x]

# Data drive strength [Auto]

設定オプション: [Auto] [0.75x] [1x] [1.25x] [1.5x]

### DQS drive strength [Auto]

設定オプション: [Auto] [0.75x] [1x] [1.25x] [1.5x]

### Processor ODT [Auto]

設定オプション: [Auto] [240 ohms +/- 20%] [120 ohms +/- 20%] [60 ohms +/- 20%]

### CPU Load-Line Calibration [Auto]

CPUへの供給電圧を調節しシステム温度をコントロールします。高い値を設定することにより、電 圧の降下を防ぎオーバークロックの範囲を広げることができます。ただし、CPUとVRMからの発熱 量は増加します。 設定オプション: [Auto] [Disabled] [Enabled]

# CPU/NB Load-Line Calibration [Auto]

メモリーコントローラーへの供給電圧を調節しシステム温度をコントロールします。高い値を設定することにより、電圧の降下を防ぎオーバークロックの範囲を広げることができます。ただし、ノースブリッジチップセットとVRMからの発熱量は増加します。 設定オプション: [Auto] [Disabled] [Enabled]

# CPU & NB Voltage [Offset Mode]

[Manual Mode] CPUやメモリーコントローラーへの供給電圧を手動で設定します。 [Offset Mode] CPUやメモリーコントローラー固有の基準値に対して電圧を設定します。

# Offset Mode Sign [+]

この項目は「CPU & NB Voltage」の項目を [Offset Mode]にすると表示されます。

[+] CPU Offset Voltageで指定した値の電圧を下げます。

[-] CPU Offset Voltageで指定した値の電圧を上げます。

### CPU Offset Voltage [Auto]

この項目は「CPU & NB Voltage」の項目を [Offset Mode]にすると表示されます。 0.00625V刻みで調節することができます。

#### CPU/NB Offset Mode Sign [+]

- [+] CPU/NB Offset Voltageで指定した値の電圧を上げます。
- [-] CPU/NB Offset Voltageで指定した値の電圧を下げます。

### CPU/NB Offset Voltage [Auto]

この項目は「CPU & NB Voltage」の項目を [Offset Mode]にすると表示されます。 0.00625V刻みで調節することができます。

#### CPU Manual Voltage [Auto]

この項目は「**CPU & NB Voltage**」を [Manual Mode] に設定すると表示され、CPU電圧 を設定します。

#### CPU/NB Manual Voltage [Auto]

この項目は「CPU & NB Voltage」を [Manual Mode] に設定すると表示され、ノースブリッジ電圧を設定します。

#### CPU VDDA Voltage [Auto]

CPU内部電圧を設定します。 設定範囲は2.20V~2.80Vで、0.00625V刻みで調節します。

#### DRAM Voltage [Auto]

メモリーの電圧を設定します。 設定範囲は1.2V~2.2Vで、0.00625V刻みで調節します。

#### NB Voltage [Auto]

ノースブリッジの電圧を設定します。 設定範囲は 1.10V~1.25Vで、0.00625V刻みで調節します。

#### NB HT Voltage [Auto]

HyperTransport 電圧を設定します。 設定範囲は 1.20V~1.40Vで、0.00625V刻みで調節します。

#### NB 1.8V Voltage [Auto]

ノースブリッジのPCI Express Endpoint電圧を設定します。 設定範囲は 1.80V~2.10Vで、0.005V刻みで調節します。

#### SB Voltage [Auto]

サウスブリッジ 電圧を設定します。 設定範囲は 1.10V~1.80Vで、0.005V刻みで調節します。

# 3.5 アドバンスドメニュー

CPU、チップセット、オンボードデバイスなどの詳細設定の変更ができます。

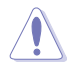

アドバンスドメニューの設定変更は、システムの誤動作の原因となることがあります。設定の変 更は十分にご注意ください。

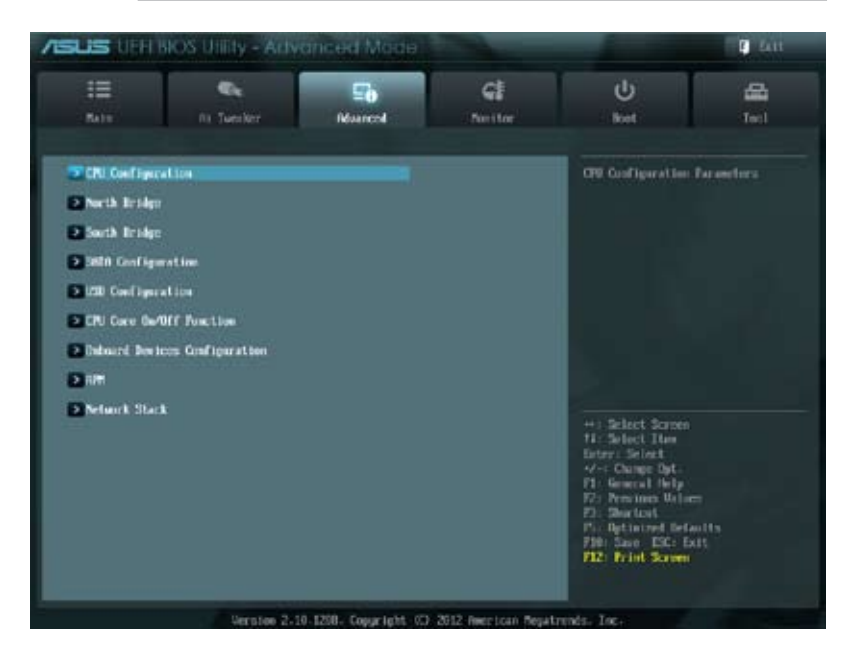

# 3.5.1 CPU設定

CPUに関する設定をすることができます。

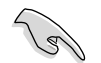

この画面に表示される項目は、取り付けたCPUにより異なります。

# Cool'n'Quiet [Enabled]

AMD Cool'n'Quiet 機能を有効にします。 設定オプション: [Enabled] [Disabled]

# C1E [Enabled]

この機能を有効にすると、システムがAMD独自のACPIステートで電力消費を抑えることができます。 設定オプション: [Enabled] [Disabled]

### SVM [Enabled]

AMD SVM(Security and Virtual Machine architecture)を有効にします。このセキュア仮想モードでは、ハイパーバイザ層でオペレーションシステムと物理ハードウェアを分離することにより、複数のオペレーションシステムを同じ物理ハードウェア上で実行することができます。 設定オプション:[Enabled] [Disabled]

#### Core C6 State [Enabled]

CPUコア個々のL1/L2キャッシュ内容を破棄し、コア電圧を極限まで下げるディープ・パワー・ダウン状態の有効/無効を設定します。 設定オプション:[Enabled] [Disabled]

#### HPC Mode [Enabled]

High Performance Computing (HPC) 機能の有効/無効を設定します。 設定オプション:[Enabled] [Disabled]

#### Apm Master Mode [Auto]

Application Power Management (APM) 機能の有効/無効を設定します。 設定オプション: [Auto] [Enabled] [Disabled]

# 3.5.2 ノースブリッジ設定

#### IOMMU [Disabled]

AMD I/O Virtualization Technologyの有効/無効を設定します。 設定オプション: [Disabled] [Enabled]

#### **Memory Configuration**

#### Bank Interleaving [Auto]

Memory Bank Interleaving 機能を設定します。 設定オプション: [Auto] [Disabled]

#### **Channel Interleaving [Auto]**

Memory Channel Interleaving 機能を設定します。 設定オプション: [Auto] [Disabled]

#### ECC Mode [Enabled]

 ECC機能付きのメモリーを取り付けた場合にECC機能を使用するかどうかを設定します。

 [Disabled]
 ECC機能を無効にします。

 [Enable]
 ECCメモリーを取り付けた場合、自動的にECC機能を使用します。

#### Power Down Enable [Disabled]

DDR パワーダウンモードの有効/無効を設定します。 設定オプション: [Disabled] [Enabled]

#### Memory Hole Remapping [Enabled]

32bitプロセスにおいて4GB以上のアドレス空間を再割り当て(リマッピング)する機能の有 効/無効を設定します。 設定オプション:[Disabled] [Enabled]

#### DCT Unganged Mode [Enabled]

Unganged DRAM モード (64-bit)を設定します。 設定オプション: [Disabled] [Enabled]

#### Initiate Graphic Adapter [PEG/PCI]

プライマリブートデバイスとして使用するグラフィックコントローラーを選択します。 設定オプション: [PCI/PEG] [PEG/PCI]

# 3.5.3 サウスブリッジ設定

#### HPET [Enabled]

高精度イベントタイマーの有効/無効を設定します。 設定オプション:[Disabled] [Enabled]

# 3.5.4 SATA設定

UEFI BIOS Utilityの起動中は、UEFI BIOSは自動的にシステムに取り付けられたSATAデバイスを検出します。取り付けられていない場合は、SATA Portの項目は「Not Present」と表示されます。

#### **SB SATA Configuration**

SATAの設定を行います。

#### **OnChip SATA Channel [Enabled]**

| [Enabled]  | サウスブリッジ制御のSATAポートを有効にします。 |
|------------|---------------------------|
| [Disabled] | サウスブリッジ制御のSATAポートを無効にします。 |

次の項目は「OnChip SATA Channel」を [Enabled] にすると表示されます。

#### SATA Port1 - Port4 [AHCI]

SATAポート1~4の動作モードを設定します。 [IDE] SATAデバイスをIDEデバイスとして認識させます。 [RAID] SATAデバイスでRAIDアレイを構築することができます。 [AHCI] SATAデバイス本来の性能を発揮させます。このモードを選択することに よりホットプラグ機能とネイティブ・コマンド・キューイング (NCQ) をサポ ートすることができます。

#### SATA Port5 - Port6 [AHCI]

[IDE] SATAデバイスをIDEデバイスとして認識させます。

[AHCI] SATAデバイス本来の性能を発揮させます。このモードを選択することに よりホットプラグ機能とネイティブ・コマンド・キューイング (NCQ) をサポ ートすることができます。

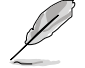

この項目は、「SATA Port1 - Port4」が [IDE] に設定されている場合、[IDE] 以外には設定できません。

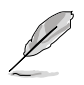

- 「SATA Port1-Port4」、「SATA Port5-Port6」の項目を [AHCI] にすることで、すべての SATAポートの情報がOS環境またはPOSTの段階で表示されるようになります。
- Windows® XPで[AHCI]モードまたは[RAID]モードを使用するには、OSインストール時に AHCI/RAIDドライバーをインストールする必要があります。
- ASUSはSATA接続の光学ドライブを使用してWindows®OSのインストールを行う場合 「SATA6G\_5」「SATA6G\_6」ポートに光学ドライブを接続し、UEFI BIOS Utitlityで「SATA Port5-Port6」を[IDE]モードに設定してインストールを実行することを推奨します。

#### Board SATA RAID ROM [Legacy ROM]

この項目は「SATA Port1 - Port4」の項目を [RAID] にすると表示され、SATA RAIDに使用するオプションROMを選択します。 設定オプション: [Disabled] [Legacy ROM] [UEFI DRIVER]

#### S.M.A.R.T. Status Check [Enabled]

自己診断機能 S.M.A.R.T.(Self-Monitoring, Analysis and Reporting Technology)の有効/無 効を設定します。記憶装置で読み込み/書き込みエラーが発生すると、POST実行中に警告メ ッセージが表示されます。 設定オプション: [Enabled] [Disabled]

#### SATA ESP on PORT1-6 [Disabled]

SATAポート1-6のSATAホットプラグをeSATAポートとして設定することができます。 設定オプション: [Enabled] [Disabled]

# 3.5.5 USB設定

USB関連の機能を変更することができます。

「USB Devices」の項目には自動検出した値が表示されます。USB デバイスが検出されない場合は「None」と表示されます。

### Legacy USB Support [Enabled]

[Enabled] レガシーOS用にUSBデバイスのサポートを有効にします。
 [Disabled] USBデバイスはUEFI BIOS Utilityでのみ使用できます。
 [Auto] 起動時にUSBデバイスを検出します。USBデバイスが検出されると、USBコントローラーのレガシーモードが有効になり、検出されないとレガシーUSBのサポートは無効になります。

### Legacy USB3.0 Support [Enabled]

この項目は前の項目を [Enabled] に設定すると表示されます。 [Enabled] レガシーOS用にUSB 3.0デバイスのサポートを有効にします。

「Disabled」 この機能を無効にします。

### EHCI Hand-off [Disabled]

 [Enabled]
 EHCI ハンドオフ機能のないOSでも問題なく動作させることができます。

 [Disabled]
 この機能を無効にします。

# **SB USB Configuration**

#### USB PORT 1-6/9-11 [Enabled]

設定オプション: [Enabled] [Disabled]
# 3.5.6 CPUコア設定

#### CPU Core Activation [Auto]

各プロセッサーパッケージで有効にするコア数を設定します。 設定オプション:[Auto] [Manual]

# 3.5.7 オンボードデバイス設定

#### Asmedia USB 3.0 Controller [Enabled]

[Enabled] ASMedia® USB3.0コントローラーを無効にします。

[Disabled] このコントローラーを無効にします。

#### Asmedia USB 3.0 Battery Charging Support [Disabled]

この項目は「Asmedia USB 3.0 Controller」を [Enabled] に設定すると表示されます。

[Enabled] iPod/iPhone/iPadやBC 1.1対応デバイスを標準のUSBデバイスと比較して約 3倍の速度で充電することができます。また、システムがONの状態で充電を開 始しておけば、システムがOFF状態(スタンバイ、休止状態、シャットダウン)でも ASMedia USB 3.0 コントローラーの制御するUSB3 .0ポートにバスパワーを供 給し充電をすることが可能です。

[Disabled] この機能を無効にします。

#### Realtek LAN Controller [Enabled]

 [Enabled]
 Realtek ギガビット・イーサネット・コントローラーを有効にします。

 [Disabled]
 このコントローラーを無効にします。

#### Realtek PXE OPROM [Disabled]

この項目は前の項目を [**Enabled**] にすると表示され、Realtek PXE (Pre-Boot eXecution Environment) のオプションROMによるネットワークブートの有効/無効を設定します。 設定オプション: [Enabled] [Disabled]

#### S3 Video Repost [Disabled]

S3モードのサスペンドから復帰した際に、ビデオカードに搭載されたBIOSのPOSTを実行するか どうかを設定します。 設定オプション:[Disabled] [Enabled]

#### **Serial Port Configuration**

この項目は、マザーボードのシリアルポートの設定を行います。

#### Serial Port [Enabled]

シリアルポート (COM)の有効/無効を設定します。 設定オプション: [Enabled] [Disabled]

#### Change Settings [IO=3F8h; IRQ=4]

この項目は「Serial Port」を [Enabled] にすると表示され、シリアルポートベースアドレスを 選択することができます。 設定オプション: [IO=3F8h; IRQ=4] [IO=2F8h; IRQ=3] [IO=3E8h; IRQ=4] [IO=2E8h; IRQ=3]

#### SB HD Azalia Configuration

オーディオコントローラーの設定をすることができます。

#### HD Audio Azalia Device [Enabled]

High Definition Audio コントローラーの有効/無効を設定します。 設定オプション: [Disabled] [Enabled]

次の2項目は「HD Audio Azalia Device」を [Enabled] に設定すると表示されます。

#### Azalia Front Panel [HD]

フロントパネルオーディオモジュールがサポートするオーディオ規格により、フロントパネ ルオーディオコネクター (AAFP) モードを AC'97 またはHDオーディオに設定することがで きます。

[AC 97] フロントパネルオーディオコネクター (AAFP) モードをAC'97にします。
 [HD] フロントパネルオーディオコネクター (AAFP) モードをHDオーディオにします。

#### SPDIF Out Type [SPDIF]

[SPDIF] S/PDIF端子からの出力信号を、S/PDIFモードで出力します。

[HDMI] S/PDIF端子からの出力信号を、HDMIモードで出力します。

## 3.5.8 APM

#### ErP Ready [Disabled]

ErP (Energy-related Products)の条件を満たすよう、S5状態になるとBIOSが特定の電源をOFFに することを許可します。[**Enabled**]に設定すると、他のすべてのPME(Power ManagementEvent)オ プションはOFFに切り替えられます。

設定オプション:[Disabled] [Enabled]

次の項目は「ErP Ready」を [Disabled] に設定すると表示されます。

#### **Restore AC Power Loss [Power Off]**

[Power On] 電力が遮断された場合、その後、通電したときは電源はONとなります。 [Power Off] 電力が遮断された場合、その後、通電したときは電源はOFFのままとなります。 [Last State] 電力が遮断された場合、その後、通電したときは電源は遮断される直前の状態 に戻ります。

#### Power On By PS/2 Device [Disabled]

[Disabled] PS/2 デバイスで電源をONにする機能を無効にします。

[Enabled] PS/2 デバイスで電源をONにする機能を有効にします。

#### Power On By PME [Disabled]

[Disabled] オンボードLANデバイスおよびPCI Express/PCIデバイスなどのPower Management Eventをサポートするデバイスで起動信号を受信した際の Wake-On-LAN機能を無効にします。

[Enabled] オンボードLANデバイスおよびPCI Express/PCIデバイスなどのPower Management Eventをサポートするデバイスで起動信号を受信した際の Wake-On-LAN機能を有効にします。

#### Power On By Ring [Disabled]

 [Disabled]
 外部モデムが起動信号を受信した場合のウェイクアップ機能を無効にします。

 [Enabled]
 この機能を有効にします。

#### Power On By RTC [Disabled]

[Disabled] RTCによるウェイクアップ機能を無効にします。 [Enabled] 「RTC Alarm Date (Days)」と「Hour/Minute/Second」の項目がユーザー設定可能 になります。

### 3.5.9 Network Stack

#### Network Stack [Disabled]

UEFI ネットワーク・スタックの有効/無効を設定します。 設定オプション: [Disabled] [Enabled]

#### Ipv4 PXE Support [Enabled]

この項目は「Network Stack」の項目を [Enabled] に設定すると表示されます。IPv4を使用した PXEによるネットワークブートの有効/無効を設定します。 設定オプション:[Disable Link] [Enable]

#### Ipv6 PXE Support [Enabled]

この項目は「Network Stack」の項目を [Enabled] に設定すると表示されます。IPv6を使用した PXEによるネットワークブートの有効/無効を設定します。 設定オプション: [Disabled] [Enabled]

# 3.6 モニターメニュー

システム温度/電源の状態が表示されます。また、ファンの各種設定変更が可能です。

| III<br>Mite           | Two Ker | E0<br>Notwent | Call Non Liber     |    | U<br>ket                             |        |
|-----------------------|---------|---------------|--------------------|----|--------------------------------------|--------|
|                       |         |               |                    | _  |                                      |        |
| Cill Temperature      |         |               | 101 101            |    |                                      |        |
| All Despectations     |         |               | 21°C 7 407°F       |    |                                      |        |
| WORKE Voltage         |         |               | -1.224.9           |    |                                      |        |
| 3.30 Voltage          |         |               | -2.975 V           |    |                                      |        |
| SU Unitage            |         |               | -1.812 U           |    |                                      |        |
| 100 Wellage           |         |               | +11.674 0          |    |                                      |        |
| 00002.50 Voltage      |         |               | -2 500 0           |    |                                      |        |
| CIU 74K Speed         |         |               | 2973 XIM           |    |                                      |        |
| OwiSIS PM 1 Speed     |         |               | N/9                | 01 | +) Select Scree                      |        |
| OHISIS FM 2 Speed     |         |               | N/N                |    | Erter: Select                        |        |
| CW200 FW 3 Speed      |         |               | (), <b>N/A</b> (1) |    | F1: General Help<br>F2: Persinen Uch |        |
| CPU & Fes Gestral     |         |               | Inchine            |    | Fis Sharkowi<br>Fis Optimized Del    | Guitts |
| (P) Fan Speed Low Lie | nit.    | 8             | 600 EPH            |    | Fiz: Frint Scone                     |        |

画面をスクロールすることですべての項目を表示することができます。

| CPU Fan Profile     | Stanlard                             | F3: Sectors<br>Ph: Bytinized Sefection   |
|---------------------|--------------------------------------|------------------------------------------|
| Osmis Q-Fee Control | The first                            | F10: Save EXC: Exts<br>F12: Frint Screen |
| Versiee 2-19        | 1288- Copyright 4CP 2012 American Re | patrends. Inc.                           |

#### CPU Temperature / MB Temperature [xxx°C/xxx°F]

オンボードハードウェアモニターはCPUの温度とマザーボードの温度を自動検出しその値を表示します。なお、[**Ignore**] にすると、表示されなくなります。

#### VCORE Voltage, 3.3V Voltage, 5V Voltage, 12V Voltage, VDDA2.5V Voltage

オンボードハードウェアモニターは電圧レギュレータを通して電圧出力を自動検出しその値を表示します。なお、[Ignore] にすると、表示されなくなります。

#### CPU\_FAN Speed [xxxx RPM] or [Ignore] / [N/A]

#### CHA\_FAN1/2/3 Speed [xxxx RPM] or [Ignore] / [N/A]

オンボードハードウェアモニターはCPUファン、ケースファンのスピードを自動検出し、RPMの単 位で表示します。マザーボードにファンが接続されていない場合は、[N/A] と表示されます。なお、 [Ignore] にすると、表示されなくなります。

#### CPU Q-Fan Control [Enabled]

 [Disabled]
 この機能を無効にします。

 [Enabled]
 CPUファンのQ-Fanコントロール機能を有効にします。

#### CPU\_FAN Speed Low Limit [600 RPM]

この項目は「CPU Q-Fan Control」を有効にすると表示されます。CPUファンの最低回転数を設定 します。CPUファンの回転数がこの値を下回ると警告が発せられます。 設定オプション: [Ignore] [100 RPM] [200 RPM] [300 RPM] [400 RPM] [500 RPM] [600 RPM]

#### CPU Fan Profile [Standard]

この項目は「CPU Q-Fan Control」機能を有効にすると表示されます。CPUファンの最適な パフォーマンスレベルを設定できます。

- [Standard] 温度により自動調整します。
- [Silent] 常時低速回転で動作します。
- [Turbo] 常時最高速回転で動作します。

[Manual] 温度とデューティサイクルを手動で設定します。

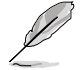

次の4つの項目は「CPU Fan Profile」を [Manual] にすると表示されます。

#### **CPU Upper Temperature [70]**

CPU温度の上限温度を設定します。CPUの温度がこの上限値に達すると、CPUファンはデュ ーティーサイクルの最大値で動作します。 設定範囲は20%のよび5%です

設定範囲は20℃~75℃です。

#### CPU Lower Temperature [20]

CPU温度の下限温度を設定します。CPUの温度がこの下限値を下回ると、CPUファンはデュ ーティーサイクルの最小値で動作します。設定値はCPU温度の上限値以下である必要があ ります。

設定範囲は 20℃~75℃です。

#### CPU Fan Max. Duty Cycle(%) [100]

CPUファンのデューティーサイクルの最大値を設定します。設定値は最小デューティーサイクル以上である必要があります。 設定範囲は 20%~100%です。

#### CPU Fan Min. Duty Cycle(%) [30]

CPUファンのデューティーサイクルの最小値を設定します。設定値は最大デューティーサイクル以下である必要があります。 設定範囲は20%~100%です。

#### Chassis Q-Fan Control [Disabled]

[Disabled] この機能を無効にします。 [Enabled] ケースファンのQ-Fanコントロール機能を有効にします。

#### Chassis Fan Speed Low Limit [600 RPM]

この項目は「Chassis Q-Fan Control」を有効にすると表示されます。ケースファンの最低回転数を 設定します。ケースファンの回転数がこの値を下回ると警告が発せられます。 オプション: [Ignore] [100 RPM] [200 RPM] [300 RPM] [400 RPM] [500 RPM] [600 RPM]

#### Chassis Fan Profile [Standard]

この項目は「Chassis Q-Fan Control」機能を有効にすると表示されます。ケースファンの最 適なパフォーマンスレベルを設定できます。

- [Standard] 温度により自動調整します。
- [Silent] 常時低速回転で動作します。
- [Turbo] 常時最高速回転で動作します。

[Manual] 温度とデューティサイクルを手動で設定します。

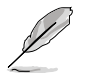

次の4つの項目は「Chassis Fan Profile」を [Manual] にすると表示されます。

#### Chassis Upper Temperature [70]

ケース内温度の上限温度を設定します。ケース内温度がこの上限値に達すると、ケースファン はデューティーサイクルの最大値で動作します。ケース内温度が95度を超えた場合、ケースフ ァンは最大回転数で動作します。 設定範囲は40℃~90℃です。

設定範囲は40℃~90℃です。

#### Chassis Lower Temperature [40]

ケース内の下限温度です。ケース内温度がこの下限値を下回ると、ケースファンはデューティ ーサイクルの最小値で動作します。

#### Chassis Fan Max. Duty Cycle(%) [60]

ケースファンのデューティーサイクルの最大値を設定します。設定値は最小デューティーサイクル以上である必要があります。 設定範囲は60%~100%です。

#### Chassis Fan Min. Duty Cycle(%) [60]

ケースファンのデューティーサイクルの最小値を設定します。設定値は最大デューティーサ イクル以下である必要があります。 設定範囲は60% ~100%です。

# 3.7 ブートメニュー

システムをブートする際のオプションを変更します。

| =              | ••            | Ξð     | କା         | U                                                                                                    | 율                  |
|----------------|---------------|--------|------------|----------------------------------------------------------------------------------------------------|--------------------|
| BATT           | fit Twentierr | Nowent | Neither    | ket                                                                                                    | Tecl               |
| Red Configura  | Lice          |        |            | Select the keybor                                                                                                   | ed Redeck stat     |
| Roby Nation    |               |        | ba         |                                                                                                    |                    |
| fell Screen Le | ça            | 8      | Linebio4   |                                                                                                    |                    |
| Balt For "FL"  | II Erm        | i i    | Exhini     |                                                                                                    |                    |
| FirectReg Enab | led           | 2      | u tu Billi |                                                                                                    |                    |
| lylles RM Nes  | angen.        | 8      | Force #103 |                                                                                                    |                    |
| INTEN Tray Res | porte         | 1      | Inediate   |                                                                                                    |                    |
| Sctup Rode     |               |        | 12 Bate    |                                                                                                    |                    |
| kot Cyties 7r  | locities      |        |            | +) Select Screen<br>N: Select Tan<br>Extern Select<br>                                                              |                    |
| had Georride   |               |        |            | F1: General Help<br>175: Newtoor Wels<br>F1: Shortoot<br>F1: Optimized Hel<br>730: Same ISC: 5<br>F12: Fridd Screen | en<br>kulta<br>kut |

#### Bootup NumLock State [On]

 [On]
 システム電源ON時、キーボードのNumLock 機能をONにします。

 [OFF]
 システム電源ON時、キーボードのNumLock 機能はOFFの状態です。

#### Full Screen Logo [Enabled]

| [Enabled]  | システム起動時のASUSロゴ画面を表示します。  |
|------------|--------------------------|
| [Disabled] | システム起動時のASUSロゴ画面を表示しません。 |

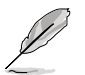

ASUS MyLogo<sup>™</sup> 機能をご利用になる場合は「Full Screen Logo」の項目を [Enabled] に設定してください。

#### Post Report [5 sec]

この項目は、「Full Screen Logo」を[Disabled]にすると表示されます。POSTレポートの待機時間 を1-10秒で選択することができます。

設定オプション: [1 sec] [2 sec] [3 sec] [4 sec] [5 sec] [6 sec] [7 sec] [8 sec] [9 sec] [10 sec] [Until Press ESC]

#### Wait for 'F1' If Error [Enabled]

[Disabled] この機能を無効にします。 [Enabled] POSTエラー発生時に<F1>を押すまでシステムを待機させます。

#### **Option ROM Messages [Force BIOS]**

| [Force BIOS]   | サードパーティのROMメッセージをブートシーケンス時に強制的に表示させます            |
|----------------|--------------------------------------------------|
| [Keep Current] | ょう。<br>アドオンデバイスの設定に従い、サードパーティROMメッセージを表示させ<br>ます |

#### INT19 Trap Response [Immediate]

[Immediate] INT19キャプチャを直ぐに実行します。 [Postponed] レガシーブートの際にINT19キャプチャを実行します。

#### Setup Mode [EZ Mode]

| [Advanced Mode] | UEFI BIOS Utility起動時の初期画面として、Advanced Mode を表示し |
|-----------------|-------------------------------------------------|
|                 | ます。                                             |
| [EZ Mode]       | UEFI BIOS Utility起動時の初期画面として、EZ Mode を表示します。    |

#### **Boot Option Priorities**

使用可能なデバイスから、ブートデバイスの起動優先順位を指定します。画面に表示される デバイスの数は、ブート可能なデバイスの数に依存します。

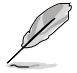

・ システム起動中にブートデバイスを選択するには、POST時に<F8>を押します。

セーフモードでWindows®OSを起動するには、POSTの後に<F8>を押します。ブートデバイスの選択画面が表示されてしまう場合は、ブートデバイスの選択画面で<ESC>を押した後にすばやく<F8>を押すことで詳細ブートオプションを起動することが可能です。

#### **Boot Override**

ブートデバイスを選択し起動します。画面に表示されるデバイスの項目の数は、システムに接続 されたデバイスの数により異なります。項目(デバイス)を選択すると、選択したデバイスからシス テムを起動します。

### 3.8 ツールメニュー

ASUS独自機能の設定をします。マウスで項目を選択するか、キーボードのカーソルキーで項目を 選択し、<Enter>を押してサブメニューを表示させることができます。

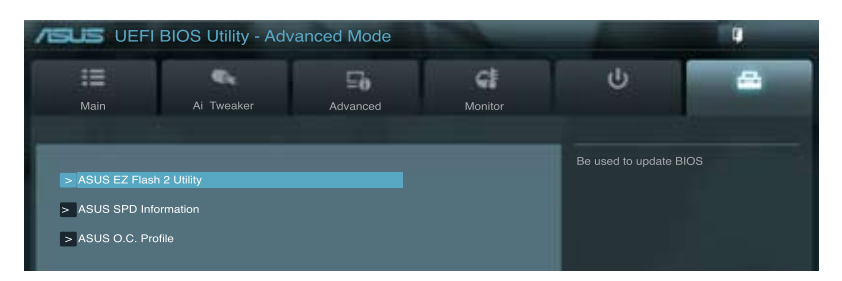

# 3.8.1 ASUS EZ Flash 2 Utility

ASUS EZ Flash 2 Utility を起動します。<Enter>を押すと、確認メッセージが表示されます。 カーソルキーを使って [**Yes**] または [**No**] を選択し <Enter> を押して選択を決定します。

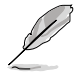

詳細はセクション「3.10.2 ASUS EZ Flash 2」をご参照ください。

# 3.8.2 ASUS SPD Information

#### DIMM Slot # [DIMM\_A2]

取り付けられたメモリーモジュールのSerial Presence Detect (SPD)情報を表示します。 設定オプション: [DIMM\_A1] [DIMM\_A2] [DIMM\_B1] [DIMM\_B2]

## 3.8.3 ASUS O.C. Profile

複数のBIOS設定を保存して簡単に呼び出すことができます。

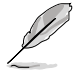

プロファイルが作成されていない場合、「Setup Profile Status」には「Not Installed」と表示されます。

#### Label

保存するプロファイルのタイトルを入力します。

#### Save to Profile

現在の設定をプロファイルとして保存します。キーボードで1から8の数字を入力しプロファイル番号を割り当て、<Enter>を押し「Yes」を選択します。

#### Load from Profile

保存したプロファイルから設定を読み込みます。プロファイルの番号をキーボードで入力し、 <Enter>を押し「Yes」を選択します。

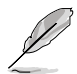

設定をロード中はシステムのシャットダウンやリセットを行わないでください。システム 起動エラーの原因となります。

設定をロードする場合は、保存された設定の構成時と同一のハードウェア(CPU、メモリー など)とBIOSバージョンでのご使用をお勧めします。異なったハードウェアやBIOSバージョン 設定をロードすると、システム起動エラーやハードウェアが故障する可能性がございます。

# 3.9 終了メニュー

設定の保存や取り消しのほか、デフォルト設定の読み込みを行います。終了メニューから EZ Mode を起動することができます。

| Exit                                    |  |
|-----------------------------------------|--|
|                                         |  |
|                                         |  |
| Save Changes & Reset                    |  |
| Discard Changes & Exit                  |  |
|                                         |  |
|                                         |  |
| ASUS EZ Mode                            |  |
| Launch EFI Shell from filesystem device |  |
|                                         |  |

#### Load Optimized Defaults

それぞれの値に、デフォルト設定値をロードします。このオプションを選択するか、<F5>を押すと確認画面が表示されます。「YES」を選択してデフォルト設定値をロードします。

#### Save Changes & Reset

設定が終了したら、「Exit」メニューからこのオプションを選択し、設定をCMOS RAM に保存して 終了します。このオプションを選択するか、<F10>を押すと確認画面が表示されます。「YES」を 選択して設定変更を保存し、UEFI BIOS Utilityを閉じます。

#### **Discard Changes & Exit**

UEFI BIOS Utility で行った設定を破棄し、セットアップを終了する場合にこの項目を選択します。 このオプションを選択するか<ESC>を押すと確認画面が表示されます。「YES」を選択して、設定変更 を保存せずに、UEFI BIOS Utilityを閉じます。

#### ASUS EZ Mode

EZ Mode を起動します。

#### Launch UEFI Shell from filesystem device

USBストレージデバイスから、UEFI Shell アプリケーション(Shellx64.efi)を起動します。

# 3.10 UEFI BIOS更新

ASUSオフィシャルサイトでは、最新のUEFI BIOSバージョンを公開しております。UEFI BIOSを更新 することで、システムの安定性や互換性、パフォーマンスが上がる場合があります。ただし、UEFI BIOS 更新にはリスクが伴います。現在のバージョンで問題がない場合は、UEFI BIOS更新を行わ ないでください。不適切な更新は、システム起動エラーの原因となります。更新は必要な場合のみ 行い、更新の際は次の手順に従い慎重に行ってください。

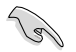

本製品用の最新バージョンのBIOSファイルは、ASUSオフィシャルサイトからダウンロード可能です。(http://www.asus.co.jp)

次の各ユーティリティで本製品のUEFI BIOSの更新と管理が可能です。

- 1. ASUS Update: Windows<sup>®</sup> 環境でUEFI BIOS更新を行います。
- 2. ASUS EZ Flash 2: USBフラッシュメモリーを使用してUEFI BIOS更新を行います。
- 3. ASUS BIOS Updater: DOS環境でサポートDVDまたはUSBフラッシュメモリーを使用して UEFI BIOSの更新とバックアップを行います。
- 各ユーティリティの詳細については、本項以降の説明をご参照ください。

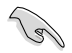

UEFI BIOS を復旧できるように、オリジナルのマザーボードBIOSファイルをUSBフラッシュ メモリーにコピーしてください。UEFI BIOSのバックアップにはASUS Update またはASUS BIOS Updater をご使用ください。

# 3.10.1 ASUS Update

ASUS Update は、Windows<sup>\*</sup>環境でマザーボードのUEFI BIOSを管理、保存、更新するユーティリティです。以下の機能を実行することができます。

- インターネットから直接UEFI BIOSを更新する
- ・ インターネットから最新のBIOSファイルをダウンロードする
- BIOSファイルからUEFI BIOSを更新する
- UEFI BIOSのバージョン情報を表示する

このユーティリティはマザーボードに付属しているサポートDVDからインストールします。

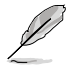

ASUS Update でインターネットを使用した機能を使用するためには、インターネット接続が必要です。

#### ASUS Updateを起動する

サポートDVDからAI Suite II をインストールし、AI Suite II メインメニューバーの「更新」→「ASUS Update」の順にクリックします。

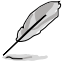

このユーティリティを使用してBIOSを更新する場合は、すべての Windows<sup>®</sup> アプリケーション を終了してください。

#### インターネットを通してBIOSを更新する

手順

 Al Suite II の「更新」から「ASUSUpdate」 を起動します。BIOS更新方法から 「BIOSをインターネットから更新」を選 択し「進む」をクリックします。

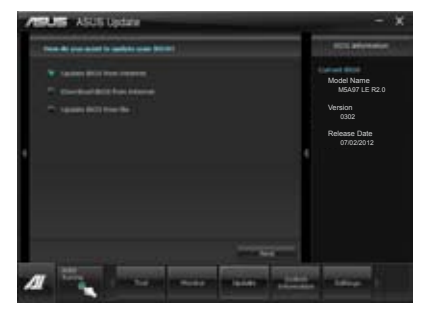

 BIOSファイルをダウンロードするサーバ ーを選択し「進む」をクリックします。UEFI BIOSのダウングレード機能を有効にす る場合は、チェックボックスにチェックを 入れてください。

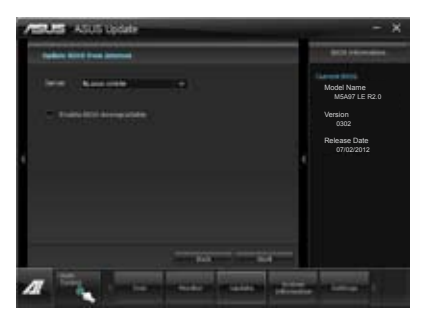

- ダウンロードしたいバージョンを選択し、「進む」をクリックします。
- ブートロゴを変更することができます。 ブートロゴはPOSTで表示されるイメージです。ブートロゴを変更する場合は、 「Yes」を変更しない場合は「No」を 選択し次に進みます。
- 5. 画面の指示に従って、更新プロセスを 完了します。

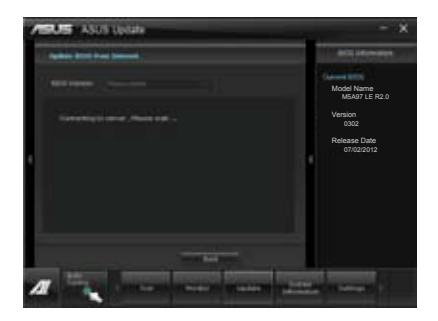

#### BIOSファイルからBIOSを更新する

手順

 Al Suite II の「更新」から「ASUS Update」を起動します。BIOS更新方法から「ファイルから BIOSを更新」を選択し 「進む」をクリックします。

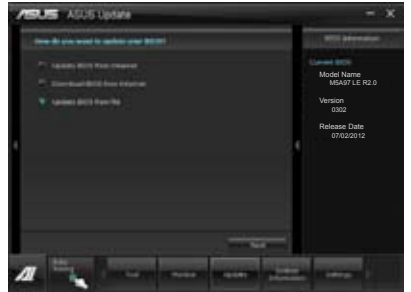

 「参照」をクリックするか、または自動的 に表示されるウインドウからアップデートに使用するBIOSファイルを選択して 「開く」をクリックし、次に「進む」をクリ ックします。

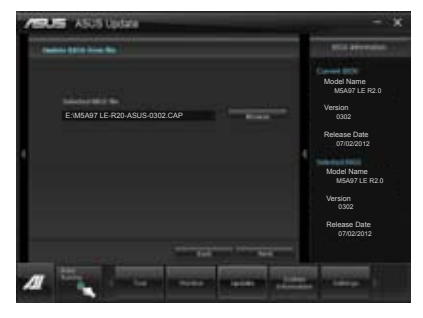

- システム起動時のASUSロゴ画面を変 更したい場合は「はい」を、変更せずに BIOSを更新する場合は「いいえ」をクリッ クします。
- 4. 画面の指示に従って、更新プロセスを完 了します。

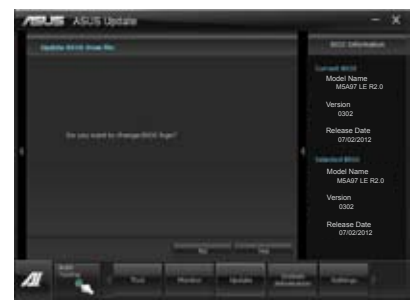

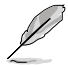

- 本マニュアルで使用されているイラストや画面は実際とは異なる場合があります。
- ソフトウェアの詳細はサポートDVD、または各種ソフトウェアに収録されているマニュアルをご参照ください。ソフトウェアマニュアルはASUSのWebサイトでも公開しております。 (http://www.asus.co.jp)

# 3.10.2 ASUS EZ Flash 2

ASUS EZ Flash 2 は起動フロッピーディスクまたはOSベースのユーティリティを起動することなく UEFI BIOSを短時間で更新することができます。

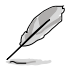

このユーティリティをご利用になる前に、最新のUEFI BIOSをASUSのサイトからダウンロードしてください。(http://www.asus.co.jp)

ASUS EZ Flash 2を使用してUEFI BIOSを更新する手順

- 1. 最新のBIOSファイルを保存したUSBフラッシュメモリーをシステムにセットします。
- 2. UEFI BIOS UtilityのAdvanced Mode を起動し、Tool メニューの「ASUS EZ Flash Utility」を 選択します。

|      |                            |               |              |             |               |                     |                   | 🚺 Exit |
|------|----------------------------|---------------|--------------|-------------|---------------|---------------------|-------------------|--------|
| ASUS | Tek EZ Flash BIOS          | ROM Utility V | 01.04        |             |               |                     |                   |        |
| •    | Flash Info<br>MODEL: M5A97 | LE R2.0       |              | VER: 03     | 02            |                     | DATE: 07/02/2012  |        |
|      | fs0:\                      |               |              |             |               |                     |                   |        |
|      | Drive                      |               | Folder Info  |             |               |                     |                   |        |
|      | fs0∆<br>fs1∆               |               |              | 10:23p      | 4194304       | M5A97LER20.CAF      |                   |        |
|      | File Infor                 | _             |              |             |               |                     |                   |        |
|      | MODEL:                     |               |              |             |               |                     | DATE:             |        |
|      | Help Info                  |               |              |             |               |                     |                   |        |
|      | [Enter] Sel                | ect or Load   | [Tab] Switch | [Up/Down/Pa | geUp/PageDown | I/Home/End] Move [E | Esc] Exit [F2] Ba | ckup   |
|      |                            |               |              |             |               |                     |                   |        |

- 3. <Tab>を使ってDrive Info フィールドに切り替えます。
- マウス、またはカーソルキーで最新のBIOSファイルを保存したUSBフラッシュメモリーを 選択し<Enter>を押します。
- 5. <Tab>を押しFolder Info フィールドに切り替えます。
- 6. マウス、またはカーソルキーでBIOSファイルを選択し、<Enter>を押してUEFI BIOSの更新 を実行します。更新作業が完了したら、システムを再起動します。

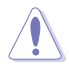

- FAT32/16 ファイルシステムをもつ、シングルパーティションのUSBフラッシュメモリーのみ サポートします。
- UEFI BIOS更新中にシステムのシャットダウンやリセットを行わないでください。 UEFI BIOSが破損、損傷しシステムを起動することができなくなるおそれがありま す。UEFI BIOSアップデートに伴う不具合、動作不良、破損等に関しましては保証の 対象外となります。

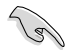

UEFI BIOS更新後はシステムの互換性/安定性の観点から、必ずUEFI BIOSのデフォルト設定を ロードしてください。ロードの際は、終了メニューの「Load Optimized Defaults」を選択します。 詳細は本マニュアル「3.9 終了メニュー」をご参照ください。

# 3.10.3 ASUS BIOS Updater

ASUS BIOS Updater は、DOS環境でUEFI BIOSファイルを更新するツールです。また、使用中の BIOSファイルのコピーも可能ですので、BIOS更新中にBIOSが作動しなくなったときやBIOSファイル が破損したときのためにBIOSファイルのバックアップをすることが可能です。

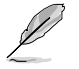

本マニュアルで使用されているイラストや画面は実際とは異なる場合があります。

#### 更新の前に

- 1. サポートDVDとFAT32/16ファイルシステムをもつ、シングルパーティションのUSBフラッシュ メモリーを手元に準備します。
- 2. 最新のBIOSファイルとBIOS UpdaterをASUSオフィシャルサイトからダウンロードし、USBフラッシュメモリーに保存します。(http://www.asus.co.jp)
- J
- DOS環境ではNTFSはサポートしません。BIOSファイルとBIOS UpdaterをNTFSフォーマットの記憶装置またはUSBフラッシュメモリーに保存しないでください。
- BIOSファイルのサイズはフロッピーディスクの上限である1.44MBを超えるため、フロッピ ーディスクに保存することはできません。
- 3. コンピューターをOFFにし、全てのSATA記憶装置を取り外します。(推奨)

#### DOS環境でシステムを起動する

- 1. 最新のBIOSファイルとBIOS Updater を保存したUSBフラッシュメモリーをUSBポートに 接続します。
- コンピューターを起動します。POST中に <F8>を押します。続いてBoot Device Select Menu が表示されたらサポートDVDを光学ドライブに挿入し、カーソルキーで光学ドライ ブを選択しくEnter>を押します。

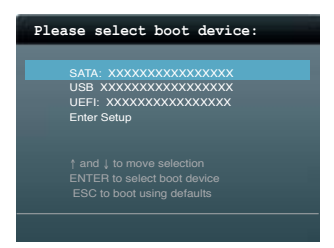

- 3. Make Disk メニューが表示されたら、項目の番号を押し「FreeDOS command prompt」の 項目を選択します。
- FreeDOSプロンプトで「d:」と入力し、<Enter>を押してドライブをDrive C(光学ドライブ) からDrive D(USBフラッシュメモリー)に切り替えます。SATA記憶装置を接続している場合 ドライブパスは異なります。

Welcome to FreeDOS (http://www.freedos.org)! C:\>d: D:\>

#### BIOSファイルを更新する

手順

1. FreeDOSプロンプトで、「bupdater /pc /g」と入力し、<Enter>を押します。

```
D:\>bupdater /pc /g
```

2. 次のようなBIOS Updater 画面が表示されます。

| ASUSTek BIOS Updater for DOS V1.30 [2012/12/22]                                                                                                    |                                     |                                  |                          |  |  |  |  |
|----------------------------------------------------------------------------------------------------|-------------------------------------|----------------------------------|--------------------------|--|--|--|--|
| FLASH TYPE: MX1C 25L1065A                                                                                                    |                                     |                                  |                          |  |  |  |  |
| Oursent ROM         Update ROM           BOARD M5A97 LE R2.0         BOARD: ONRNOWN           VER: 0302         VER: UNKNOWN           DATE: 07/02/2012         DATE: UNKNOWN |                                     |                                  |                          |  |  |  |  |
| PATH: A: \                                                                                                    |                                     |                                  |                          |  |  |  |  |
| Α:                                                                                                    | m5a97ler20.cap                      | 2097152 2012-0                   | 7-02 17:30:48            |  |  |  |  |
| Note<br>[Enter] Se<br>[Up/Down/H                                                                                                    | lect or Load ['<br>ome/End] Move [] | Tab] Switch [V]<br>3] Backup [E: | ] Drive Info<br>sc] Exit |  |  |  |  |

 <Tab>でフィールドを切り替え、BIOSファイルの保存されたUSBフラッシュメモリードライ ブを選択し<Enter>を押します。次に、カーソルキーで更新に使用するBIOSファイルを選択 して<Enter>を押します。BIOS Updater は選択したBIOSファイルをチェックし、次のような 確認画面が表示されます。

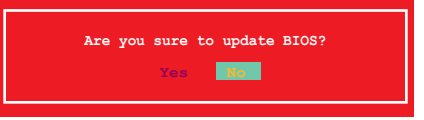

4. 更新を実行するには「**Yes**」を選択し<Enter>を押します。UEFI BIOSの更新が完了したら <ESC>を押してBIOS Updaterを閉じます。続いてコンピューターを再起動します。

BIOS更新中にシステムのシャットダウンやリセットを行わないでください。BIOSが破損、損 傷しシステムを起動することができなくなるおそれがあります。BIOSアップデートに伴う不具 合、動作不良、破損等に関しましては保証の対象外となります。

- BIOS Updater バージョン1.30 以降では、更新が終了すると自動的にDOSプロンプトに 戻ります。
- システムの互換性/安定性の観点から、更新後は必ずデフォルト設定をロードしてください。デフォルト設定のロードは「Exit」の「Load Optimized Defaults」の項目で実行します。詳細はセクション「3.9 終了メニュー」をご参照ください。
- ・ SATA記憶装置を取り外した場合は、BIOSファイル更新後に全てのSATA記憶装置を接続してください。
- サポートDVDからの起動時、画面に「Press Enter to boot from the DVD/CD」と表示される場合 は、5秒以内に<Enter>を押してください。5秒を経過するとシステムは通常の起動デバイスからロードを開始します。
- コマンドはBIOS Updaterのバージョンにより異なる場合があります。詳細はASUSオフィシャル サイトからダウンロードしたBIOS Updaterファイル内のテキストファイルをご確認ください。

# ソフトウェア

# 4.1 OSをインストールする

本製品は Windows<sup>®</sup> XP / Vista / 7 オペレーティングシステムをサポートしています。ハードウェアの機能を最大限に活用するために、OSは定期的にアップデートしてください。

- 操作方法や設定方法はで使用のオペレーティングシステムにより異なる場合があります。
   詳しい操作方法などは、ご利用のオペレーティングシステムマニュアルをご覧ください。
- 互換性とシステムの安定性のために、ドライバーをインストールする前に、 Windows®XPはService Pack 3以降、Windows® Vistaは Service Pack 1 以降のサービス パックが適用されていることをご確認ください。

# 4.2 サポートDVD情報

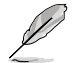

サポートDVDの内容は、予告なしに変更する場合があります。最新のものは、ASUSオフィシャル サイトをご覧ください。(http://www.asus.co.jp)

# 4.2.1 サポートDVDを実行する

サポートDVDを光学ドライブに挿入します。OSの Autorun 機能が有効になっていれば、メニュ ーウィンドウが自動的に表示されます。メニュータブを選択し、インストールする項目を選択してく ださい。

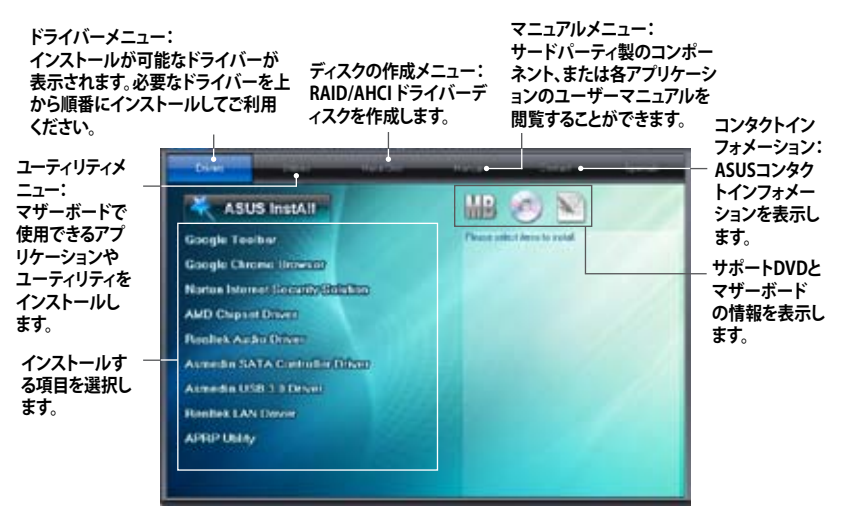

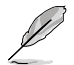

Autorun が有効でない場合は、サポートDVDの BINフォルダからASSETUP.EXE を選択してください。ASSETUP.EXEをダブルクリックすれば、メニューウィンドウが表示されます。

### 4.2.2 ソフトウェアのユーザーマニュアルを閲覧する

各ソフトウェアのユーザーマニュアルはサポートDVDに収録されています。次の手順に従って、各マニュアルをご参照ください。

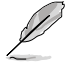

ユーザーマニュアルはPDFファイルで収録されています。PDFファイルを開くには、Adobe® Readerをインストールしてください。

 「マニュアル」タブをクリックし、左の リストから「ASUSマザーボード ユーティリティガイド」をクリックし ます。

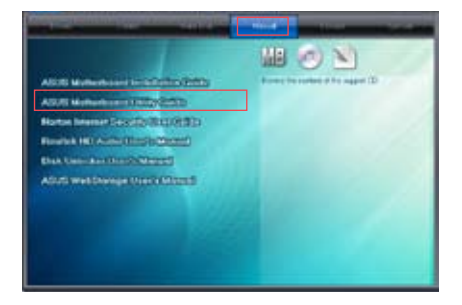

 サポートDVDのユーティリティ用 マニュアルフォルダーが表示されま す。マニュアルを確認したいソフトウェ アのフォルダをダブルクリックします。

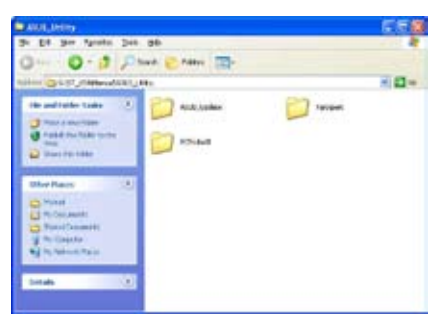

ソフトウェアマニュアルによっては、複数の言語のマニュアルが用意されています。

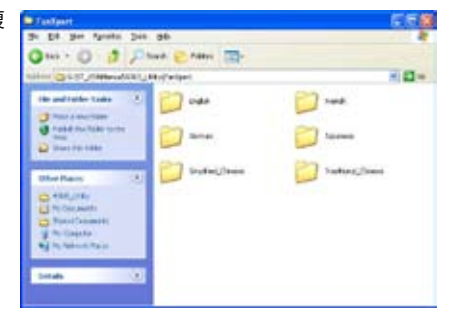

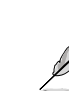

本マニュアルで使用されているイラストや画面は実際とは異なる場合があります。 予めご了承ください。

Chapter 4

# 4.3 ソフトウェア情報

サポートDVDのほとんどのアプリケーションはウィザードを使って簡単にインストールすることが できます。詳細はオンラインヘルプまたはアプリケーションのReadmeファイルをご参照ください。

### 4.3.1 Al Suite II

ASUS AI Suite II では各種ASUSユーティリティを簡単に起動することができます。

### AI Suite IIをインストールする

手順

- 1. サポートDVDを光学ドライブに入れます。OSの自動再生機能 (Autorun) が有効になってい れば、サポートDVDのメニューウィンドウが表示されます。
- 2. 「Utilities」タブ→「AI Suite II」の順にクリックします。
- 3. 画面の指示に従ってインストールを完了させます。

### Al Suite llを使う

Al Suite II はWindows®OSを起動すると自動的に起動し、Al Suite II アイコンがWindows®のタスクトレイに表示されます。このアイコンをクリックすると、Al Suite II メインメニューバーが表示されます。

各種ツールやシステムのモニタリング、マザーボード BIOS の更新、システム情報の表示、 AI Suite IIのカスタマイズ設定等がご利用いただけます。

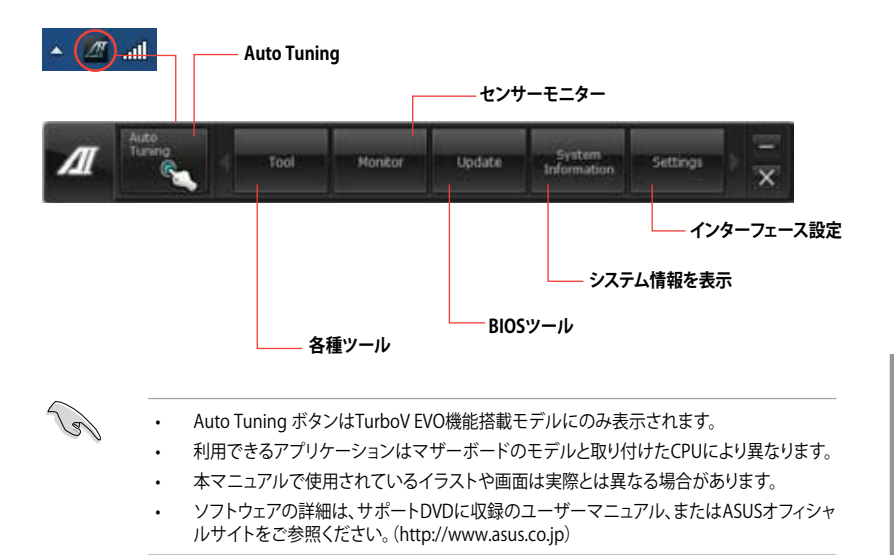

# 4.3.2 TurboV EVO

ASUS TurboV EVOには、CPU動作周波数や各種電圧値を手動で細かく調整することのできる「**TurboV**」機能と、現在のシステム状態に応じて自動的にCPUなどのオーバークロックを行うことができる「Auto Tuning」機能があります。

AI Suite II をサポートDVDからインストールした後、AI Suite II メインメニューバーから「**ツール**」 →「**TurboV EVO**」の順にクリックし、TurboV EVOを起動します。

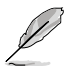

ソフトウェアの詳細は、サポートDVDに収録のユーザーマニュアル、またはASUSオフィシャルサイトをご参照ください。(http://www.asus.co.jp)

### TurboV

ASUS TurboVは、ベースクロック動作周波数、CPU電圧、メモリー電圧、CPU内部メモリーコントロ ーラ(CPU/NB)電圧などをWindows<sup>®</sup>環境で調整することができるツールです。設定はOSを再起 動することなくリアルタイムに反映することができます。

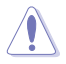

CPU電圧の調節を行う前にCPUに付属の説明書や仕様書等を必ずご確認ください。設定値が 高すぎるとCPUの損傷、低すぎるとシステムが不安定になる原因となることがあります。

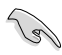

システム保護の観点から、ASUS TurboVで設定した内容はBIOSに反映されません。よってシス テムを再起動した際にも ASUS TurboVの設定は反映されず、BIOS設定値で起動します。ASUS TurboVで設定した内容を継続して使用するには、設定をプロファイルとして保存し、システム起 動後に手動でプロファイルを読み込ませてください。

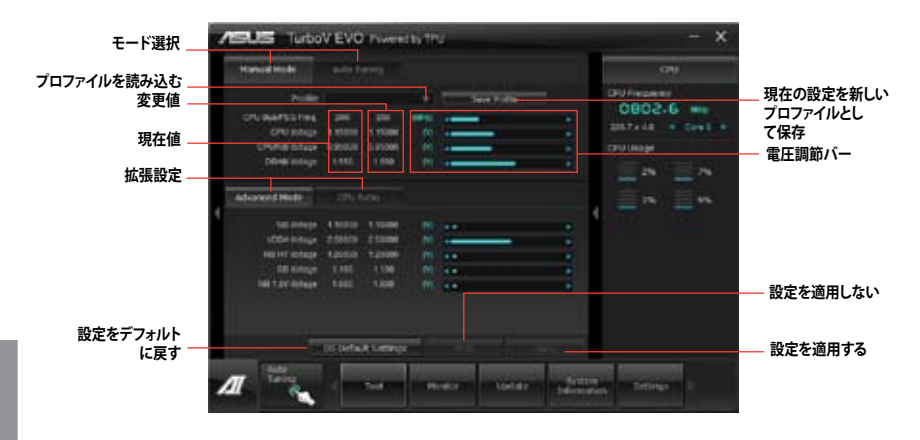

#### Advanced モードを使用する

「拡張モード」タブをクリックし、電圧の設定を行います。

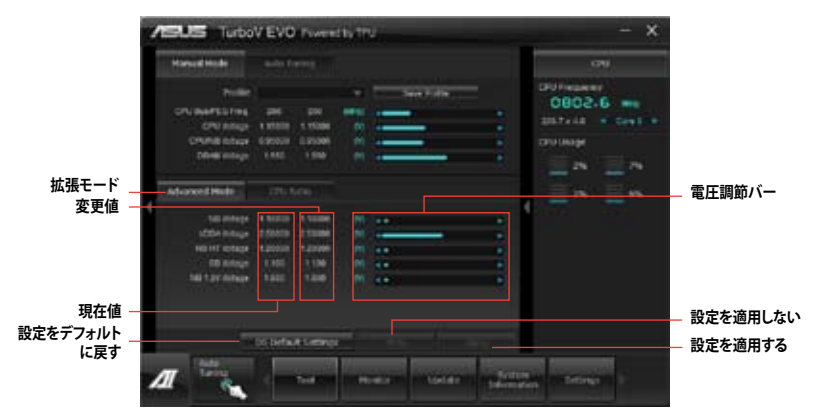

#### **CPU Ratio**

手動でCPU動作倍率を設定することが可能です。

- 1. 「CPU動作倍率」のタブをクリックします。
- 2. 調節バーを左右にスライドさせ、数値を設定します。
- 3. 設定の変更を適用するには、「適用」をクリックします。

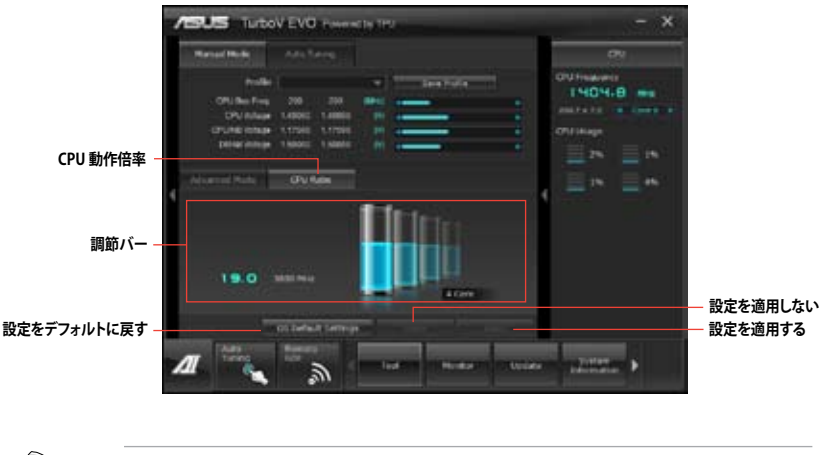

- TurboVでCPU動作倍率を設定する前に、UEFI BIOS Utility の「Ai Tweaker」→「CPU Ratio」の項目を [Auto]に設定してください。
- CPU動作倍率の調整バーの横に表示されるイメージは、CPUコアの状態を表示します。 表示されるバーの数はCPUにより異なります。

**Chapter 4** 

18

#### **Auto Tuning**

ASUS TurboV EVO には便利な2つの自動調節モードがあります。

(B)

オーバークロックの効果は、CPUモデルとシステム構成により異なります。
 オーバーヒートによるマザーボードの故障を防ぐため、冷却システムの増強を強くお勧めします。

- Fast Tuning: 短時間で設定が反映される簡易的なオーバークロック
- Extreme Tuning: ストレステストを含めた本格的なオーバークロック

#### Fast Tuning

- 1. 「Auto Tuning」タブをクリックし、 「Fast」をクリックします。
- 警告メッセージを確認後、「スタート」をクリックします。続いて自動オーバークロックが始まります。

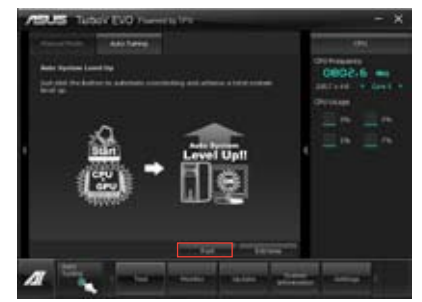

 TurboVは自動的にCPUをオーバー クロックし、BIOS設定を保存し、シ ステムを再起動します。Windows<sup>®</sup> が起動すると、作業完了メッセージ が表示されますので、「OK」を クリックし設定を終了します。

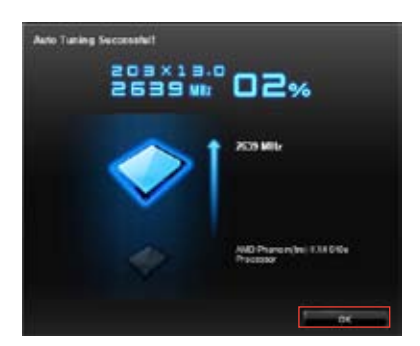

#### **Extreme Tuning**

- 1. 「Auto Tuning」タブ→「Extreme」の順に クリックします。
- 警告メッセージを読んだ後、「スタート」を クリックします。続いて自動オーバークロッ クが始まります。

 TurboVは自動的にCPUとメモリーをオー バークロックし、システムを再起動します。 Windows<sup>®</sup>が起動すると、現在のオーバー クロックの結果が表示されます。この結果 をキープするには「停止」をクリックしま す。

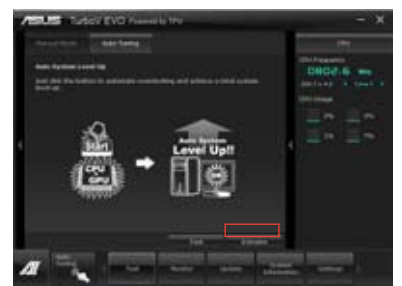

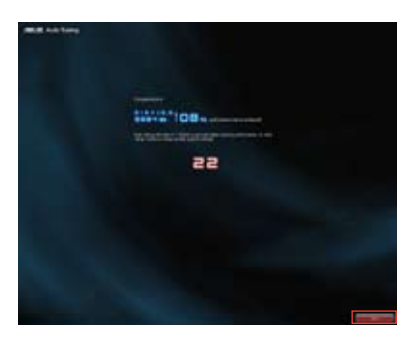

4. 「停止」を選択しなかった場合、TurboVは 自動的に更なるシステムオーバークロック 設定と安定性のテストを実行し、オーバー クロックの経過を示す画面が表示されま す。オーバークロック作業をキャンセルす るには、「停止」をクリックします。

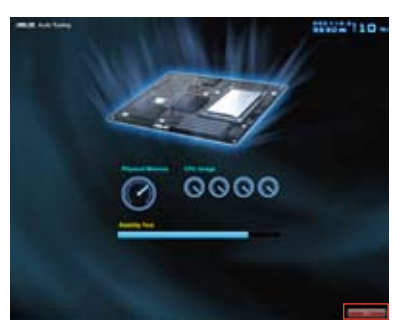

5. TurboVは自動的に調節を行い、BIOS設定 を保存し、システムを再起動します。自動オ ーバークロックが完了し、Windows®が起 動すると、作業完了メッセージが表示され ますので、「**OK**」をクリックし設定を終了し ます。

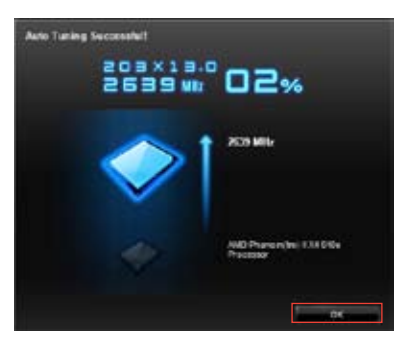

### 4.3.3 EPU

EPUは電力管理をアシストするツールで、システムの多様な電力要求に応えます。このユーティリ ティには複数のモードがあり、システム電源を抑えることができます。「Auto」を選択するとシステ ムの状態に応じて動作モードを自動的に選択します。また、各モードは詳細設定も可能で、CPU周 波数やGPU周波数、vCore 電圧、ファンコントロール等の設定が可能です。

#### EPUを起動する

サポートDVDからAI Suite II をインストールし、AI Suite II メインメニューバーから「**ツール**」→「**EPU**」の順にクリックします。

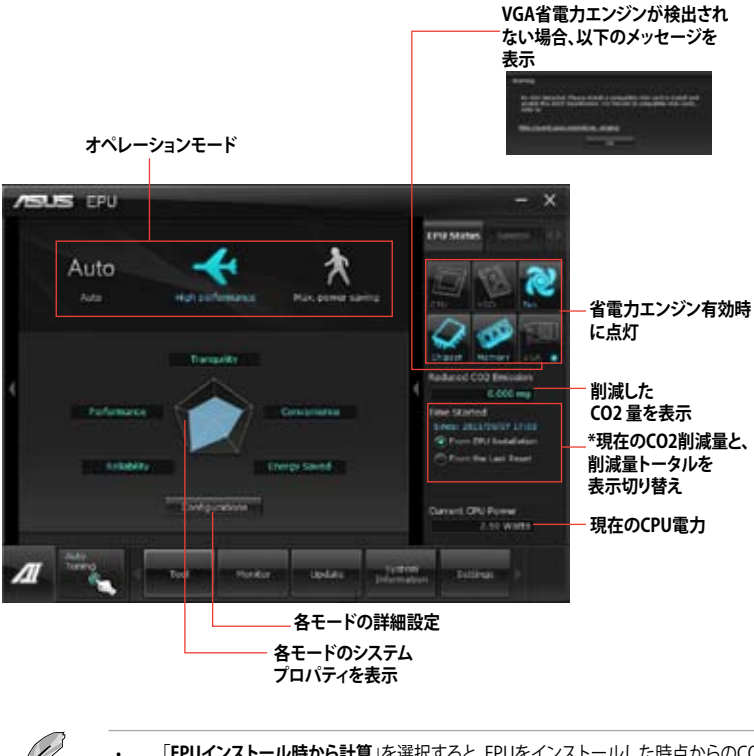

- 「EPUインストール時から計算」を選択すると、EPUをインストールした時点からのCO2削 減量が表示されます。
- 「前回のリセット時から計算」を選択すると、「消去」ボタンをクリックしてからのCO2削減 量が表示されます。
- ソフトウェアの詳細は、サポートDVDに収録のユーザーマニュアル、またはASUS オフィシャルサイトをご参照ください。(http://www.asus.co.jp)

# 4.3.4 USB 3.0 Boost

ASUS USB 3.0 Boost は、オンボードのUSB 3.0ポートに接続されたUSB ストレージデバイスの高速 なデータ転送を実現します。また、最新のUASP (USB Attached SCSI Protocol)をサポートします。 USB 3.0 Boots によって、簡単にUSB ストレージデバイスの転送速度を向上させることができます。

#### USB 3.0 Boots を起動する

サポートDVDからAI Suite II をインストールし、AI Suite II メインメニューバーから「**ツール**」→「USB 3.0 Boost」の順にクリックします。

#### USB 3.0 Boost を設定する

- 1. USB ストレージデバイスをUSB 3.0 ポートに接続します。
- USB 3.0 Boost は自動的に接続されたデバイスのプロパティを検出し、TurboモードとUASP モードを切り替えます。UASPモードはUASP対応デバイスを接続した場合にのみ選択され ます。
- 3. 動作モードは手動でNormalモードに切り替えることが可能です。

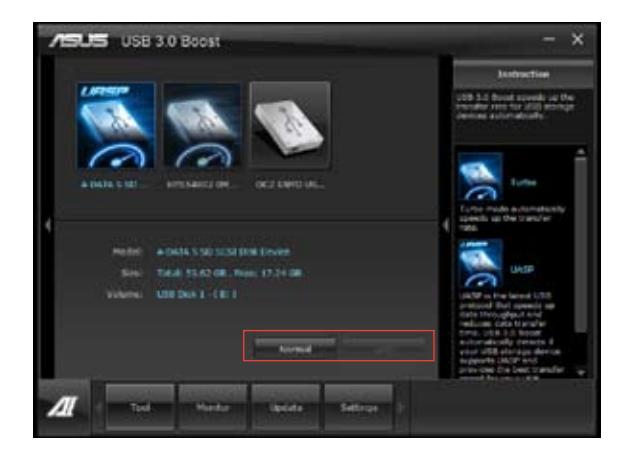

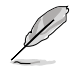

- ソフトウェアの詳細は、サポートDVDに収録のユーザーマニュアル、またはASUSオフィシャルサイトをご参照ください(http://www.asus.co.jp)。
- USB 3.0 Boostで向上するパフォーマンスは、取り付けられたUSB ストレージデバイスによって異なります。

### 4.3.5 Network iControl

Network iControl は、たったワンクリックの操作で現在のネットワーク状態を管理し、使用中のア プリケーションへ優先的にネットワーク帯域を割り当てます。また、各プログラムの帯域優先度を 設定しプロファイルに保存することで、よく利用するプログラムやネットワーク帯域が必要になる プログラムのネットワーク帯域を簡単に最適化することができます。プロファイルではプログラム ごとに時間による制限も設定することができます。さらに、自動PPPoEネットワーク接続やTCP遅 延回避機能も備えた、使いやすいネットワークコントロールセンターです。

Network iControlを起動するには、Al Suite IIメインメニューから「**ツール**」→「Network iControl」の順にクリックします。

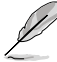

この機能を使用する前に、LANドライバーが正常にインストールされていることをご確認く ださい。

Network iControlは、Windows®7環境のオンボードLANコントローラーのみをサポートします。

### EZ Startを使用する

EZ Startは、Network iControlを素早く有効にし、現在実行中のプログラムを最優先の帯域に設定することができます。

#### EZ Startを使用するには:

- 1. 「**EZ Start**」タブをクリックします。
- 2. 「ON/OFF」をクリックし、Network iControlの有効/無効を設定します。
  - ・ Network iControl は、デフォルトで[ON]に設定されています。
    - Network iControl を[OFF]に設定すると、「Quick Connection」、「EZ Profile」、「Info」は無効になります。
    - タスクトレイのアイコンをクリックすることで、現在のネットワーク帯域優先状況を確認する ことができます。
- 3. 必要に応じて「User Profile」を選択します。
- 4. プロファイルのネットワーク優先度を動的に切り替える場合はチェックボタンを入れ、 「Apply」をクリックします。

「EZ Profile」タブでプロファイルを設定することができます。

プロファイルを選択

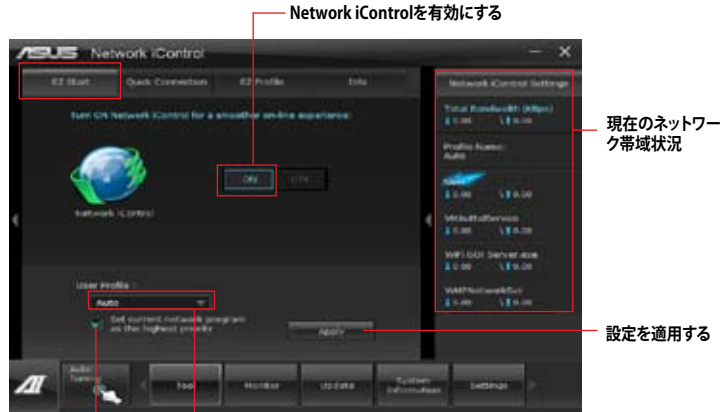

### Quick Connectionを使用する

Quick Connection用にPPPoE接続の設定をする

Network iControlの「Quick Connection」機能を有効にする前に、PPPoE接続の設定をする必要 があります。

既存のPPPoE接続にQuick Connection用の設定をするには:

 スタートメニューから「コントロールパネル」→「ネットワークの状態とタスクの表示」→ 「アダプターの設定の変更」の順にクリック。または、タスクトレイの 「ネットワークと共有センターを開く」→「アダプターの設定の変更」の順にクリックします。

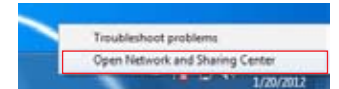

2. Quick Connection用の設定行うPPPoE接続を右クリックし、「プロパティ」を開きます。

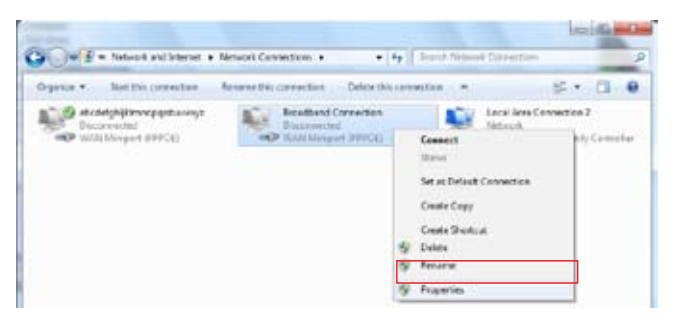

3. 「オプション」タブ、ダイヤルオプションの「名前、パスワード、証明書などの入力を求める」の チェックを解除し、「OK」をクリックします。

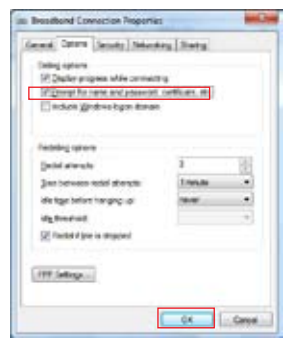

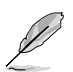

- この設定は1度だけ行えば、次回からはこの設定をする必要はありません。
- PPPoEによるインターネット接続設定については、ご利用のプロバイダーにお問い合わせください。

# Quick Connectionを設定する

Network iControlのQuick Connectionを設定する

- 1. Network iControlの「Quick Connection」タブをクリックします。
- 「Automatically connect online anytime」にチェックを入れ、Connection Nameの ドロップダウンリストで該当のPPPoE接続を選択します。
- 3. 「Apply」をクリックし、PPPoE 自動ネットワーク接続を有効にします。

+**☆**/±∕7

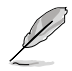

「No Delay TCP」機能を[ON]にすることで、ネットワーク遅延によるTCPスループットの低下を 抑えます。

| Provide Control     Control     Contro     Control     Control     Control     Contro                                                                                                    |                       |
|----------------------------------------------------------------------------------------------------|-----------------------|
| Ex Start Guide Convention EX Profile (Profile (P                                                                                                    |                       |
| Fernalticute Convention     Finishing     PPPoE       Convertion Name     Binathand     PPPoE       Statematical records States and send     Finishing     PPPoE       Statematical records States and send     Finishing     PPPoE       Statematical records States and send     Finishing     PPPoE       Statematical records States and send     Finishing     PPPoE       State     Finishing     PPPoE       State     State     Finishing                                                                                                    |                       |
| ter general and and and and and and and and and and                                                                                                    | 自動接続の有<br>かを設定        |
| TCP遅延<br>加速のです。<br>TCP遅延<br>TCP遅延<br>National Control<br>National Control<br>N | 適用する                  |
| Galaxies Lating                                                                                                    | <b>延回避機能の</b><br>」を設定 |
| Transformed in the second second seco                                                                                                    |                       |

Chapter 4

### EZ Profileを使用する

EZ Profileを使用するには:

EZ Profileは、各プログラムの帯域優先度を設定しプロファイルに保存することで、よく利用するプログラムやネットワーク帯域が必要になるプログラムのネットワーク帯域を簡単に最適化することができます。

- 1. Network iControlの「**EZ Profile**」タブをクリックします。画面下側に今までに起動されたことのあるプログラムやサービスが表示されます。
- プロファイルで帯域を設定するプログラムやサービスを選択し、 をクリックします。選択 されたプログラムは画面上側の欄の表示されます。
- E をクリックしてプロファイル名を入力し、プロファイルを保存する場所を指定して「Save」をクリックします。

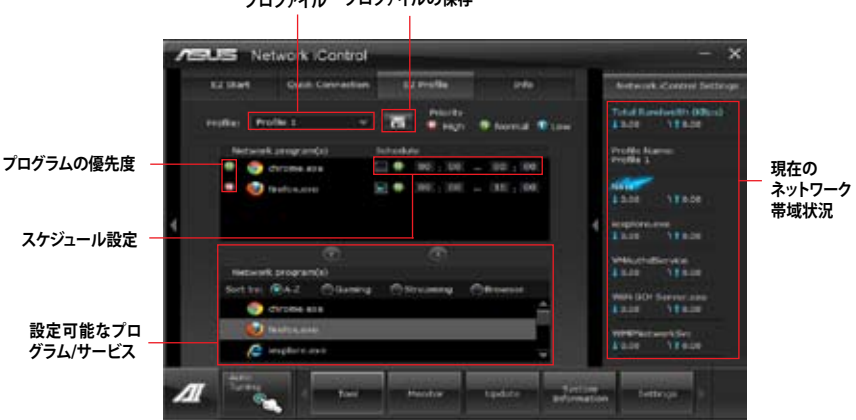

プロファイル プロファイルの保存

# 4.3.6 FAN Xpert

ASUS FAN Xpertは、システムの負荷と環境温度に応じて、効果的にCPUファンとケースファンの速度を調節することができます。予め設定されたオプションから設定を選択することにより、ファン速度を臨機応変にコントロールすることができます。

#### FAN Xpert を起動する

サポートDVDからAI Suite II をインストールし、AI Suite II メインメニューバーから「**ツール**」→「FAN Xpert」の順にクリックします。

#### FAN Xpertを使用する

「Fan Name」の項目でファンを選択し、「Setting」の項目で予め設定されたモードを選択します。

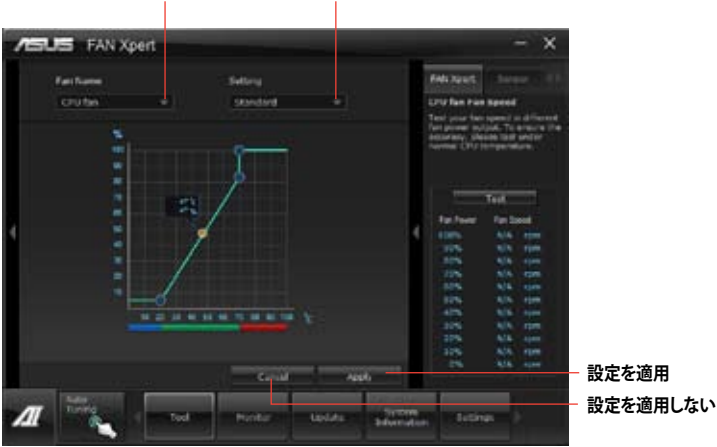

# ファンのタイプを選択 プロファイルの選択

#### ファンの設定

- Disable: FAN Xpert 機能を無効にします。
- Standard: 適度にファン速度を自動調節します。
- Silent: ファンの設定(プロファイル)を最低限に抑え、ノイズの低減を優先させます。
- Turbo: ファン速度を最大にし、冷却性能を優先させます。
- ・ User: ユーザープロファイルを定義します。

# 4.3.7 Ai Charger+

ASUS Ai Chager+は、ASMedia<sup>®</sup> USB 3.0 コントローラーでiPod/iPhone/iPadやBC 1.1対応デバ イスを標準のUSBデバイスと比較して約3倍の速度で充電することができます。Battery Charging Version 1.1 (BC 1.1)は、USB Implementers Forum (USB-IF)が認定するUSB充電機能で、USBデバ イスの充電速度を標準的なUSBデバイスよりも高速化することを目的に開発されました。お使い のUSBデバイスがこのBC 1.1 機能\*をサポートしている場合、USBデバイスをシステムに接続する と自動的にそのUSBデバイスを検出し、USB高速充電を行います。また、システムがONの状態で 充電を開始しておけば、システムがOFF状態(スタンバイ、休止状態、シャットダウン)でもASMedia USB 3.0 コントローラーの制御するUSB3.0ポートにバスパワーを供給し充電をすることが可能 です。

- S
- お使いのUSBデバイスのBC 1.1 機能サポートの有無は、USBデバイスの製造元にご確認く ださい。
- ・ 実際の充電速度はUSBデバイスの状態及び各条件により異なります。
- Ai Charger+の設定を変更した場合は、デバイスを正常に使用するためにUSBデバイスを 一度取り外した後、再度接続しなおしてください。

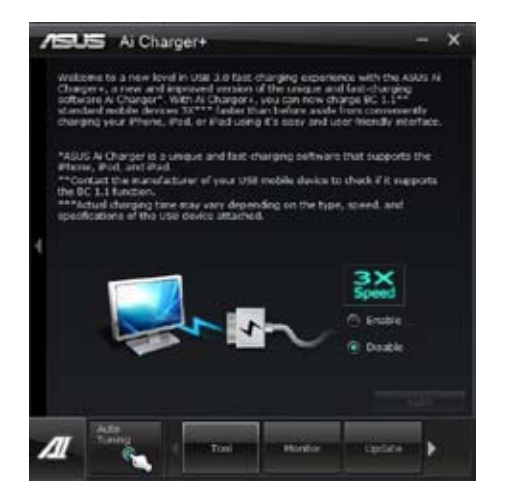

### 4.3.8 Probe II

PC Probe II は、重要なコンピューターのコンポーネントを監視し、問題が検出されると警告する ユーティリティです。ファン回転数、CPU温度、システム電圧を中心に監視します。このユーティリテ ィで、コンピューターをいつでも正常に動作させることができます。

#### Probe IIを起動する

サポートDVDからAI Suite II をインストールし、AI Suite II メインメニューバーから「**ツール**」→「Probe II」の順にクリックします。

#### Probe IIを設定する

電圧/温度/ファンスピードタブのいずれかをクリックし、センサーを有効にしてセンサーのしきい 値を設定します。お好み設定タブでは警告センサーの検出間隔と温度単位の変更が可能です。

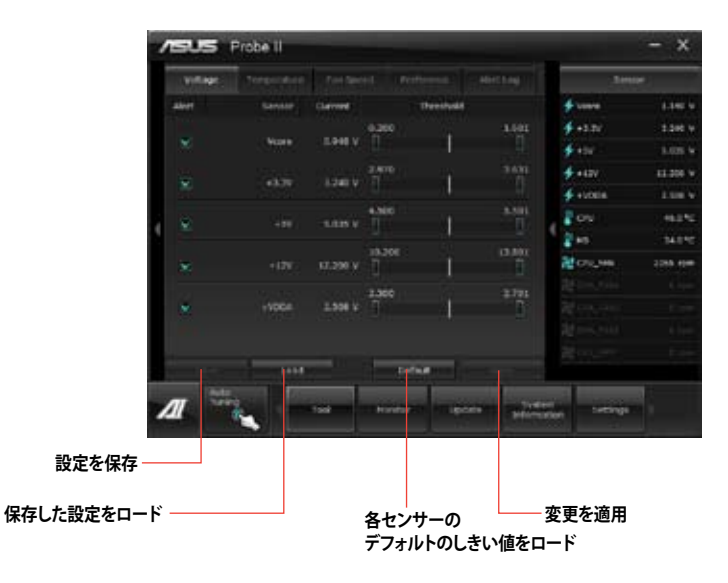

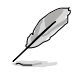

- Al Suite IIメインメニューバーから「モニター」→「Sensor」の順にクリックすると、システムの状態が右のパネルに表示されます。
- ソフトウェアの詳細は、サポートDVDに収録のユーザーマニュアル、またはASUSオフィシャルサイトをご参照ください。(http://www.asus.co.jp)

## 4.3.9 Sensor Recorder

Sensor Recorder は、システムの電圧、温度、ファン回転速度を時系列グラフで表示します。履歴 機能は、システムの電圧、温度、ファン回転速度を指定された時間、一定間隔で記録をすることが できます。

#### Sensor Recorderを起動する

サポートDVDからAI Suite II をインストールし、AI Suite II メインメニューバーから「**ツール**」→「Sensor Recorder」の順にクリックします。

#### Sensor Recorderを使用する

電圧/温度/ファンスピードのタブでモニタリングしたい項目をクリックします。グラフは一定間隔 で更新されます。また、グラフの表示・非表示をチェックボックスで選択することが可能です。

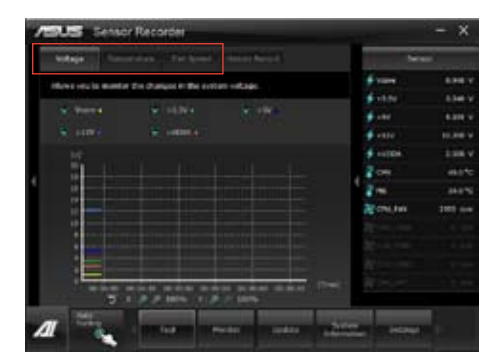

### 履歴機能を使用する

- 1. 「履歴」タブをクリックします。必要に応じ「記録間隔」や「記録時間」を設定します。
- 2. 「記録を開始」をクリックし、各センサーの測定と記録を開始します。
- 3. 記録を中断する場合は、「記録中」をクリックします。
- 4. 記録した履歴を表示するには、タイプ/日付/各センサーを選択します。

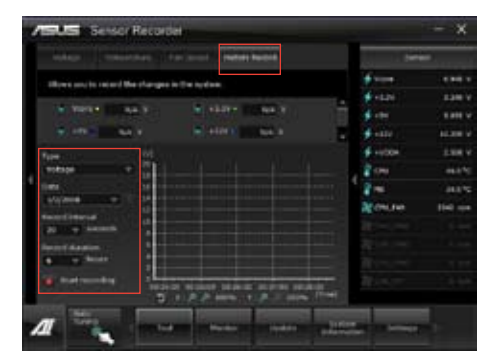

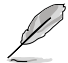

Al Suite II メインメニューバーから「モニター」→「Sensor」の順にクリックすると、現在のシステム 状態が画面右側に表示されます。
# 4.3.10 ASUS Update

ASUS Update はWindows OS上でシステムのBIOSアップデートを簡単に行うことができるユーティリティです。また、インターネット接続によって最新のBIOSバージョンを直接ダウンロードし、システムのBIOSをアップデートすることが可能です。

## ASUS Updateを起動する

サポートDVDからAI Suite II をインストールし、AI Suite II メインメニューバーから「更新」→「ASUS Update」の順にクリックします。

# ASUS Update を使用する

| /ERUE ASUS Update                       | - X                                                                                                    |
|-----------------------------------------|----------------------------------------------------------------------------------------------------|
| Now in you wood to applying your \$2000 | TOT BOARd of                                                                                                   |
| A                                       | Instant Bill<br>Weinleiter<br>Weinleiter<br>Weinleiter<br>Weinleiter<br>Weinleiter<br>Weinleiter<br>Weinleiter |
|                                         | an anna an Island                                                                                              |

いずれかのオプションを選択します。

- BIOSをインターネットから更新 ASUS専用サーバーからBIOSファイルをダウンロードし、システムのBIOSアップデートを 実行します。
- BIOSをインターネットからダウンロード
   ASUS専用サーバーからBIOSファイルをダウンロードし、BIOSファイルをコンピューターに 保存します。システムのBIOSのアップデートは行われません。
- ファイルからBIOSを更新 指定されたBIOSファイルを使用して、BIOSのアップデートを実行します。

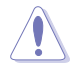

BIOS更新中にシステムのシャットダウンやリセットを行わないでください。BIOSが破損、損傷し システムを起動することができなくなるおそれがあります。BIOSのアップデートを行う前に、念 のため現在のシステムBIOSのバックアップを実施することを推奨いたします。BIOSアップデート に伴う不具合、動作不良、破損等に関しましては保証の対象外となります。予めご了承ください。

# 4.3.11 MyLogo2

MyLogoはBIOSの起動画面(ブートロゴ)を変更することのできるユーティリティです。POST (Power-On-Self-Test)時に表示される画面をカスタマイズし、お気に入りの画像に変更することが可能です。

# MyLogoを起動する

AI Suite II をサポートDVDからインストールした後、AI Suite II メインメニューバーから「更新」→「MyLogo」の順にクリックします。

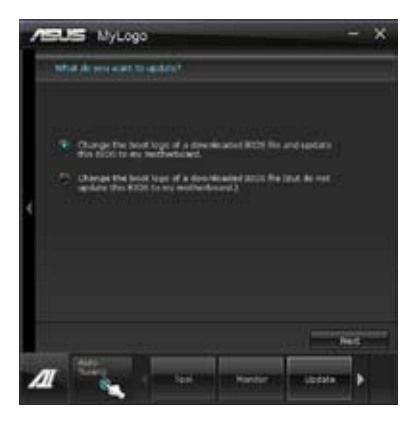

# MyLogoを使用する

ブートロゴの変更方法を選択し、「次へ」をクリックします。 ディスクに保存されたBIOSファイルのブートロゴを変更

## ノイベクに休住されたDIO3ファイルのフートロコを支更

- 1. BIOSファイルの「参照」をクリックし、ご使用のマザーボード用のBIOSファイルを選択します。
- 2. 画像ファイルの「参照」をクリックし、使用する画像ファイルを選択して「次へ」をクリックします。

| 12 | US NyLogo - X                                                                                                    |
|----|----------------------------------------------------------------------------------------------------|
| 1  | faded the BDH file and petane file.                                                                                                    |
|    |                                                                                                    |
|    | D-PROTER DEARSONLINH ROUTE                                                                                                    |
|    | Pature File                                                                                                    |
|    | STREET, STREET, STREET |
| ł  | Polar press                                                                                                    |
|    | list hed                                                                                                    |
| 1  | Contraction in American Processing and                                                                                                    |

- 3. いずれかのオプションを選択します。
  - 「自動調整」をクリックし画像を自動調整するか、調整バーをスライドさせて解像度を 調節します。
  - 「起動ロゴのプレビュー」をクリックすると、ブートロゴのプレビューを表示する事ができます。
- 4. 「**次へ**」をクリックします。

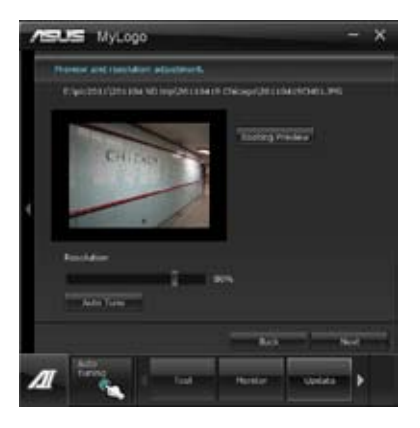

- 5. 「更新」をクリックすると、BIOSのブートロゴの更新が開始されます。
- 6. 更新完了後「はい」をクリックしシステムを再起動します。システム再起動時に起動ロゴが正常に変更されていることを確認します。

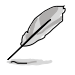

フルスクリーンロゴの表示はBIOS設定に準じます。

# 4.3.12 オーディオ構成

本製品はRealtek'オーディオコーデックの8チャンネルオーディオをサポートしており、またソフトウェアにより、ジャック検出機能、S/PDIF出力サポート、割り込み機能に対応しています。このコーデックはRealtek'開発のUAI'(Universal Audio Jack) テクノロジーを採用しており、全てのポートでこのテクノロジーをサポートしていますので、ケーブル接続エラーが起こらず、プラグアンドプレイ対応で接続が短時間で簡単に行えます。

インストールウィザードに従って、同梱のサポートDVDからRealtek<sup>\*</sup> Audio Driver をインストール してください。

Realtek オーディオソフトウェアがインストールされると、タスクトレイに Realtek HD Audio Manager アイコンが表示されます。

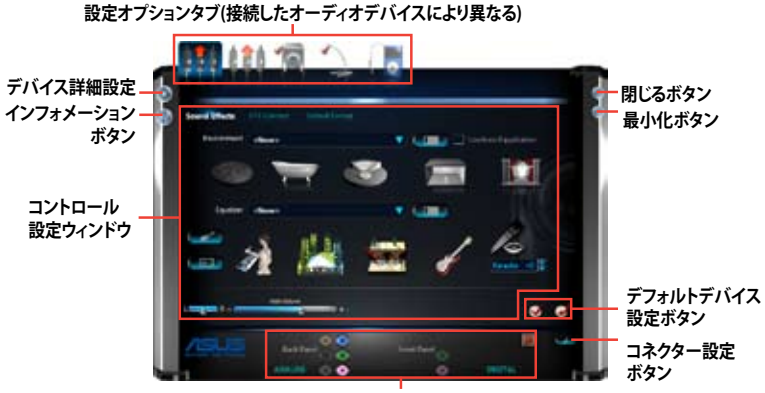

アナログ/デジタルコネクターステータス

B. Realtek HD Audio Manager: Windows XP

A. Realtek HD Audio Manager ∶Windows° 7<sup>™</sup> / Vista<sup>™</sup>

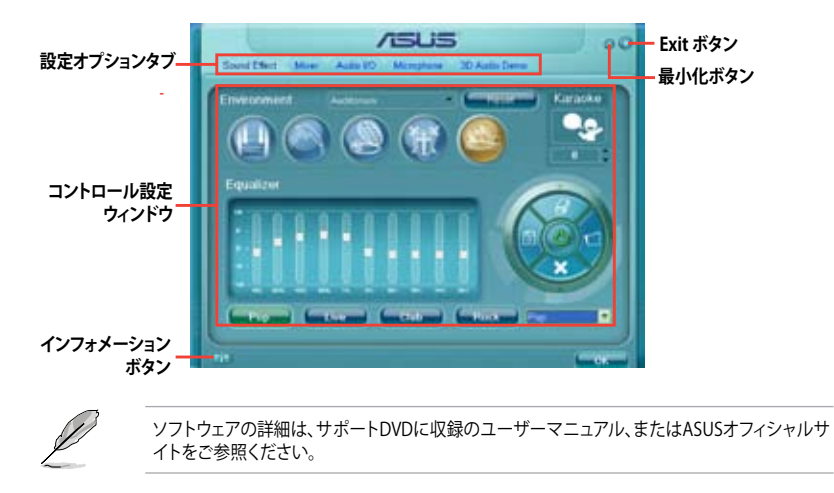

# RAID

18/

5

# 5.1 RAID設定

本製品はRAIDアレイ 0/1/5/10をサポートしています。

- Windows\* XPの制限により、トータル容量が2TB以上のRAIDアレイを起動ディスクに設定 することはできません。トータル容量が2TB以上のRAIDアレイはデータディスクとしてご使 用ください。
  - RAIDアレイに組み込まれた記憶装置にWindows\* OSをインストールする場合、RAIDドラ イバーディスクを作成し、OSのインストール時にRAIDドライバーをインストールする必要 があります。詳細はセクション「5.2 RAIDドライバーディスクを作成する」をご参照くだ さい。

# 5.1.1 RAID定義

#### RAID 0 (データストライピング):

記憶装置に対しパラレル方式でデータを読み/書きします。それぞれの記憶装置の役割はシング ルドライブと同じですが、転送率はアレイに参加している台数倍に上り、データへのアクセス速度 を向上させます。セットアップには、最低2台の記憶装置(同じモデル、同容量)が必要です。

#### RAID1 (データミラーリング):

1台目のドライブから、2台目のドライブに、同じデータイメージをコピーし保存します。ドライブ が1台破損しても、ディスクアレイマネジメントソフトウェアが、アプリケーションを正常なドライ ブに移動することによって、完全なコピーとして残ります。システム全体のデータプロテクションと フォールト・トレランスを向上させます。セットアップには、最低2台の新しい記憶装置、または、 既存のドライブと新しいドライブが必要です。既存のドライブを使う場合、新しいドライブは既存 のものと同じサイズかそれ以上である必要があります。

#### RAID 5:

3台以上の記憶装置間のデータとパリティ情報をストライピングします。利点は、記憶装置のパフォーマンスの向上、フォールト・トレランス、記憶容量の増加です。データのやり取り、相関的なデータベースのアプリケーション、企業内のリソース作成など、ビジネスにおけるシステムの構築に最適です。セットアップには最低3台の同じ記憶装置が必要です。

#### RAID 10:

データストライピングとデータミラーリングをパリティ(冗長データ)なしで結合したもの。RAID 0とRAID1構成のすべての利点が得られます。セットアップには、最低4台の記憶装置が必要です。

# 5.1.2 SATA記憶装置を取り付ける

本製品は、SATA記憶装置をサポートします。最適なパフォーマンスのため、ディスクアレイを作成す る場合は、モデル、容量が同じ記憶装置をご使用ください。

手順

- 1. SATA記憶装置をドライブベイに取り付けます。
- 2. SATA信号ケーブルを接続します。
- 3. SATA電源ケーブルを各ドライブの電源コネクターに接続します。

# 5.1.3 UEFI BIOSでRAIDを設定する

RAIDを作成する前に、UEFI BIOS Utility でRAIDを設定してください。

- 1. POST実行中にUEFI BIOS Utility を起動します。
- 2. 「Advanced Menu」で「SATA Configuration」を選択し、<Enter>を押します。
- 3. 「SATA Port1-Port4」を[RAID]に設定します。
- 4. 設定の変更を保存し、UEFI BIOS Utilityを終了します。

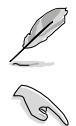

UEFI BIOSUtilityの起動方法、設定方法は Chapter 3 をご参照ください。

- チップセットの制限により、「SATA Port1-Port4」を[RAID]に設定すると全てのSATAポートがRAIDモードで動作します。ただし、「SATA Port5-Port6」は別途[IDE]または[RAID]モードに設定することができます。
- 5台以上の記憶装置を使用しRAIDアレイを作成する場合、UEFI BIOS Utilityで「SATA Port5-Port6」を[RAID] に設定しください。
- RAIDアレイを構築する際には、光学ドライブがシステムで正確に認識されるよう 「SATA6G\_5」「SATA6G\_6」ポートに光学ドライブを接続し、UEFI BIOS Utitlityで「SATA Port5–Port6」を[IDE]モードに設定してください。

# 5.1.4 AMD° Option ROM utility

AMD<sup>®</sup> Option ROM Utility を起動する

- 1. コンピューターを起動します。
- 2. POSTで<Ctrl + F>を押し、ユーティリティのメインメニューを開きます。

| Option ROM Utility (c) 2009 Advanced Micro Devices, Inc. |            |
|----------------------------------------------------------|------------|
| (Main Menu)                                              |            |
|                                                          |            |
| View Drive Assignments[1]                                |            |
| LD View / LD Define Menu[2]                              |            |
|                                                          |            |
| Delete LD Menu[3]                                        |            |
| Controller Configuration[4]                              |            |
|                                                          |            |
|                                                          |            |
|                                                          |            |
|                                                          |            |
|                                                          |            |
|                                                          |            |
| [Keys Available]                                         |            |
|                                                          |            |
| Press 14 to Select Option                                | [ESC] Exit |

メインメニューでは、実行するオペレーションを選択することができます。メインメニューのオプションには以下のものが含まれます。

- ・ View Drive Assignments: HDD の状態を表示
- ・ LD View / LD Define Menu:構築されたRAIDセットの情報の表示/RAID 0、RAID 1、RAID 5、 RAID 10の構築
- Delete LD Menu: 選択した RAID セットとパーティションを削除
- Controller Configuration:システムリソースの構成を表示

オプションを選択するには <1>、<2>、<3>、<4> のいずれかを押します。ユーティリティを終了するには、<ESC> を押します。

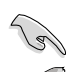

本マニュアルで使用されているイラストや画面は実際とは異なる場合があります。

5台以上の記憶装置を使用しRAIDアレイを作成する場合、UEFI BIOS Utilityで「SATA Port5-Port6」を[RAID]に設定しください。

## RAIDを構築する

手順

- 1. メインメニューで <2> を押し、「LD View / LD Define Menu」を開きます。
- 2. <Ctrl + C>を押すと次のような画面が表示されます。

| Option R                                     | OM Utility                                                     | (c) 2009 Ad                                                                | lvanced M                                             | icro Device                                                   | es, Inc.                       |
|----------------------------------------------|----------------------------------------------------------------|----------------------------------------------------------------------------|-------------------------------------------------------|---------------------------------------------------------------|--------------------------------|
| LD No                                        | LD Name                                                        | RAID N                                                                     | Menuj <del></del>                                     | rv                                                            |                                |
| LD 1                                         |                                                                |                                                                            | RAID 0                                                | 2                                                             |                                |
| Strip B<br>Gigabyt                           | llock<br>e Boundary                                            | 64 KB<br>ON                                                                | Fast In<br>Cache M                                    | it ON<br>ode WriteT                                           | hru                            |
| Port: ID<br>01:00<br>02:00<br>03:00<br>04:00 | Drive Model<br>XXXXXXXXX<br>XXXXXXXXX<br>XXXXXXXXX<br>XXXXXXXX | <pre>   Drives Ass   Capabil    xxxxxx    xxxxxx    xxxxxx    xxxxxx</pre> | ignments ):<br>ities Ca<br>cx<br>cx<br>cx<br>cx<br>cx | apacity(GB)<br>xxxxxx<br>xxxxxx<br>xxxxxx<br>xxxxxx<br>xxxxxx | Assignment<br>Y<br>Y<br>N<br>N |
| [†] Up [<br>[Ctrl-Y]                         | ↓] Down [PaU<br>Save [ESC] E                                   | = [ Keys Aval)<br>Mp/PaDn] Switc<br>Xxit                                   | lable ]<br>h page [Sr                                 | Dace] Change                                                  | Option                         |

- 3. 「RAID Mode」の項目を選択し < Space> を押して作成したいRAIDを選択します。
- 4. カーソルキーで「Assignment」の項目に移動し、RAIDに組み込むドライブに「Y」を設定し ます。
- 5. <Ctrl + Y>を押して設定を保存します。
- 6. 続いて次のようなメッセージが表示されます。<Ctrl>+<Y>を押してLD名を入力します。

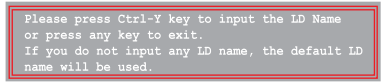

7. 入力したら、任意のキーを押して続行します。

Enter the LD name here:

8. <Ctrl + Y>を押して選択したドライブの全てのデータとMBRを消去します。キャンセルする 場合は、任意のキーを押します。

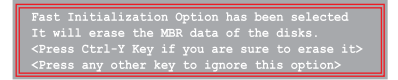

9. <Ctrl + Y>を押して、アレイの容量を設定する画面を開きます。任意のキーを押すと、容量は 最大に設定されます。

## RAIDを削除する

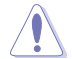

RAIDを削除すると、RAIDセットに使用しているハードディスクドライブ内のデータは全て削除されます。ご注意ください。

## 手順

- 1. メインメニューで <3> を押して、「Delete LD」メニューを開きます。
- 2. 削除するRAID項目を選択し <Del> または <Alt + D>を押します。

| Op | tion | ROM   | Utility  | (c)    | 2009 A  | dvanced  | Micro D     | evices, 1  | inc.   |
|----|------|-------|----------|--------|---------|----------|-------------|------------|--------|
|    | LD 1 | ło    | RAID MC  | ode    | Delete  | Ca       | apacity (GB | ) Sta      | atus   |
|    | LD   | 1     | RAID (   | )      | 2       | _        | *****       | Funct      | tional |
|    |      |       |          |        |         |          |             |            |        |
|    |      |       |          |        |         |          |             |            |        |
|    |      |       |          |        |         |          |             |            |        |
|    |      |       |          |        |         |          |             |            |        |
|    |      |       |          |        |         |          |             |            |        |
|    |      |       |          |        |         |          |             |            |        |
| F  |      |       |          | = [ ]  |         |          |             |            |        |
| ſ  | †] U | > [↓] | Down [Pa | aUp/Pa | Dn] Swi | tch page | [Del/Alt    | +D] Delete | LD     |
| ╚  |      |       |          |        |         |          |             |            |        |

3. 次のようなメッセージが表示されます。

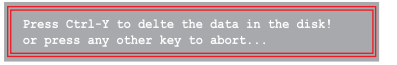

<Ctrl> + <Y> を押し、RAIDセットを削除します。

## RAIDセットの情報を表示する

手順

- 1. メインメニューで <2> を押して「LD View / LD Define 」メニューを開きます。
- 2. 情報を表示したいRAIDを選択し、<Enter>を押します。

| Option RC                  | M Utility                            | (c) 2009 .                       | Advanced 1                                | Micro 1                            | Devic                     | es, Inc.                    |         |
|----------------------------|--------------------------------------|----------------------------------|-------------------------------------------|------------------------------------|---------------------------|-----------------------------|---------|
| LD No<br>LD 1<br>Strip B   | LD Name<br>xxxxx<br>lock             |                                  | Defination N<br>RAID<br>RA                | lenu ] =<br>Mode<br>ID 0<br>e Mode | Drv<br>2<br>Write         | Capacity(G<br>157.9<br>Thru | в)<br>9 |
| Port: ID<br>01:00<br>02:00 | Drive Model<br>XXXXXXXXX<br>XXXXXXXX | = [ Drives<br>Capa<br>xx:<br>xx: | Resignments<br>bilities<br>xxxxx<br>xxxxx | )<br>Capaci<br>X3<br>X3            | ty (GB)<br>CXXXX<br>CXXXX |                             |         |
|                            |                                      | Any Key To                       | Continue.                                 |                                    |                           |                             |         |

# 5.2 RAIDドライバーディスクを作成する

Windows<sup>®</sup> OSをRAID に組み込まれた記憶装置にインストールするとき、RAIDドライバー が入ったフロッピーディスクが必要です。

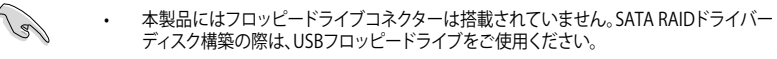

Windows® XP の制限により、Windows® XP ではUSBフロッピーディスクドライブを認識しない場合があります。詳細はセクション「5.2.4 USBフロッピーディスクドライブを使用する」 をご参照ください。

# 5.2.1 OSに入らずにRAIDドライバーディスクを作成する

手順

- 1. コンピュータを起動します。
- 2. POST中に <Del> を押し、UEFI BIOS Utility を起動します。
- 3. 光学ドライブをプライマリブートデバイスに設定します。
- 4. サポートDVDを光学ドライブにセットします。
- 5. 設定を保存しUEFI BIOS Utility を終了します。
- 6. 「Make Disk」メニューが表示されたら、<1>を押してRAIDドライバーディスクを作成します。
- フォーマット済みのフロッピーディスクをフロッピーディスクドライブにセットし<Enter>を 押します。
- 8. 画面の指示に従ってプロセスを完了させます。

# 5.2.2 RAIDドライバーディスクをWindows®環境で作成する

手順

- 1. Windows®を起動します。
- 2. USBフロッピーディスクドライブをシステムに接続し、フロッピーディスクを入れます。
- 3. サポートDVDを光学ドライブにセットします。
- 4. ドライバーメニュー「**ディスクの作成**」タブの「AMD AHCI/RAID 32/64BIT xxxx Driver」をクリックしてRAIDドライバーディスクを作成します。
- 5. USBフロッピーディスクドライブを宛先ディスクに設定します。
- 6. 画面の指示に従ってプロセスを完了させます。

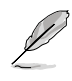

ウィルス感染していないPCで必ず作業を行い、RAIDドライバー導入用フロッピーディスク作成後は、ライトプロテクトを実施してください。

# 5.2.3 Windows' OSインストール中にRAIDドライバーをインストールする

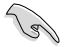

SATA光学ドライブでOSインストールディスクを使用する場合は、SATA光学ドライブをSATAコネクター 5/6 に接続し、これらのコネクターを [IDE Mode] にすることを強くお勧めします。

Windows® XPにRAIDドライバーをインストールする

- 1. OSインストール中に、画面下部のステータス・ラインに「Press F6 if you need to install a third party SCSI or RAID driver...」と表示されたら、<F6>を押します。
- 2. <**S**>を押してSpecify Additional Device を実行します。
- ステータス・ラインに「Please insert the disk labeled Manufacturer-supplied hardware support disk into Drive A:」と表示されたら、ドライバーの保存されたフロッピーディスク を挿入し<Enter>を押します。
- ご利用のマザーボードに適したコントローラーを選択し、ドライバーのインストールを完了 させます。

Windows<sup>®</sup> 7<sup>™</sup> / Vista<sup>™</sup>にRAIDドライバーをインストールする

- OSのインストール中にRAIDドライバーを含んでいるメディアの読み込みを可能にするために、「ドライバの読み込み」を選択します。
- 2. RAIDドライバーを保存した USBフラッシュメモリー、またはサポートDVDをセットし、 「参照」をクリックします。
- 3. RAIDドライバーの保存されたパスを指定し「OK」をクリックします。
- 4. 画面の指示に従い、インストールを完了させます。

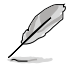

USBフラッシュメモリーからRAIDドライバーを読み込む場合、別のコンピューターなどでサポートDVDからRAIDドライバーをコピーする必要があります。

# 5.2.4 USBフロッピーディスクドライブを使用する

Windows® OSのインストール中に、RAIDドライバーをフロッピーディスクからインストールする 必要がありますが、Windows® XPの制限により、Windows® XP ではUSBフロッピーディスクドライ ブを認識しない場合があります。

この問題を解決するには、RAIDドライバーを保存したフロッピーディスクにUSBフロッピーディスクドライブのベンダー ID (VID) とプロダクト ID (PID) を加える必要があります。

- 1. 他のコンピュータにUSBフロッピーディスクドライブを接続し、RAIDドライバーを保存した フロッピーディスクを入れます。
- デスクトップ、またはスタートメニュ ーの「マイコンピュータ」アイコンを 右クリックし、「管理」を選択します。

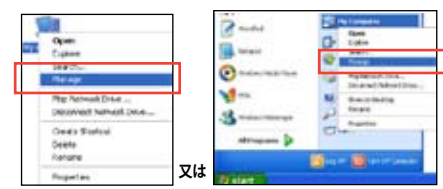

 「デバイスマネージャ」を選択し、
 「ユニバーサルシリアルバスコントローラ ー」から「xxxxxx USB Floppy」を 右クリックし、「プロパティ」を選択します。

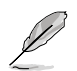

USBフロッピーディスクドライブの 名称はベンダーにより異なります。

- A Look Table 2000 Line Control Control Co
- 4. 「**詳細**」タブを選択し、ベンダーID (VID)と プロダクトID (PID)を確認します。

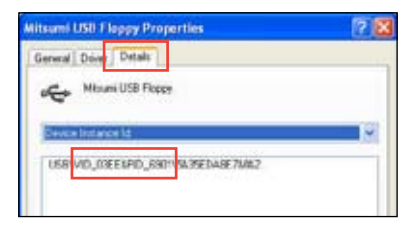

- RAIDドライバーディスクの内容を参照し、 ファイル「txtsetup.oem」の場所を確認 します。
- ファイルをダブルクリックします。
   「リストからプログラムを選択」にチェック を入れ、「OK」をクリックします。

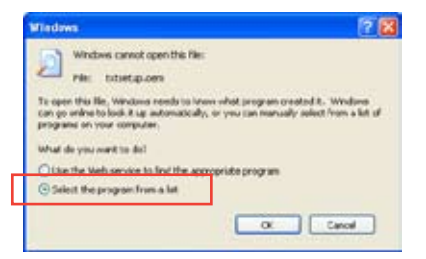

7. 「メモ帳」を選択し、ファイルを開きます。

| Choose the program you want to use to open the<br>File: tritsetup.cem  | vs file:          |
|------------------------------------------------------------------------|-------------------|
| Commended Programs:                                                    | ^                 |
| Cther Programs:<br>Adobe Reader 8.1<br>Diternet Explorer               |                   |
| Vindows Media Player Windows Media Player Windows Poture and Fax Never | -                 |
| WordPad<br>Type a description that you want to use for this kind of    | d file:           |
| Always use the selected program to open this kind                      | of file           |
| the program you want is not in the list or on your cong                | suter, you can be |

- 8. [Hardwarelds.SCSI.Napa\_i386\_ahci8086]と[Hardwarelds.SCSI.Napa\_amd64\_ahci] セクションをtxtsetup.oem ファイルで探します。
- 9. 次のように各セクションの下に以下の文字列をそれぞれ入力します。

id = "USB\VID\_xxxx&PID\_xxxx", "usbstor"

```
[HardwareIds.SCSI.Napa_i386_ahci8086]
id= "PCI\VEN_1002&DEV_4392&CC_0104", "ahcix86"
id= "PCI\VEN_1002&DEV_4391&CC_0106", "ahcix86"
id= "PCI\VEN_1002&DEV_4393&CC_0104", "ahcix86"
id= "USB\VID_03EE&PID_6901", "usbstor"
[HardwareIds.SCSI.Napa_amd64_ahci]
id= "PCI\VEN_1002&DEV_4392&CC_0104", "ahcix64"
id= "PCI\VEN_1002&DEV_4391&CC_0106", "ahcix64"
id= "PCI\VEN_1002&DEV_4393&CC_0104", "ahcix64"
id= "PCI\VEN_1002&DEV_4393&CC_0104", "ahcix64"
id= "USB\VID_03EE&PID_6901", "usbstor"
```

入力する文字列の内容は同じです。

VIDとPIDはご使用のUSBフロッピーディスクドライブのベンダーにより異なります。

10. 変更を保存し、ファイルを閉じます。

# マルチGPUサポート

# 6.1 AMD<sup>®</sup> CrossFireX<sup>™</sup> テクノロジー

本製品はAMD CrossFireX™ テクノロジーをサポートしており、マルチGPUビデオカードを取り付けることができます。

# 6.1.1 システム要件

- CrossFireX™ テクノロジーをデュアルモードで使用する場合は、AMD CrossFireX対応カード2枚、またはCrossFireX対応デュアルGPUビデオカード1枚
- ・ ビデオカードドライバーがAMD CrossFireXテクノロジーをサポートしていること。最新の ドライバーはAMDオフィシャルサイト (http://www.amd.com) でダウンロード可能。
- 最低電源条件を満たす電源装置

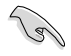

熱管理の観点から、ケースファンの追加をお勧めします。

サポートするビデオカードの詳細は、AMD のウェブサイトでご確認ください。

# 6.1.2 始める前に

AMD CrossFireX を動作させるには、AMD CrossFireXビデオカードを取り付ける前に、システムに インストールされているビデオカードドライバーを削除する必要があります。

手順

- 1. 全てのアプリケーションを閉じます。
- Windows® XPをご使用の場合は、「コントロールパネル」→「プログラムの追加と削除」の順 に開きます。
   Windows® 7/Vistaをご使用の場合は、「コントロールパネル」→「プログラムのアンインスト ール」の順に開きます。
- 3. システムにインストールされているビデオカードドライバーを選択します。
- Windows<sup>®</sup> XPをご使用の場合は、「変更と削除」を選択します。
   Windows<sup>®</sup> 7/Vistaをご使用の場合は、「アンインストール」を選択します。
- 5. コンピューターをOFFにします。

# 6.1.3 CrossFireX™対応ビデオカードを2枚取り付ける

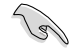

本マニュアルで使用されているイラストや画面は実際とは異なる場合があります。ビデオカードとマザーボードのレイアウトはモデルにより異なりますが、セットアップ手順は同じです。

- 1. CrossFireX対応ビデオカード2枚を手元に 準備します。
- 両方のビデオカードをPCIEX16スロットに 取り付けます。マザーボードにPCIEX16 スロットが2基以上ある場合は、Chapter 1でビデオカードを2枚以上取り付ける 際に推奨するPCIEX16スロットをご確認く ださい。
- 3. 各カードをしっかり取り付けます。
- CrossFireXブリッジケーブルを各ビデオ カードのゴールドフィンガーに挿入します。 コネクターはしっかり取り付けます。

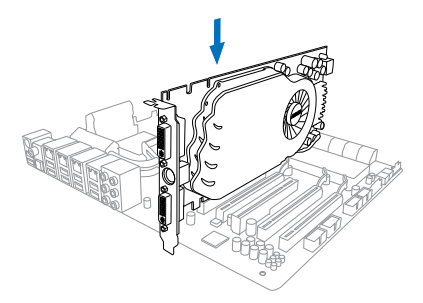

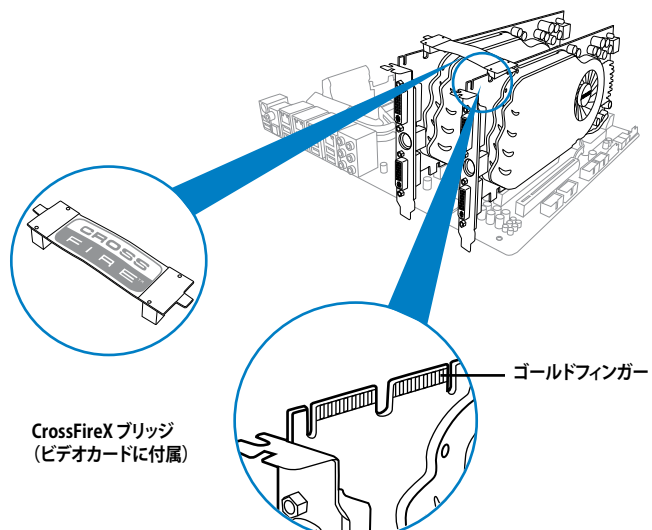

- 5. 各ビデオカードに補助電源装置を接続します。
- ディスプレイケーブルを ビデオカードに接続します。

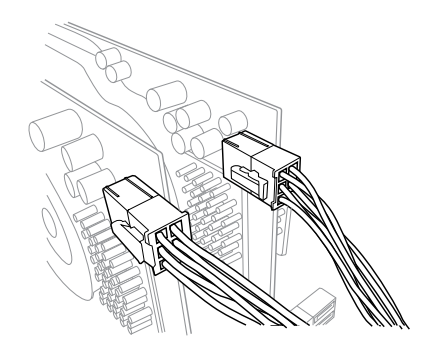

# 6.1.4 デバイスドライバーをインストールする

デバイスドライバーのインストールの詳細は、ビデオカードに付属のマニュアルをご参照 ください。

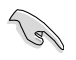

PCI Express ビデオカードドライバーがAMD® CrossFireX™ テクノロジーをサポートしているこ とをご確認ください。最新のドライバーはAMDオフィシャルサイト (http://www.amd.com) で ダウンロード可能です。

# 6.1.5 AMD<sup>®</sup> CrossFireX<sup>™</sup> テクノロジーを有効にする

ビデオカードとデバイスドライバーをセットアップしたら、Windows<sup>®</sup> OSを起動し、AMD VISION Engine Control Center で CrossFireX™ 機能を有効にします。

AMD VISION Engine Control Centerを起動する

手順

 デスクトップ上で右クリックし、コンテキストメニュー から「AMD VISION Engine Control Center」を選択 します。または、タスクトレイのAMD VISION Engine Control Centerアイコンを右クリックし「AMD VISION Engine Control Center」を選択します。

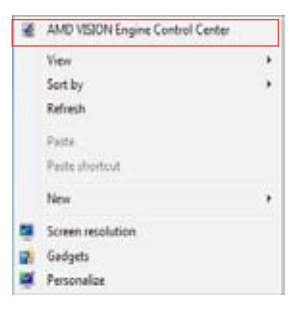

# Chapter 6

## CrossFireX 設定を有効にする

- 1. AMD VISION Engine Control Centerの画面で「パフォーマンス」→「AMD CrossFireX<sup>™</sup>」の 順にクリックします。
- 2. 「CrossFireX™を有効にする」をクリックしチェックします。
- 3. ドロップダウンリストから該当のGPU数を選択します。
- 4. 「適用」をクリックし設定を反映させます。

| (march                | Pa     | AMD CrossFireX** 🔷                                                                                                    |
|-----------------------|--------|----------------------------------------------------------------------------------------------------|
| ) Pinnet              | 1      | AMD CrossFireX <sup>ee</sup> erables multiple graphics processors to work together for improved graphics quality and                                                                                                    |
| A Pressie             | 1      | performance.                                                                                                    |
| Desktop<br>Management | 16     | Change to anable 31/17 Creating for added graphics partnerships                                                                                                    |
| Common Displa         | " U'   | choose to enable white chossines for abled graphics performance.                                                                                                    |
| My VGA Display        |        | B fashis AMT Crusting 2                                                                                                    |
| > Vi0eo               | 2      |                                                                                                    |
| > Gaming              | P      | O Diable AMD CrossFireX                                                                                                    |
| - Performance         | 0      |                                                                                                    |
| AMD CrossFire         | (C.10) | Your system has more than two graphics processors that are capable of AMD<br>CrossFireX. Select the GPU combination that you want to use                                                                                                    |
| AMC OverCrive         | •      | creation of the second second se |
| · Auto                |        | 4 GPU( ( 19 34 0 29 ) • 2                                                                                                    |
| > information         |        | 4 OPUL (10 24 029)<br>3 OPUL (20 24 0)                                                                                                    |
|                       |        | 2 (PUs ( 19 24 )                                                                                                    |
|                       |        |                                                                                                    |
|                       |        |                                                                                                    |
|                       |        |                                                                                                    |
|                       |        |                                                                                                    |
|                       |        |                                                                                                    |
|                       |        |                                                                                                    |
|                       |        |                                                                                                    |

# 付録

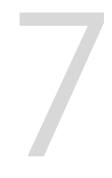

# ご注意

# **Federal Communications Commission Statement**

This device complies with Part 15 of the FCC Rules. Operation is subject to the following two conditions:

- This device may not cause harmful interference.
- This device must accept any interference received including interference that may cause undesired operation.

This equipment has been tested and found to comply with the limits for a Class B digital device, pursuant to Part 15 of the FCC Rules. These limits are designed to provide reasonable protection against harmful interference in a residential installation. This equipment generates, uses and can radiate radio frequency energy and, if not installed and used in accordance with manufacturer's instructions, may cause harmful interference to radio communications. However, there is no guarantee that interference will not occur in a particular installation. If this equipment does cause harmful interference to radio or television reception, which can be determined by turning the equipment off and on, the user is encouraged to try to correct the interference by one or more of the following measures:

- Reorient or relocate the receiving antenna.
- Increase the separation between the equipment and receiver.
- Connect the equipment to an outlet on a circuit different from that to which the receiver is connected.
- Consult the dealer or an experienced radio/TV technician for help.

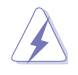

The use of shielded cables for connection of the monitor to the graphics card is required to assure compliance with FCC regulations. Changes or modifications to this unit not expressly approved by the party responsible for compliance could void the user's authority to operate this equipment.

# **IC: Canadian Compliance Statement**

Complies with the Canadian ICES-003 Class B specifications. This device complies with RSS 210 of Industry Canada. This Class B device meets all the requirements of the Canadian interference-causing equipment regulations.

This device complies with Industry Canada license exempt RSS standard(s). Operation is subject to the following two conditions: (1) this device may not cause interference, and (2) this device must accept any interference, including interference that may cause undesired operation of the device.

Cut appareil numérique de la Classe B est conforme à la norme NMB-003 du Canada. Cet appareil numérique de la Classe B respecte toutes les exigences du Règlement sur le matériel brouilleur du Canada.

Cet appareil est conforme aux normes CNR exemptes de licence d'Industrie Canada. Le fonctionnement est soumis aux deux conditions suivantes :

(1) cet appareil ne doit pas provoquer d'interférences et

(2) cet appareil doit accepter toute interférence, y compris celles susceptibles de provoquer un fonctionnement non souhaité de l'appareil.

## **Canadian Department of Communications Statement**

This digital apparatus does not exceed the Class B limits for radio noise emissions from digital apparatus set out in the Radio Interference Regulations of the Canadian Department of Communications.

This class B digital apparatus complies with Canadian ICES-003.

## VCCI: Japan Compliance Statement VCCI: Japan Compliance Statement

警告 VCCI準拠クラスB機器(日本)

この装置は、情報処理装置等電波障害自主規制協議会(VCCI)の基準に基づくクラスB情報技術装置です。 この装置は、家庭環境で使用することを目的としていますが、この装置がラジオやテレビジョン受信機に近 接して使用されると、受信障害を引き起こすことがあります。

取扱説明書に従って正しい取り扱いをして下さい。

## KC: Korea warning Statement

B급 기기 (가정용 방송통신기자재) 이 기기는 가정용(B급) 전자파직합기기로서 주로 가정에서 사용하는 것을 목적으로 하며, 모든 지익에서 사용할 수 있습니다.

\*당해 무선설비는 전파훈신 가능성이 있으므로 인명안전과 관련된 서비스는 할 수 없습 니다.

# REACH

Complying with the REACH (Registration, Evaluation, Authorisation, and Restriction of Chemicals) regulatory framework, we published the chemical substances in our products at ASUS REACH website at <a href="http://csr.asus.com/english/REACH.htm">http://csr.asus.com/english/REACH.htm</a>.

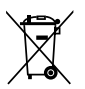

DO NOT throw the motherboard in municipal waste. This product has been designed to enable proper reuse of parts and recycling. This symbol of the crossed out wheeled bin indicates that the product (electrical and electronic equipment) should not be placed in municipal waste. Check local regulations for disposal of electronic products.

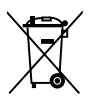

DO NOT throw the mercury-containing button cell battery in municipal waste. This symbol of the crossed out wheeled bin indicates that the battery should not be placed in municipal waste.

# **ASUS Recycling/Takeback Services**

ASUS recycling and takeback programs come from our commitment to the highest standards for protecting our environment. We believe in providing solutions for you to be able to responsibly recycle our products, batteries, other components as well as the packaging materials. Please go to http://csr.asus.com/english/Takeback.htm for detailed recycling information in different regions.

# ASUSコンタクトインフォメーション

## ASUSTeK COMPUTER INC.

住所: 電話(代表): ファックス(代表): 電子メール(代表): Webサイト: 15 Li-Te Road, Beitou, Taipei, Taiwan 11259 +886-2-2894-3447 +886-2-2890-7798 info@asus.com.tw www.asus.com.tw

## テクニカルサポート

電話: +86-21-3842-9911 オンラインサポート: support.asus.com

# ASUS COMPUTER INTERNATIONAL (アメリカ)

住所: 電話: ファックス: Webサイト: 800 Corporate Way, Fremont, CA 94539, USA +1-510-739-3777 +1-510-608-4555 http://usa.asus.com

## テクニカルサポート

| 電話:        | +1-812-282-2787  |
|------------|------------------|
| サポートファックス: | +1-812-284-0883  |
| オンラインサポート: | support.asus.com |

## ASUS COMPUTER GmbH (ドイツ・オーストリア)

住所: 電話: ファックス: Webサイト: オンラインコンタクト: Harkort Str. 21-23, D-40880 Ratingen, Germany +49-2102-95990 +49-2102-959911 www.asus.de www.asus.de/sales

## テクニカルサポート

| 電話:        | +49-1805-010923*  |
|------------|-------------------|
| サポートファックス: | +49-2102-9599-11* |
| オンラインサポート: | support.asus.com  |

\*ドイツ国内の固定電話からは0.14ユーロ/分、携帯電話からは0.42ユーロ/分の通話料がかかります。

| DECLARATION OF CONFORMITY                                                                                                    | EC Declara                                                                                                    | tion of Conformity                                                                                                    |
|----------------------------------------------------------------------------------------------------|----------------------------------------------------------------------------------------------------|----------------------------------------------------------------------------------------------------|
| Per FCC Part 2 Section 2. 1077(a)                                                                                                    | We, the undersigned,                                                                                                    |                                                                                                    |
|                                                                                                    | Address, City:                                                                                                    | No. 150, LHTE RD. PEITOU, TAIPEI 112, TAIWAN R.O.C.                                                                                                    |
|                                                                                                    | Country:                                                                                                    | TAIWAN                                                                                                    |
|                                                                                                    | Authorized representative in Europe:                                                                                               | ASUS COMPUTER GmbH                                                                                                    |
|                                                                                                    | Address, City:                                                                                                    | HARKORT STR. 21-23, 40880 RATINGEN                                                                                                    |
| Responsible Party Name: Asus Computer International                                                                                        | Country:                                                                                                    | GERMANY                                                                                                    |
|                                                                                                    | declare the following apparatus:                                                                                                   |                                                                                                    |
| Address: 800 Corporate Way, Fremont, CA 94539.                                                                                             | Product name :                                                                                                    | Motherboard                                                                                                    |
| Dhomofficer No. (510/710 2777/0510/600 4555                                                                                                | conform with the essential requireme                                                                                               | more that we have a sectives:                                                                                                    |
|                                                                                                    |                                                                                                    | X EN 56024-2010                                                                                                    |
| hereby declares that the product                                                                                                    |                                                                                                    | N EN 6100-3-3:2008                                                                                                    |
| Product Name : Motherboard                                                                                                    | EN 300 328 V1.7.7 (2006-10)<br>EN 300 440-11.0.1 (2010-08)<br>EN 300 440-1 V1.4.120-10.08)                                         | E N 301 489-1 V1.9.2(2011-09)           E N 301 489-3 V1.4(2022-08)           E N 301 480-3 V1.4(2022-08)                                                             |
| Model Number : M5A97 LE R2.0                                                                                                    | E EN 300 44192 V1.4.1 (2010-06)<br>E R 301 611 V4.2 (2003-03)<br>E EN 301 908-1 V4.2 (12010-03)<br>E EN 301 908-2 V3.2.1 (2007-05) | C BN 301 4954 Y 13.1(2005-0)<br>C EN 301 4895 Y 13.1(2005-11)<br>C EN 301 4895 Y 14.1(2007-11)<br>C EN 301 4895 17 V2.1.1(2005-05)                                    |
| Conforms to the following specifications:                                                                                                  | EN 301 893 V1 4.1(2005-03)<br>EN 302 544-2 V1.1.1(2009-01)<br>EN 5050-2001<br>EN 5050-2001                                         | E EN 301 489-24 V1.5.1(2010-09)     E EN 302 356-2 V1.3.2(2007-06)     EN 302 356-2 V1.3.2(2007-06)     EN 302 355-2 V1.3.1(2006-05)     EN 301 357-2 V1.3.1(2006-05) |
| ECC Part 15 Subwart R I Inintentional Radiators                                                                                            | ☐ EN 50385:2002<br>⊠2006(95/EC-LVD Directive                                                                                       | 🗖 EN 302 623 V1.1.1(2009-01)                                                                                                    |
|                                                                                                    | S EN 60950-1 / A11:2009                                                                                                    | EN 60065:2002-A1:2006-A11:2008     EN 2005-2002-A1:2008                                                                                                    |
| Supplementary Information:                                                                                                    |                                                                                                    |                                                                                                    |
| This device complies with part 15 of the FCC Rules. Operation is subject to                                                                | Regulation (EC) No. 1275/2008                                                                                                    | Regulation (EC) No. 278/2009                                                                                                    |
| the following two conditions: (1) This device may not cause harmful interference and (2) this device must accent any interference received | Regulation (EC) No. 642/2009                                                                                                    |                                                                                                    |
| including interference that may cause undesired operation.                                                                                 | EN 62301:2005                                                                                                    | Ver. 120601                                                                                                    |
| Representative Person's Name : <u>Steve Chang / President</u>                                                                              |                                                                                                    | Y                                                                                                    |
|                                                                                                    |                                                                                                    | (EC conformity marking)                                                                                                    |
| Sterre Change                                                                                                    |                                                                                                    | Position: CEO<br>Name: <u>Jerry Shen</u>                                                                                                    |
| Signature : Data 26 2013                                                                                                    |                                                                                                    | $\left(\right)$                                                                                                    |
| Ver. 12001                                                                                                    | Declaration Date: Jun. 26, 2012<br>Year to begin affixing CE marking:20                                                            | M2 Signature :                                                                                                    |
|                                                                                                    |                                                                                                    |                                                                                                    |
|                                                                                                    |                                                                                                    |                                                                                                    |

付

録

7-6